# UM.305-1x

Release 4.5

Embention

2024-07-04

# CONTENTS

| 1 | Introduction                                                                                                    |                                                          |  |  |
|---|----------------------------------------------------------------------------------------------------|----------------------------------------------------------|--|--|
| 2 | Quick Start         2.1       Warnings         2.2       Limited Operation Firmware                                                                                                    | <b>5</b><br>5<br>5                                       |  |  |
| 3 | Technical         3.1       Variants         3.2       Mechanical Specifications         3.2.1       Dimensions         3.3       Pressure lines         3.4       Electrical Specifications         3.5       Interfaces         3.5.1       Connector Layout         3.5.2       Mating Connectors |                                                          |  |  |
| 4 | Hardware Installation4.1Mechanical assembly4.1.1Dimensions4.1.2Pressure lines4.1.3Location4.1.4Orientation4.1.5Vibration Isolation4.2Antenna Integration4.3Electrical4.3.1Power4.3.2Veronte Autopilot 1x I/O Signals4.3.4Flight Termination System (FTS)                                             | <b>11</b> 11 11 12 12 12 13 14 14 15 21 23               |  |  |
| 5 | Software Installation 2                                                                                                    |                                                          |  |  |
| 6 | Operation         6.1       Flight Control Setups                                                                                                    | 27<br>28<br>28<br>28<br>28<br>28<br>28<br>29<br>30<br>30 |  |  |

|   |              | 6.2.2.2 External Internet access + Veronte Cloud                                                                                                    | 30        |
|---|--------------|----------------------------------------------------------------------------------------------------|-----------|
|   |              | 6.2.2.3 External Satellite communication                                                                                                    | 30        |
|   |              | 6.2.2.4 Remote GCS                                                                                                    | 31        |
|   | 6.3          | Ground Communications                                                                                                    | 31        |
|   |              | 6.3.1 Serial interface                                                                                                    | 32        |
|   |              | 6.3.2 External Radiolink                                                                                                    | 32        |
|   |              | 6.3.3 Wifi                                                                                                    | 33        |
|   | 64           | Manual Control Layouts                                                                                                    | 33        |
|   | 0.1          | 6.4.1 PPM to Ground Unit                                                                                                    | 23        |
|   |              | 6.4.2 PPM to Air Unit                                                                                                    | , ς<br>λ  |
|   |              | 6.4.2 IISD to Software                                                                                                    | 21        |
|   |              | 6.4.4 Stick Expenden                                                                                                    | )4<br>) 4 |
|   |              | $6.4.4 \qquad \text{Suck Expander} \qquad \qquad \qquad \qquad \qquad \qquad \qquad \qquad \qquad \qquad \qquad \qquad \qquad \qquad \qquad \qquad \qquad \qquad \qquad$ | )4<br>)5  |
|   |              | 6.4.5 Virtual Stick                                                                                                    | ;5<br>-   |
|   | 6.5          | Point to Multipoint Layouts                                                                                                    | 5         |
|   |              | 6.5.1 Point to Point                                                                                                    | 5         |
|   |              | 6.5.2 Point to Multipoint with Single Ground Station                                                                                                    | 6         |
|   |              | 6.5.3 Multipoint to Point with Multiple Ground Stations                                                                                                    | 6         |
|   |              |                                                                                                    |           |
| 7 | Main         | tenance                                                                                                    | \$7       |
|   | 7.1          | Preventive maintenance                                                                                                    | 57        |
|   | 7.2          | Software update                                                                                                    | 37        |
|   |              |                                                                                                    |           |
| 8 | Com          | atible Devices                                                                                                    | <i></i> 9 |
|   | 8.1          | Servos / Actuators                                                                                                    | 10        |
|   | 8.2          | Power Management Units                                                                                                    | 1         |
|   | 8.3          | Motor Controllers / ESC                                                                                                    | 1         |
|   | 8.4          | Altimeters                                                                                                    | 2         |
|   | 8.5          | Sensors                                                                                                    | 4         |
|   | 8.6          | Engines                                                                                                    | 15        |
|   | 8.7          | Jet Engines                                                                                                    | 15        |
|   | 8.8          | ADS-B                                                                                                    | 15        |
|   | 8.9          | Precision Landings                                                                                                    | 16        |
|   | 8.10         | Cameras                                                                                                    | 46        |
|   | 8 1 1        | LOS Communications                                                                                                    | 17        |
|   | 8.12         | BLOS Communications                                                                                                    | 18        |
|   | 8 13         | Control Stations                                                                                                    | 18        |
|   | 0.1 <i>5</i> |                                                                                                    | 10<br>10  |
|   | 0.14         |                                                                                                    | 20<br>10  |
|   | 8.13         |                                                                                                    | 19        |
| 9 | Integ        | ration Examples                                                                                                    | 51        |
|   | 0 1          | Connection Examples                                                                                                    | '±<br>(1  |
|   | 0.2          | Padios 5                                                                                                    | ,1<br>(Q  |
|   | 9.2          | Naulos     Naulos       0.2.1     Microbard internal radia                                                                                                    | 10<br>20  |
|   |              | 9.2.1 Micronard internal radio                                                                                                    | 10<br>70  |
|   |              | 9.2.2 DTC (Domo Tactical) radio (SOL8SDR-C model)                                                                                                    | •8<br>•0  |
|   |              | 9.2.2.1 System Layout                                                                                                    | 18<br>70  |
|   |              | 9.2.2.2 Hardware Installation                                                                                                    | ;9        |
|   |              | 9.2.2.3 DTC radio configuration                                                                                                    | '0        |
|   |              | 9.2.2.4 DTC radio configuration in autopilot                                                                                                    | )7        |
|   |              | 9.2.3 Silvus radio (StreamCaster 4200E model)                                                                                                    | )8        |
|   |              | 9.2.3.1 System Layout                                                                                                    | )8        |
|   |              | 9.2.3.2 Hardware Installation                                                                                                    | )8        |
|   |              | 9.2.3.3 Silvus radio configuration                                                                                                    | )0        |
|   |              | 9.2.3.4 Silvus radio configuration in autopilot                                                                                                    | 2         |
|   | 9.3          | External Sensors                                                                                                    | 13        |
|   |              |                                                                                                    |           |

|    | 9.3.1 OAT sensor 428 of MGL Avionics                      | 113 |
|----|-----------------------------------------------------------|-----|
|    | 9.3.1.1 Hardware installation                             | 114 |
|    | 9.3.1.2 Software installation                             | 115 |
|    | 9.4 Joysticks                                             | 116 |
| 10 | Troubleshooting                                           | 119 |
|    | 10.1 Maintenance mode                                     | 119 |
|    | 10.2 How to enter in maintenance mode                     | 120 |
|    | 10.2.1 Using software to enter in maintenance mode        | 120 |
|    | 10.2.2 Forcing maintenance mode                           | 120 |
|    | 10.2.2.1 Using the power supply to force maintenance mode | 120 |
|    | 10.2.2.2 Using the I2C pins to enter in maintenance mode  | 120 |
|    | 10.3 Pinout changes from Autopilot 1x 4.8                 | 120 |
| 11 | Acronyms and Definitions                                  | 129 |
|    | 11.1 Acronyms                                             | 129 |
|    | 11.2 Definitions                                          | 130 |
| 12 | Contact Data                                              | 131 |

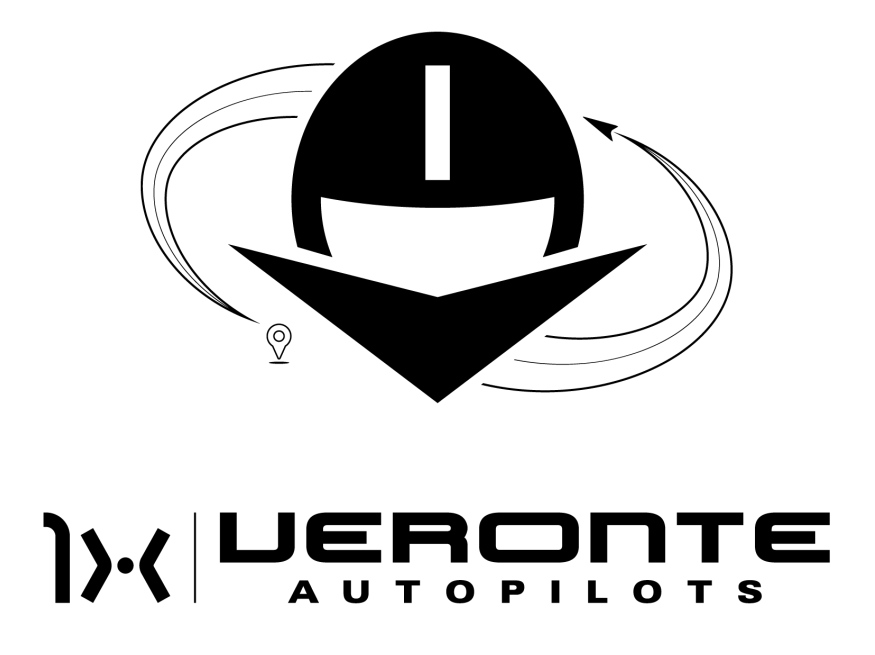

Veronte Autopilot 1x is a miniaturized high reliability avionics system for advanced control of unmanned systems.

ONE

### **INTRODUCTION**

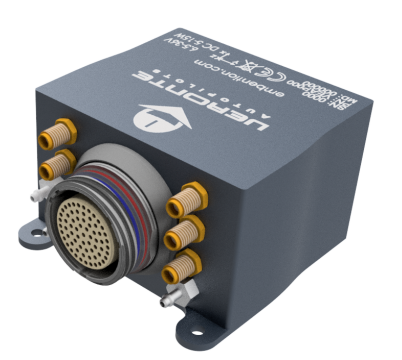

Fig. 1: Veronte Autopilot 1x 4.5

**Veronte Autopilot 1x** is a miniaturized high reliability avionics system for advanced control of unmanned systems. This control system embeds a set of sensors and processors together with LOS and BLOS M2M datalink radio, all with reduced size and weight.

The unique **Plug 'n Fly** control system, Autopilot ads fully autonomous control capabilities to any unmanned system for complete operation, compatible with: UAV, Drone, RPAS, USV, UGV...

**Veronte Autopilot 1x** is a miniaturized high reliability avionics system for advanced control of unmanned systems. This control system embeds a set of sensors and processors together with LOS and BLOS M2M datalink radio, all with reduced size and weight.

**4X Veronte Autopilot** is a triple redundant version of Veronte Autopilot. It includes three complete **Autopilots 1x** fully integrated with a dissimilar arbiter for detecting system failures and selecting the module in charge of control.

# QUICK START

This user manual covers the *mechanical* and *electric* assembly. The software user manual explain how to configure and use the **Veronte Autopilot 1x**.

**Veronte Autopilot 1x** contains all electronics and sensors required to properly execute all the UAV functions. A Veronte-based FCS contains the following elements:

- A Veronte Autopilot 1x as air unit, installed in a vehicle to control. This autopilot executes GNC algorithms in real time in order to accomplish the planned mission and handle the payload.
- Veronte software dedicated to mission planning, configuration and operation. It allows the user to monitor connected UAS in real time, to interact with them and to replay previous missions for post-flight analysis.
- A BCS or PCS as ground unit, it is linked between Veronte software and Veronte Autopilot 1x air unit. They support manual and arcade modes with conventional joysticks.

Veronte applications are different for different software versions:

- Version 6.4 or lower: Veronte Pipe is employed as unique application to work with Veronte.
- Version 6.8 or higher: Veronte Link connects the autopilot with a computer, which uses Veronte Ops to mission planning, configuration and operation.

# 2.1 Warnings

- This user manual includes references to manuals for software applications. Select your software version to read them.
- Power out of range can cause irreversible damage to the system. Please read carefully the manual before powering the system.

# 2.2 Limited Operation Firmware

Veronte Autopilot units are delivered with limited-operation firmware installed and must be updated for enabling unlimited autonomous flight capabilities. **Operation limits** in Veronte Autopilots, with software version 6.8 or higher, it can be **checked and unlocked in** Veronte Ops. For more information, read the Veronte Ops manual.

The different operating firmware options available are explained below:

• Standard Firmware: Allows fully autonomous operation with no time or distance limitation.

- Limited-Operation Firmware: Allows fully autonomous flight performance in LOS (500m) with no time limitations. For BLOS operations (>500m) there is a limitation of 30min autonomous flights. After 30min from leaving LOS (500m) the autopilot can not estimate its position nor fly autonomously.
- **Target Drone/Loitering Munition Firmware**: allows fully autonomous flight performance with no time or distance limitation. This firmware is restricted to 50h operation from the first startup. Once the operation time has expired the unit will not be able to restart.

If you have any questions regarding the firmware capabilities and limitations please contact us at sales@embention.com.

### THREE

### **TECHNICAL**

**Veronte Autopilot 1x** is a miniaturized high-reliability avionics system for advanced control of unmanned systems. This control system embeds a set of sensors and processors together with LOS, BLOS, M2M and datalink radio, all with reduced size and weight.

### 3.1 Variants

Veronte Autopilot 1x has two variants:

- With enclosure: this variant is provided with an anodized aluminium enclosure, IP protection and an enhanced EMI shielding. A high reliability connector is also provided. The total weight is 190 g.
- **OEM:** Autopilot 1x can be provided as OEM version too, with a reduzed weight of 90g.

# 3.2 Mechanical Specifications

| Variable                | Value                                                                                            |
|-------------------------|--------------------------------------------------------------------------------------------------|
| Weight (with enclosure  | 190 g                                                                                            |
| and connector)          |                                                                                                  |
| Weight (OEM)            | 90 g                                                                                             |
| Minimum Temperature     | -40 °C                                                                                           |
| Maximum Temperature     | +55°C (No convection, ask for increased limits (up to 71°C))                                     |
| Max. Internal           | +85°C                                                                                            |
| Temperature             |                                                                                                  |
| Minimum Pressure        | 0 kPa                                                                                            |
| Maximum Pressure        | 104 kPa                                                                                          |
| Maximum Dynamic         | 6 kPa (Ask for increased limits (up to 50kPa))                                                   |
| pressure                |                                                                                                  |
| Protection Rating       | IP67 enclosure version                                                                           |
| Acceleration Limits (3  | $\pm 2$ g to $\pm 16$ g (for sustained maneuvers, transitional higher accelerations are possible |
| axes)                   | (e.g. catapult launch). Ask for increased limits.)                                               |
| Angular Velocity Limits | $\pm 125$ deg/s to $\pm$ 2000 deg/s (for sustained maneuvers, transitional higher angular        |
| (3 axes)                | velocities are possible. Ask for increased limits.)                                              |

#### 3.2.1 Dimensions

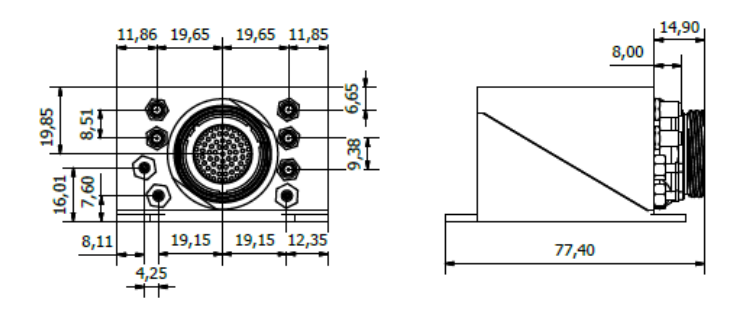

Fig. 1: With enclosure dimensions

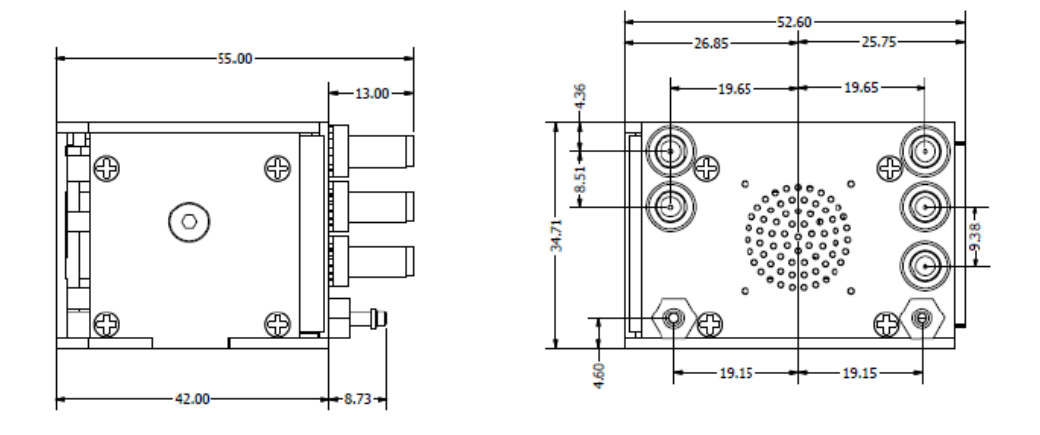

Fig. 2: **OEM dimensions** 

### 3.3 Pressure lines

**Veronte Autopilot 1x** has three pressure input lines, two for static pressure to determine the absolute pressure and one for pitot in order to determine the dynamic pressure.

# **3.4 Electrical Specifications**

| Variable                   | Value                                                                |
|----------------------------|----------------------------------------------------------------------|
| Power Input Magnetic Field | 6.5 V to 36 V $\pm$ 4 to $\pm$ 16 Gauss                              |
| Limits (3 axes)            |                                                                      |
| GNSS                       | 72 channels, GPS L1C/A, GLONASS L1OF, BeiDou B1I                     |
| Datalink                   | 410 to 480 MHz licensed or FHSS/902-928MHz FHSS/2.4 to 2.483 GHz ISM |
|                            | Band/869.5-869.75 MHz ISM Band                                       |

### 3.5 Interfaces

### 3.5.1 Connector Layout

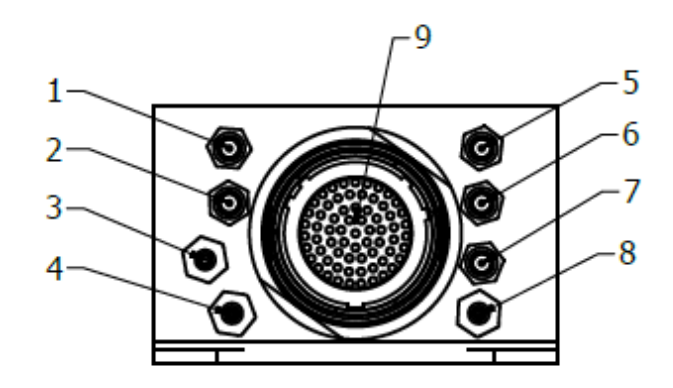

| Index | Connector                                                           |
|-------|---------------------------------------------------------------------|
| 1     | LOS SSMA connector                                                  |
| 2     | GNSS1 SSMA connector                                                |
| 3     | Static pressure port (Fitting 5/64in) [for MS56 and DPS310 sensors] |
| 4     | Static pressure port (Fitting 5/64in) [for HSC sensor]              |
| 5     | M2M SSMA connector                                                  |
| 6     | GNSS2 SSMA connector                                                |
| 7     | TPDR (Transponder) SSMA connector                                   |
| 8     | Dynamic pressure port (Fitting 5/64in)                              |
| 9     | 68-pin connector                                                    |

For the pressure ports, mating with clamped 2mm internal diameter flexible tubing is recommended.

The two static pressure ports must be used for sensor redundancy (Y tubing connection is strongly recommended).

### 3.5.2 Mating Connectors

| Index Connector |              | Mating Connector                                                                    |
|-----------------|--------------|-------------------------------------------------------------------------------------|
| 1               | RF antenna   | SSMA male Plug, low-loss cable is recommended.                                      |
|                 | (SSMA Jack   |                                                                                     |
|                 | Female)      |                                                                                     |
| 2,6             | GNSS antenna | SSMA male Plug, low-loss cable is recommended. Active Antenna GNSS: Gain min 15dB   |
|                 | (SSMA Jack   | (to compensate signal loss in RF Cable) max 50dB, maximum noise figure 1.5dB, power |
|                 | Female)      | supply 3.3V max current 20 mA                                                       |
| 5               | M2M antenna  | SSMA male Plug, low-loss cable is recommended.                                      |
|                 | (SSMA Jack   |                                                                                     |
|                 | Female)      |                                                                                     |
| 7               | TPDR antenna | SSMA male Plug, low-loss cable is recommended.                                      |
|                 | (SSMA Jack   |                                                                                     |
|                 | Female)      |                                                                                     |
| 9               | Connector    | Mating connector P/N: FGW.LM.368.XLCT Mating harness is available on demand.        |
|                 | HEW.LM.368.X | LNP                                                                                 |

### FOUR

### HARDWARE INSTALLATION

### 4.1 Mechanical assembly

**Veronte Autopilot 1x** is manufactured using an anodized aluminium enclosure with enhanced EMI shielding and IP protection. A high reliability connector is also provided. The total weight is 190 g for enclosure version and 90 g for OEM.

#### 4.1.1 Dimensions

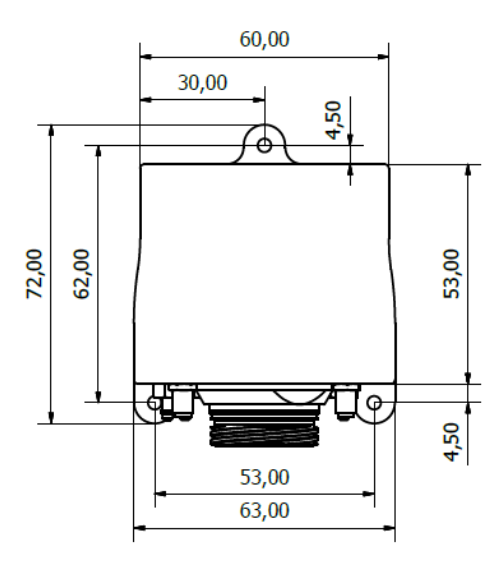

Fig. 1: Veronte Autopilot 1x dimensions

M3 screws are recommended for mounting. In saline environments such as coastal and oceanic, the screw material must be stainless steel.

### 4.1.2 Pressure lines

| Pressure Intake                                                  |  |
|------------------------------------------------------------------|--|
| Pressure intakes must be located in order to prevent clogging.   |  |
| Never install pressure intakes on the propeller flow.            |  |
| Design pressure tubing path in order to avoid tube constriction. |  |
|                                                                  |  |

Static Pressure

It is not recommended to use inside fuselage pressure if it is not properly vented.

| Pitot | Tube |
|-------|------|
|       |      |

| Pitot tube must be installed facing the airflow.                                                               |
|----------------------------------------------------------------------------------------------------|
| It is recommended to install it near the aircraft's x axis in order to avoid false measures during manoeuvres. |
| For low-speed aircraft it is recommended at least 6.3mm tubes to prevent any rain obstruction.                 |

**Note:** In case of not using an input air connector, it is recommended to remove its corresponding nut. Vibrations may move and damage intake connectors with a nut that is not fixed with a tube.

#### 4.1.3 Location

The location of **Veronte Autopilot 1x** has no restrictions. It is only required to configure its relative position respect to the centre of mass of the aircraft and the GNSS antenna. The configuration of the location of **Veronte Autopilot 1x** can be easily configured reading the manual of the corresponding software.

### 4.1.4 Orientation

The orientation of **Veronte Autopilot 1x** has no restrictions either. It is only needed to configure axes with respect to the aircraft body axes by means of a rotation matrix or a set of correspondences between axes. The configuration of the orientation can be easily configured reading the manual of the corresponding software.

Axes are printed on the **Autopilot 1x** box. Aircraft coordinates are defined by the standard aeronautical conventions (see image below).

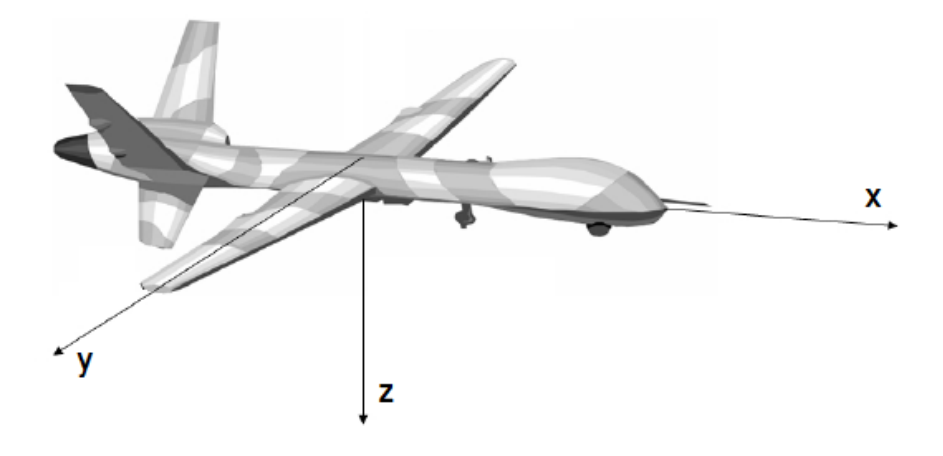

Fig. 2: Aircraft Coordinates (Standard Aeronautical Convention)

#### 4.1.5 Vibration Isolation

Although **Veronte Autopilot 1x** rejects noise and high-frequency modes of vibration with electronic filters and internal mechanical filters, there might be situations where external isolation components might be needed.

Autopilot 1x can be mounted in different ways in order to reject the airframe vibration. The simplest way could be achieved by just using double-sided tape on the bottom side of Veronte. Other ways may use some external structure which could be rigidly attached to the airframe and softly attached to Veronte (e.g. foam, silent blocks, aerogel, etc).

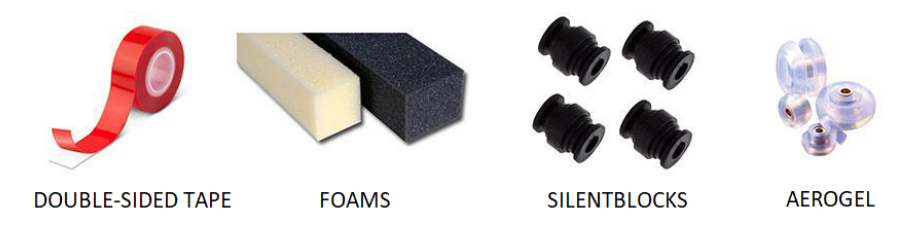

The user should take into account that wiring should be loose enough so vibrations may not be transmitted to **Veronte Autopilot 1x**.

In cases where mechanical isolation is not viable, it is possible to use soft engine mounts. It is also recommended when there are other sensible payloads like video cameras or for high vibration engines.

# 4.2 Antenna Integration

The system uses different kinds of antennas to operate that must be installed on the airframe. Here you can find some advice for obtaining the best performance and for avoiding antenna interferences.

| Antenna Installation                                                  |  |
|-----------------------------------------------------------------------|--|
| Maximize separation between antennas as much as possible.             |  |
| Keep them far away from alternators or other interference generators. |  |
| Always isolate antenna ground panel from the aircraft structure.      |  |
| Make sure the antenna is securely mounted.                            |  |
| Always use high-quality RF wires minimising the wire length.          |  |
| Always follow the antenna manufacturer manual.                        |  |
| SSMA connections shall be tightened applying 1 Nm of torque           |  |
| For all-weather aircraft, insert SSMA lightning protectors.           |  |

| GNSS Antenna                                                    |
|-----------------------------------------------------------------|
| Antenna top side must point the sky.                            |
| Install it on a top surface with direct sky view.               |
| Never place metallic / carbon parts or wires above the antenna. |
| It is recommended to install it on a small ground plane.        |
| For all-weather aircraft, insert SSMA lightning protectors.     |

# 4.3 Electrical

#### 4.3.1 Power

Veronte can use unregulated DC (6.5V to 36V). Pins used for power and ground are the same for both Ground and Air configurations.

LiPo batteries between 2S and 8S can be used without regulation needs. Remaining battery level can be controlled by the internal voltage sensor and by configuring the voltage warnings on the Veronte software.

For higher voltage installations, voltage regulators must be used. For dimensioning voltage regulators take into account that a blocked servo can activate regulator thermal protection.

**Warning: Caution!!** Power Veronte out of the given range can cause irreversible damage to the system. Please read carefully the manual before powering the system.

Veronte and servos can be powered by the same or different batteries. In case of having more than one battery on the system, a single point ground union is needed to ensure a good performance. The ground signal should be isolated from other noisy ground references (e.g. engines). If all grounds need to be connected, the connection should be made on the negative pole of the battery.

It is recommendable to use independent switches for autopilot and motor/actuators. During the system initialization, the PWM signal will be set to low level (0V), please make sure that actuators/motor connected support this behaviour before installing a single switch for the whole system.

### 4.3.2 Veronte Autopilot 1x I/O Signals

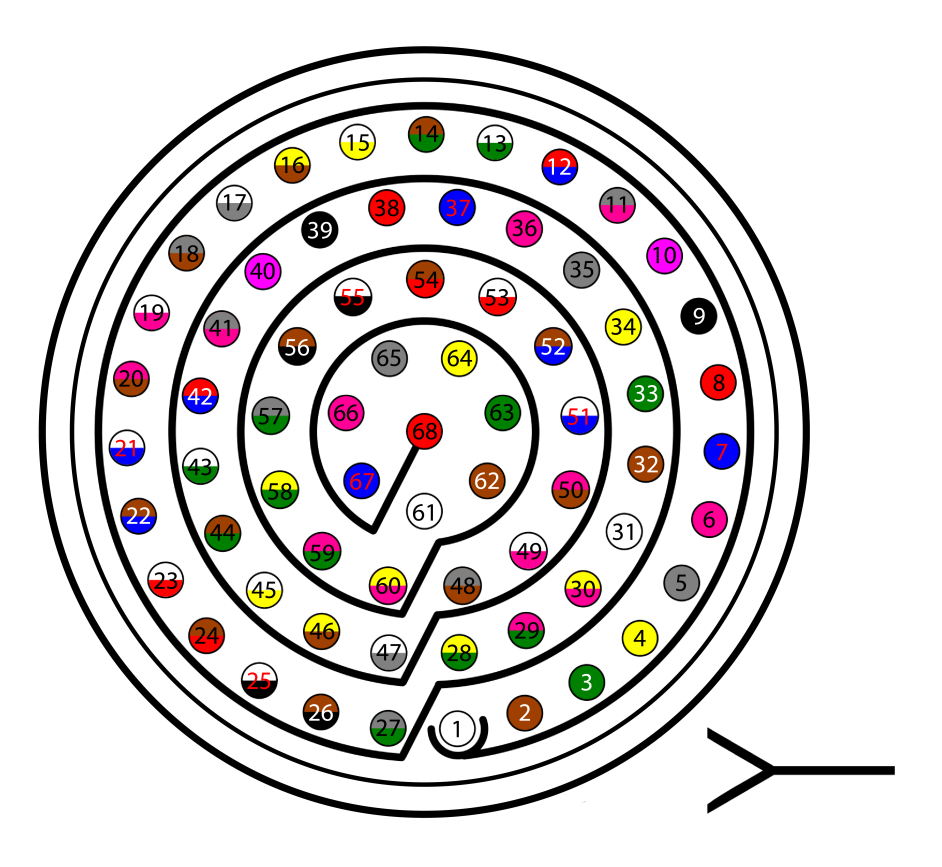

Fig. 3: 68 pin connector for Autopilot 1x (frontal view)

| Pin | Signal | Туре | Comments                 |
|-----|--------|------|--------------------------|
| 1   | I/O1   | I/O  | PWM / Digital I/O signal |
|     |        |      | (0-3.3V). Protected      |
|     |        |      | against ESD and short    |
|     |        |      | circuit                  |
| 2   | I/O2   | I/O  | PWM / Digital I/O signal |
|     |        |      | (0-3.3V). Protected      |
|     |        |      | against ESD and short    |
|     |        |      | circuit                  |
| 3   | I/O3   | I/O  | PWM / Digital I/O signal |
|     |        |      | (0-3.3V). Protected      |
|     |        |      | against ESD and short    |
|     |        |      | circuit                  |
| 4   | I/O4   | I/O  | PWM / Digital I/O signal |
|     |        |      | (0-3.3V). Protected      |
|     |        |      | against ESD and short    |
|     |        |      | circuit                  |

| Pin | Signal | Туре   | Comments                 |
|-----|--------|--------|--------------------------|
| 5   | I/O5   | I/O    | PWM / Digital I/O signal |
|     |        |        | (0-3.3V). Protected      |
|     |        |        | against ESD and short    |
|     |        |        | circuit                  |
| 6   | I/O6   | I/O    | PWM / Digital I/O signal |
|     |        |        | (0-3.3V). Protected      |
|     |        |        | against ESD and short    |
|     |        |        | circuit                  |
| 7   | I/O7   | I/O    | PWM / Digital I/O signal |
|     |        |        | (0-3.3V). Protected      |
|     |        |        | against ESD and short    |
|     |        |        | circuit                  |
| 8   | I/O8   | I/O    | PWM / Digital I/O signal |
|     |        |        | (0-3.3V). Protected      |
|     |        |        | against ESD and short    |
|     |        |        | circuit                  |
| 9   | GND    | GROUND | Ground signal for        |
|     |        |        | actuators 1-8            |
| 10  | I/O9   | I/O    | PWM / Digital I/O signal |
|     |        |        | (0-3.3V). Protected      |
|     |        |        | against ESD and short    |
|     |        |        | circuit                  |
| 11  | I/O10  | I/O    | PWM / Digital I/O signal |
|     |        |        | (0-3.3V). Protected      |
|     |        |        | against ESD and short    |
|     |        |        | circuit                  |
| 12  | I/O11  | I/O    | PWM / Digital I/O signal |
|     |        |        | (0-3.3V). Protected      |
|     |        |        | against ESD and short    |
|     |        |        | circuit                  |
| 13  | I/O12  | I/O    | PWM / Digital I/O signal |
|     |        |        | (0-3.3V). Protected      |
|     |        |        | against ESD and short    |
|     |        |        | circuit                  |
| 14  | I/O13  | I/O    | PWM / Digital I/O signal |
|     |        |        | (0-3.3V). Protected      |
|     |        |        | against ESD and short    |
|     |        |        | circuit                  |
| 15  | I/O14  | I/O    | PWM / Digital I/O signal |
|     |        |        | (0-3.3V). Protected      |
|     |        |        | against ESD and short    |
|     |        |        | circuit                  |
| 16  | I/O15  | I/O    | PWM / Digital I/O signal |
|     |        |        | (0-3.3V). Protected      |
|     |        |        | against ESD and short    |
|     |        |        | circuit                  |
| 17  | I/O16  | I/O    | PWM / Digital I/O signal |
|     |        |        | (0-3.3V). Protected      |
|     |        |        | against ESD and short    |
|     |        |        | circuit                  |
| L   |        |        |                          |

| Table 1 | <ul> <li>– continued</li> </ul> | from | previous | page |
|---------|---------------------------------|------|----------|------|
|         |                                 | -    |          | 1    |

| Pin | Signal    | Туре         | Comments                      |
|-----|-----------|--------------|-------------------------------|
| 18  | GND       | GROUND       | Ground signal for             |
|     |           |              | actuators 9-16                |
| 19  | RS 232 TX | Output       | RS 232 Output (-13.2V         |
|     |           |              | to 13.2V Max, -5.4V to        |
|     |           |              | 5.4V Typical). Protected      |
|     |           |              | against ESD and short         |
|     |           |              | circuit                       |
| 20  | RS 232 RX | Input        | RS 232 Input (-25V to         |
|     |           |              | 25V Max, -0.6V Low and        |
|     |           |              | 2.4V High Threshold).         |
|     |           |              | Protected against ESD         |
|     |           |              | and short circuit             |
| 21  | GND       | GROUND       | Ground signal for buses       |
| 22  | Analog 4  | Input Analog | Input 0-3V. Protected         |
|     | _         |              | against ESD and short         |
|     |           |              | circuit                       |
| 23  | Analog 5  | Input Analog | Input 0-3V. Protected         |
|     |           |              | against ESD and short         |
|     |           |              | circuit                       |
| 24  | GND       | GROUND       | Ground signal for buses       |
| 25  | CanA P    | I/O          | CANbus interface, up to       |
|     |           |              | 1Mbps (2.3V Typical,          |
|     |           |              | 1.2V-2.3V Differential).      |
|     |           |              | Protected against ESD         |
| 26  | CanA N    | I/O          | Twisted pair with a           |
|     |           |              | 120 Zo recommended            |
|     |           |              | (2.3V Typical, 1.2V-2.3V      |
|     |           |              | Differential). Protected      |
|     |           |              | against ESD                   |
| 27  | GND       | GROUND       | Ground signal for buses       |
| 28  | CANB_P    | I/O          | CANbus interface. It          |
|     |           |              | supports data rates up to     |
|     |           |              | 1 Mbps. Protected against     |
|     |           |              | ESD                           |
| 29  | CANB_N    | I/O          | Twisted pair with a 120 Zo    |
|     |           |              | recommended. Protected        |
|     |           |              | against ESD                   |
| 30  | GND       | GROUND       | Ground signal for buses       |
| 31  | I2C_CLK   | Output       | Clk line for I2C bus $(0.3V)$ |
|     |           |              | to 3.3V). Protected against   |
|     |           |              | ESD and short circuit         |
| 32  | I2C_DATA  | I/O          | Data line for I2C bus         |
|     |           |              | (0.3V  to  3.3V). Protected   |
|     |           |              | against ESD and short         |
|     |           |              | circuit                       |
| 33  | GND       | GROUND       | Ground for 3.3V power         |
|     |           |              | supply                        |

| Table T – continued from previous page | Table | 1 - continued | from | previous | page |
|----------------------------------------|-------|---------------|------|----------|------|
|----------------------------------------|-------|---------------|------|----------|------|

| Pin | Signal    | Туре   | Comments                  |
|-----|-----------|--------|---------------------------|
| 34  | 3.3V      | POWER  | 3.3V - 100mA power        |
|     |           |        | supply. Protected against |
|     |           |        | ESD short circuit with    |
|     |           |        | 100mA resettable fuse     |
| 35  | GND       | GROUND | Ground for 5V power       |
|     |           |        | supply                    |
| 36  | 5V        | POWER  | 5V – 100mA power          |
|     |           |        | supply. Protected against |
|     |           |        | ESD short circuit with    |
|     |           |        | 100mA resettable fuse     |
| 37  | GND       | GROUND | Ground for analog signals |
| 38  | ANALOG_1  | Input  | Analog input 0-3V.        |
|     |           |        | Protected against ESD     |
|     |           |        | and short circuit         |
| 39  | ANALOG_2  | Input  | Analog input 0-3V.        |
|     |           |        | Protected against ESD     |
|     |           |        | and short circuit         |
| 40  | ANALOG_3  | Input  | Analog input 0-3V.        |
|     |           |        | Protected against ESD     |
|     |           |        | and short circuit         |
| 41  | GND       | GROUND | Ground for FTS signals    |
| 42  | FTS1_OUT  | Output | Deadman signal from       |
|     |           |        | comicro. Protected        |
|     |           |        | against ESD and short     |
|     |           |        | circuit                   |
| 43  | FTS2_OUT  | Output | !SystemOK Bit. Protected  |
|     |           |        | against ESD and short     |
|     |           |        | circuit                   |
| 44  | GND       | GROUND | Ground signal for safety  |
|     |           |        | buses                     |
| 45  | V_ARB_TX  | Output | Veronte comicro UART      |
|     |           |        | output to activate safety |
|     |           |        | mechanism. Protected      |
|     |           |        | against ESD and short     |
|     |           |        | circuit                   |
| 46  | V_ARB_RX  | Input  | Veronte comicro UART      |
|     |           |        | output to activate safety |
|     |           |        | mechanism. Protected      |
|     |           |        | against ESD and short     |
|     |           | CROUND | circuit                   |
| 47  | GND       | GROUND | Ground signal comicro     |
| 10  |           | DOUIDD | power supply              |
| 48  | V_ARB_VCC | POWER  | Veronte comicro power     |
|     |           |        | (6.5V to 36V). Protected  |
|     |           |        | against ESD and reverse   |
|     |           |        | polarity                  |

| Table 1 – continued from previous page |
|----------------------------------------|
|----------------------------------------|

| Pin | Signal       | Туре   | Comments                    |
|-----|--------------|--------|-----------------------------|
| 49  | FTS3_OUT_MPU | Output | MPU alive voting signal,    |
|     |              | -      | to use with 4xVeronte.      |
|     |              |        | It is a Square Wave at      |
|     |              |        | [100,125] Hz. Protected     |
|     |              |        | against ESD and short       |
|     |              |        | circuit                     |
| 50  | OUT RS485 P  | Output | Non-inverted output         |
| 50  |              | Output | from RS485 bus (-7V         |
|     |              |        | to 12V Max -2.3V to         |
|     |              |        | 2 3V Typical) Protected     |
|     |              |        | against ESD and short       |
|     |              |        | against ESD and short       |
| 51  | OUT DS495 N  | Output | Inverted output from        |
| 51  | 001_K5485_N  | Output | Inverted output from        |
|     |              |        | RS485 bus (-/v to 12v       |
|     |              |        | Max, $-2.3V$ to $2.3V$      |
|     |              |        | Typical). Protected         |
|     |              |        | against ESD and short       |
|     |              | _      | circuit                     |
| 52  | IN_RS845_N   | Input  | Inverted input from         |
|     |              |        | RS485 bus (-7V to 12V       |
|     |              |        | Max, -2.3V to 2.3V          |
|     |              |        | Typical). Protected         |
|     |              |        | against ESD and short       |
|     |              |        | circuit                     |
| 53  | IN_RS845_P   | Input  | Non-inverted output         |
|     |              |        | from RS485 bus (-7V         |
|     |              |        | to 12V Max, -2.3V to        |
|     |              |        | 2.3V Typical). Protected    |
|     |              |        | against ESD and short       |
|     |              |        | circuit                     |
| 54  | RS-485_GND   | GND    | Ground for RS-485 bus       |
| 55  | EQEP_A       | I/O    | DIGITAL output /            |
|     |              |        | DIGITAL input / Encoder     |
|     |              |        | quadrature input A (0-      |
|     |              |        | 3.3V). Protected against    |
|     |              |        | ESD and short circuit       |
| 56  | EQEP_B       | I/O    | DIGITAL output /            |
|     |              |        | DIGITAL input / Encoder     |
|     |              |        | quadrature input B (0-      |
|     |              |        | 3.3V). Protected against    |
|     |              |        | ESD and short circuit       |
|     |              |        | WARNING!: Only use it       |
|     |              |        | as digital I/O with Veronte |
|     |              |        | units of Hardware version   |
|     |              |        | 4.5 or lower                |
| 57  | EOEP S       | 1/0    | DIGITAL output /            |
|     | - <          |        | DIGITAL input / Encoder     |
|     |              |        | strobe input (0-3 3V)       |
|     |              |        | Protected against FSD       |
|     |              |        | and short circuit           |
|     | 1            |        | und bhort chicuit           |

| Table | <ol> <li>1 – continued</li> </ol> | from | previous | page |
|-------|-----------------------------------|------|----------|------|
|       |                                   |      |          | 1    |

| Pin | Signal       | Туре   | Comments                   |
|-----|--------------|--------|----------------------------|
| 58  | EQEP_I       | I/O    | DIGITAL output /           |
|     |              |        | DIGITAL input / Encoder    |
|     |              |        | index input A (0-3.3V).    |
|     |              |        | Protected against ESD      |
|     |              |        | and short circuit          |
| 59  | GND          | GROUND | Ground for encoders        |
| 60  | V_USB_DP     | I/O    | Veronte USB data line.     |
|     |              |        | Protected against ESD      |
| 61  | V_USB_DN     | I/O    | Veronte USB data line.     |
|     |              |        | Protected against ESD      |
| 62  | V_USB_ID     | I/O    | Veronte USB ID line.       |
|     |              |        | Protected against ESD      |
|     |              |        | and short circuit          |
| 63  | FTS_OUT_MPU  | Output | Abort mission voting       |
|     |              |        | signal from MPU, to use    |
|     |              |        | with 4xVeronte. Bit Low    |
|     |              |        | (0V) if mission OK. High   |
|     |              |        | (3.3V) if mission wants to |
|     |              |        | be terminated. Protected   |
|     |              |        | against ESD and short      |
|     |              |        | circuit                    |
| 64  | FTS2_OUT_MPU | Output | Abort mission voting       |
|     |              |        | signal 2 from MPU, to use  |
|     |              |        | with 4xVeronte. Bit Low    |
|     |              |        | (0V) if mission OK. High   |
|     |              |        | (3.3V) if mission wants to |
|     |              |        | be terminated. Protected   |
|     |              |        | against ESD and short      |
|     |              |        | circuit                    |
| 65  | GND          | GROUND | Veronte ground input       |
| 66  | ND           | GROUND | Veronte ground input       |
| 67  | VCC          | POWER  | Veronte power supply       |
|     |              |        | (6.5V to 36V). Protected   |
|     |              |        | against ESD and reverse    |
|     |              |        | polarity.                  |
|     |              |        |                            |
|     |              |        | Warning: Both pins         |
| 68  | VCC          | POWER  | are common. They           |
|     |              |        | MUST be connected to       |
|     |              |        | the same power supply.     |
|     |              |        |                            |
|     |              |        |                            |

#### Table 1 – continued from previous page

Warning: Remember!! All Veronte's GND pins are common.

To know the differences between version (this one) 4.5 and 4.8, read *Troubleshooting -> Pinout changes from Autopilot* 1x 4.5.

### 4.3.3 Connector colour code:

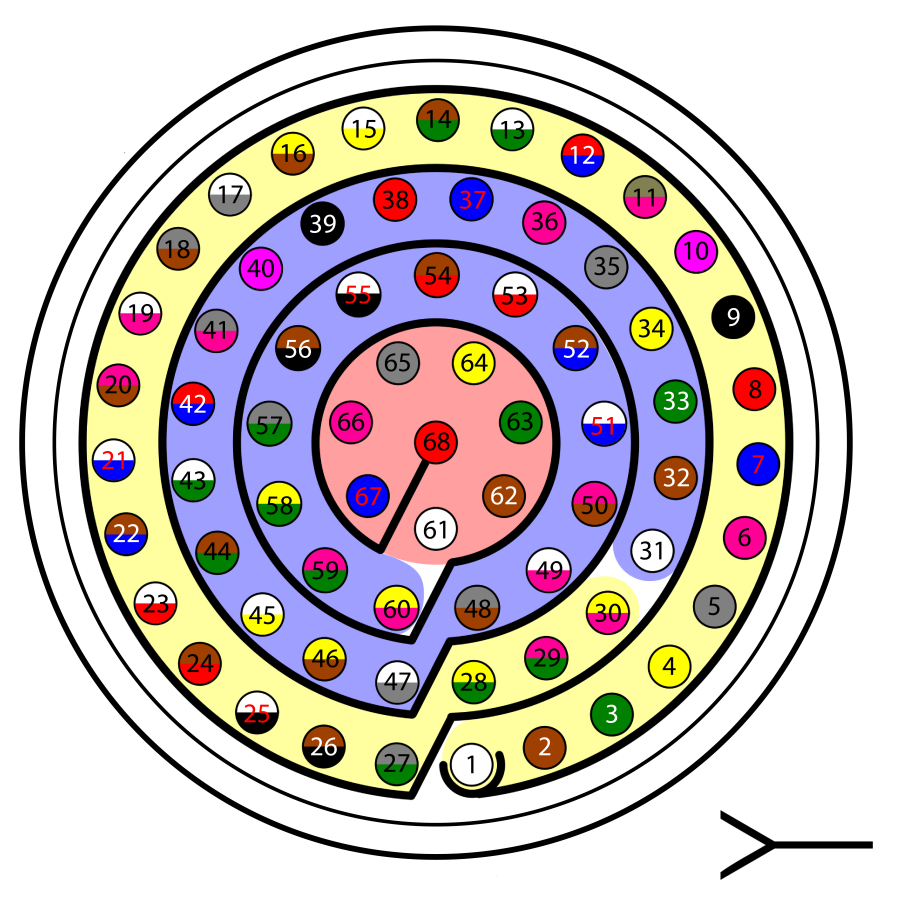

Fig. 4: Connector HEW.LM.368.XLNP

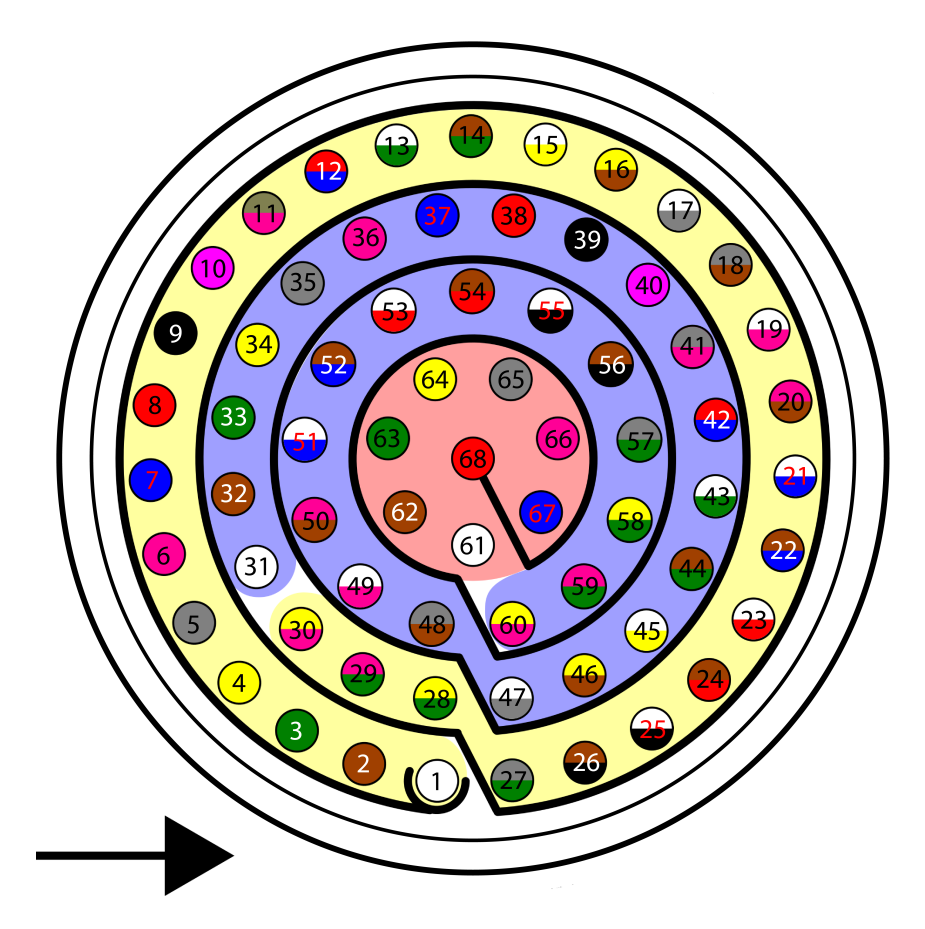

Fig. 5: Harness plug

**Warning:** Check the pin number before connecting. The colour code is repeated 3 times due to the amount of pins. First section (yellow) corresponds to pins 1-30, the second section (blue) to pins 31-60 and the third one (red) to pins 61-68. Pin number increases following the black line of the pictures above: counterclockwise for the connector and clockwise for the plug.

| PIN                    | Color code    | PIN | Color code     |
|------------------------|---------------|-----|----------------|
| 1                      | White         | 35  | Gray           |
| 2                      | Brown         | 36  | Pink           |
| 3                      | Green         | 37  | Blue           |
| 4                      | Yellow        | 38  | Red            |
| 5                      | Gray          | 39  | Black          |
| 6                      | Pink          | 40  | Violet         |
| 7                      | Blue          | 41  | Gray – Pink    |
| 8                      | Red           | 42  | Red – Blue     |
| 9                      | Black         | 43  | White – Green  |
| 10                     | Violet        | 44  | Brown – Green  |
| 11                     | Gray – Pink   | 45  | White – Yellow |
| 12                     | Red – Blue    | 46  | Yellow – Brown |
| 13                     | White – Green | 47  | White – Gray   |
| continues on next page |               |     |                |

| PIN | Color code     | PIN | Color code     |
|-----|----------------|-----|----------------|
| 14  | Brown – Green  | 48  | Gray – Brown   |
| 15  | White – Yellow | 49  | White – Pink   |
| 16  | Yellow – Brown | 50  | Pink – Brown   |
| 17  | White – Gray   | 51  | White – Blue   |
| 18  | Gray – Brown   | 52  | Brown – Blue   |
| 19  | White – Pink   | 53  | White – Red    |
| 20  | Pink – Brown   | 54  | Brown – Red    |
| 21  | White – Blue   | 55  | White – Black  |
| 22  | Brown – Blue   | 56  | Brown – Black  |
| 23  | White – Red    | 57  | Gray – Green   |
| 24  | Brown – Red    | 58  | Yellow – Green |
| 25  | White – Black  | 59  | Pink – Green   |
| 26  | Brown – Black  | 60  | Yellow – Pink  |
| 27  | Grey – Green   | 61  | White          |
| 28  | Yellow – Green | 62  | Brown          |
| 29  | Pink – Green   | 63  | Green          |
| 30  | Yellow – Pink  | 64  | Yellow         |
| 31  | White          | 65  | Grey           |
| 32  | Brown          | 66  | Pink           |
| 33  | Green          | 67  | Blue           |
| 34  | Yellow         | 68  | Red            |

Table 2 – continued from previous page

### 4.3.4 Flight Termination System (FTS)

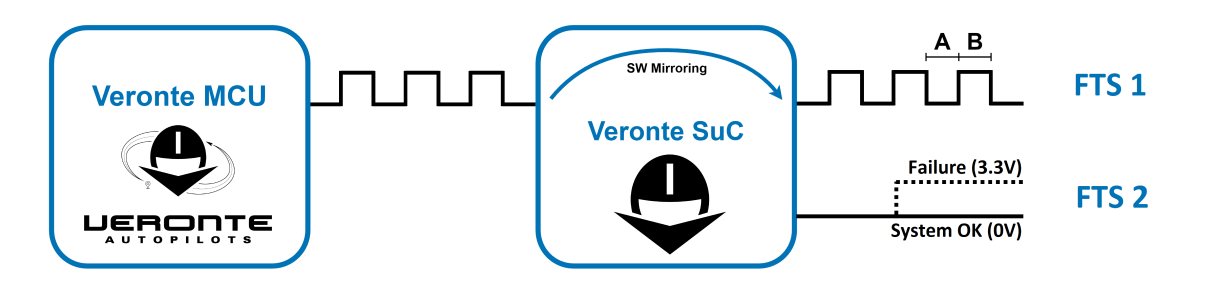

Fig. 6: Flight Termination System

Veronte Autopilot 1x integrates two different FTS pins (42 and 43):

**FTS1 - Deadman (Pin 42):** On this pin, Autopilot 1x outputs a square wave with A = -5ms and B = -5ms (3.3V). Its frequency can be higher right after the rebooting (around 300-400Hz), but A and B must be always < 8ms.

**FTS2** - **!SystemOK** (**Pin 43**): Its output is 0V when the system is working as expected and 3.3V when some error is detected. In detail, pin 43 goes high if A > 8ms or B > 8ms in the deadman signal sent by the Main Processor Unit (MPU).

# SOFTWARE INSTALLATION

In order to configure and use Veronte Autopilot 1x, there are two ways to connect it to a computer: USB or serial.

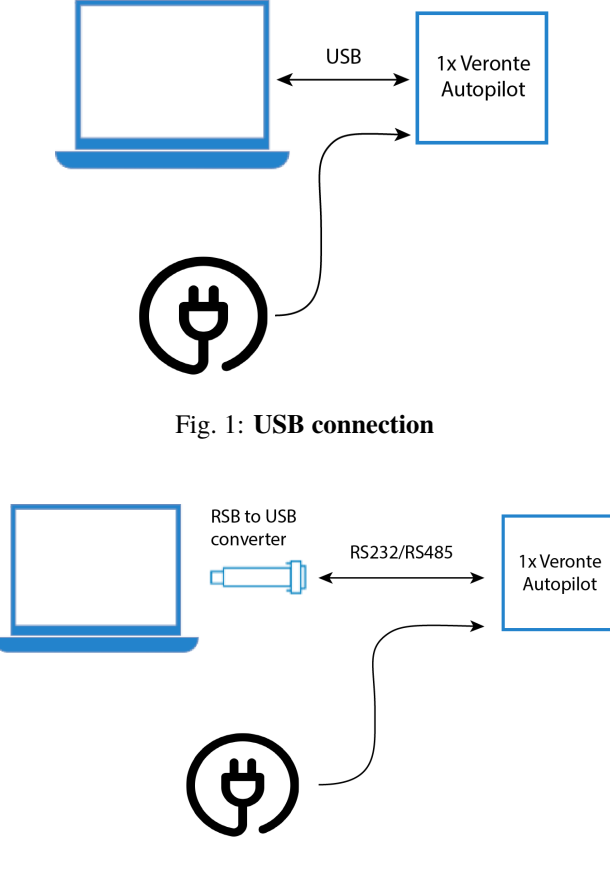

Fig. 2: Serial connection

To install the required software and configure Veronte Autopilot 1x, read the 1x Software Manual.

SIX

# OPERATION

# 6.1 Flight Control Setups

**Veronte Autopilot 1x** allows for a wide variety of communication and control solutions to adapt to each mission and platform specifications. This section summarizes a list of recommended options to operate an **Autopilot 1x** in different situations.

**Tip:** Most of the following diagrams can be used independently or combinated, to create redundant systems or backup solutions.

**Note: BCS** (Basic Control Station) is a **Veronte Autopilot 1x** variant employed only as a ground control station for beginners. Nonetheless, **PCS** (Pole Control Station) is recommended due to its extended range, power and autonomy.

The following image shows the standard Veronte System Layout for operation.

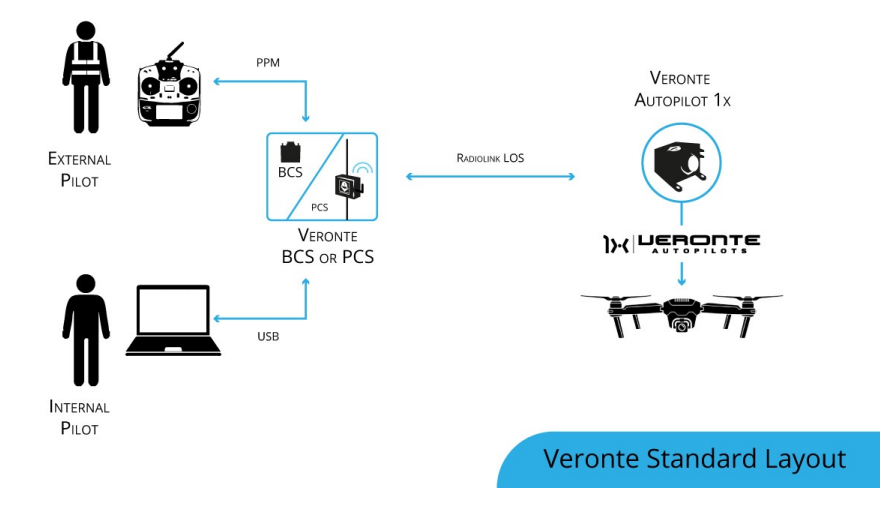

In the standard layout, an Operator (Internal Pilot) controls the UAV from the Ground Station using Veronte Ops.

Additionally, a Safety Pilot (External Pilot) is connected to the Ground Station using a radio controller. The stick commands are read by the Ground Unit and re-routed to the Air Unit. The Safety Pilot is able to take control of the flight at any point using an **automation**.

While this is the most common setup, there is a wide variety of options, including:

- BLOS communications
- Onboard RC receivers
- Point to Multipoint configurations

### 6.2 Air Communications

Communication solutions between air and ground devices.

### 6.2.1 Line of Sight

#### 6.2.1.1 Standard setup

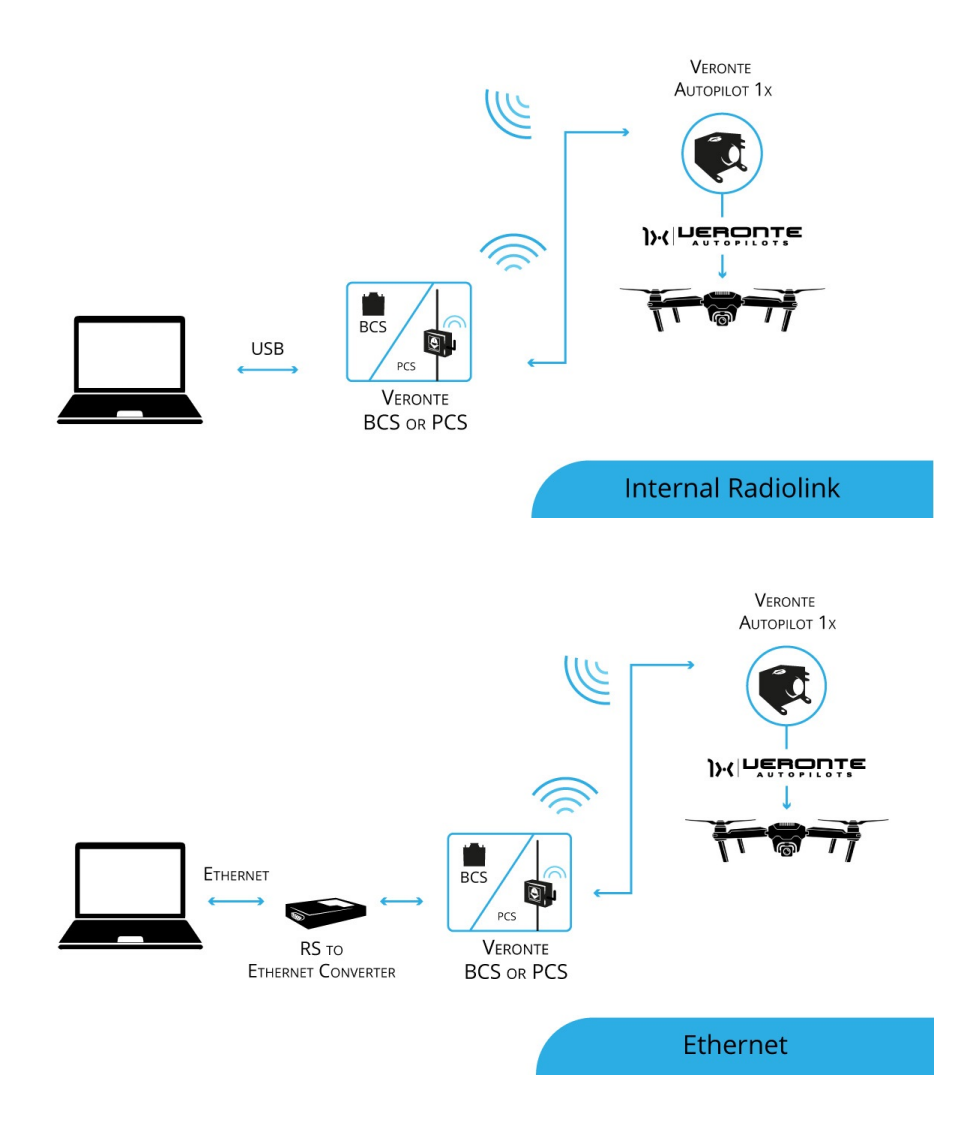

#### 6.2.1.2 External radiolink

For increased range, bandwidth or channels are needed

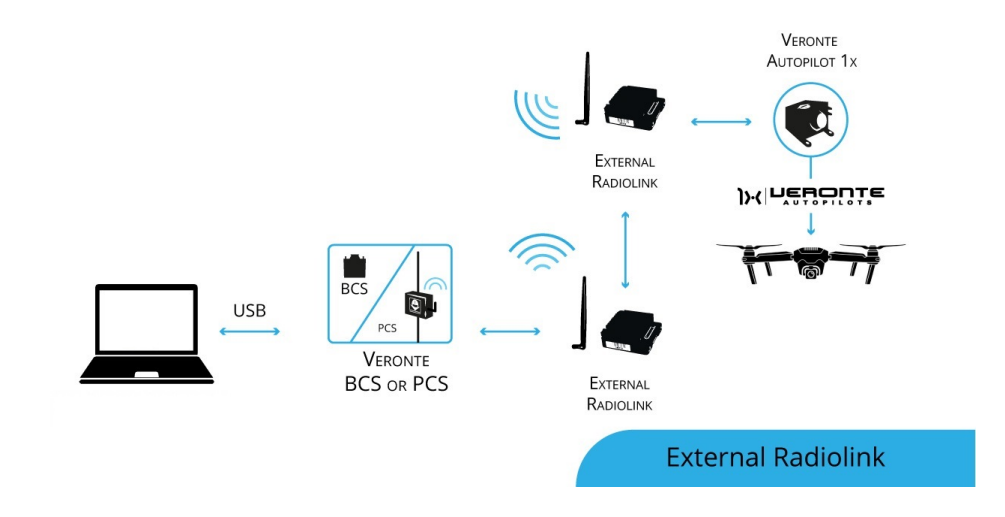

#### 6.2.1.3 Tethered

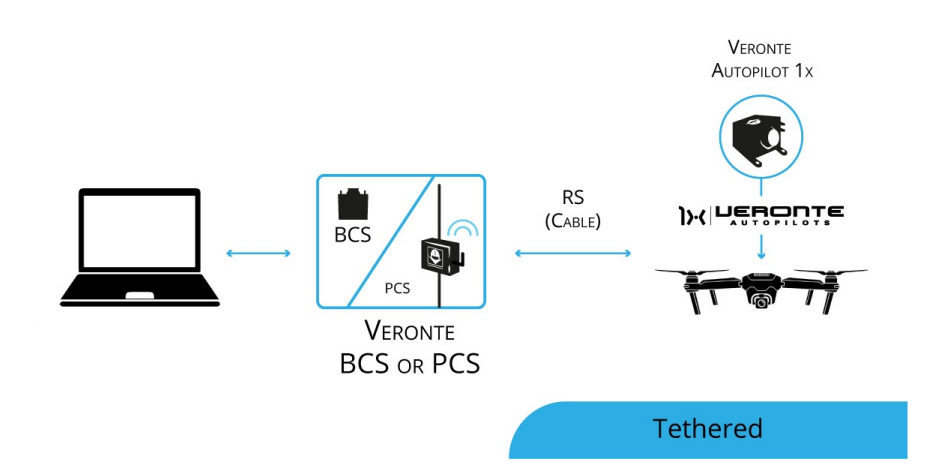

### 6.2.2 Beyond Line of Sight

#### 6.2.2.1 Internal 4G + Veronte Cloud

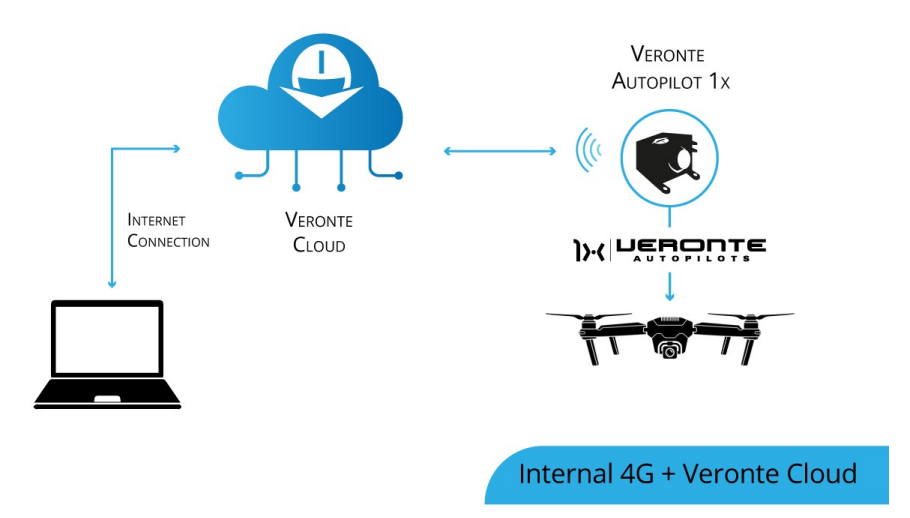

#### 6.2.2.2 External Internet access + Veronte Cloud

For alternative internet access

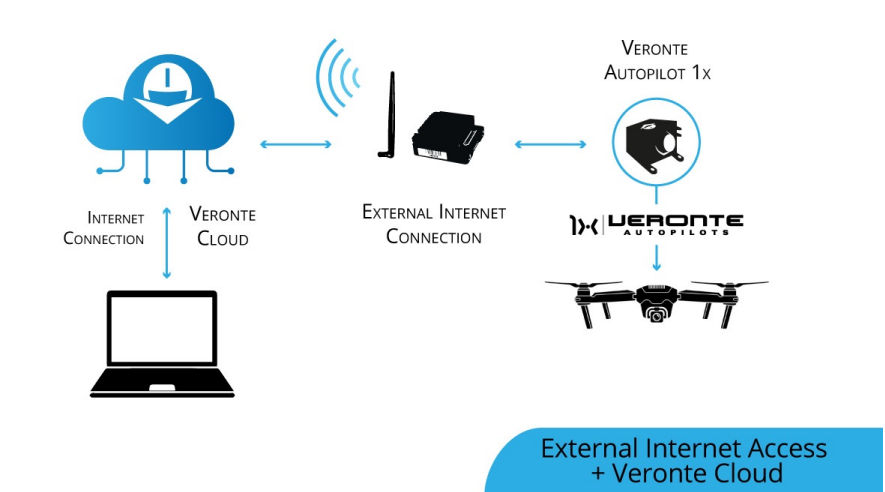

#### 6.2.2.3 External Satellite communication

For maximum reliability
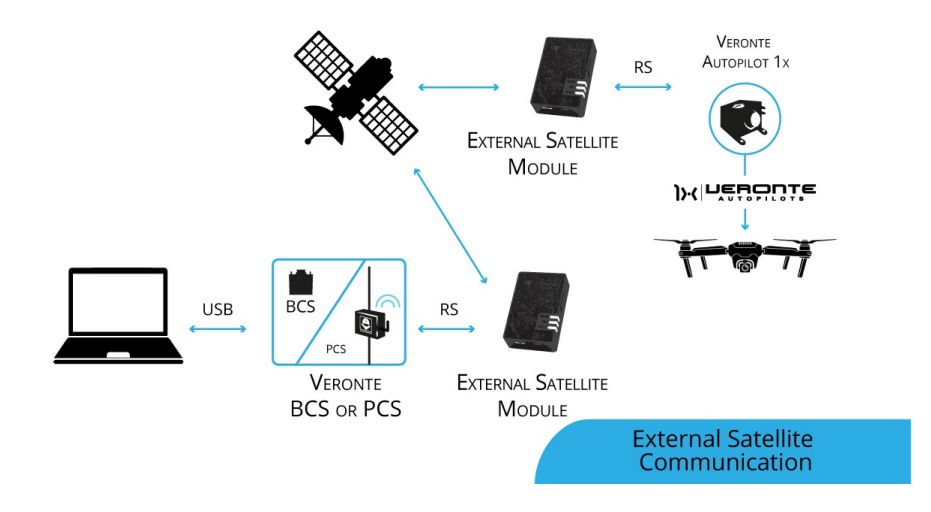

#### 6.2.2.4 Remote GCS

For remote solutions with LOS backup operator

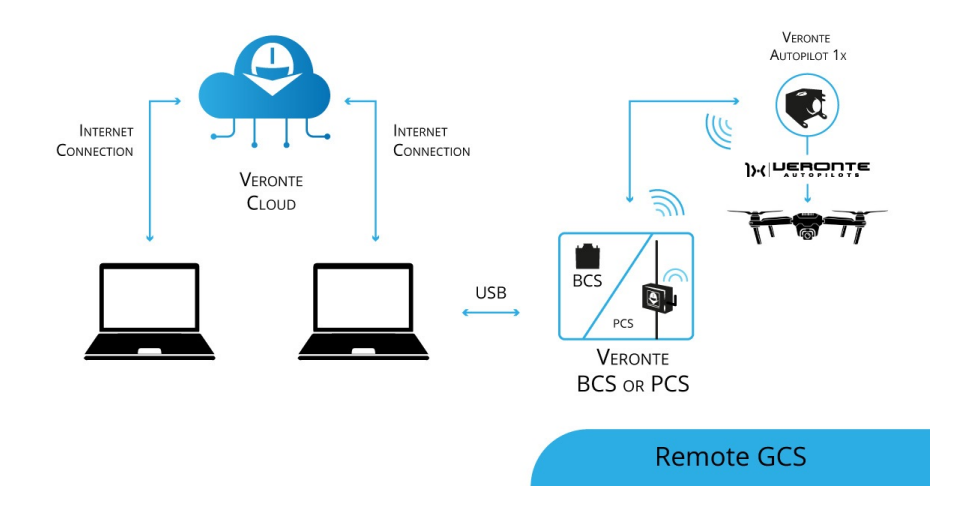

# 6.3 Ground Communications

Comunication solutions between the different GS devices

### 6.3.1 Serial interface

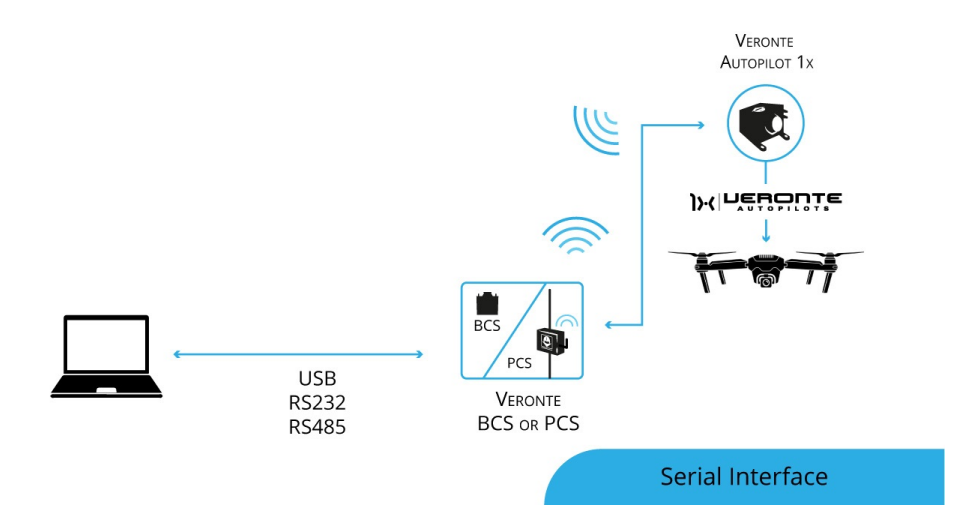

## 6.3.2 External Radiolink

For modular ground stations.

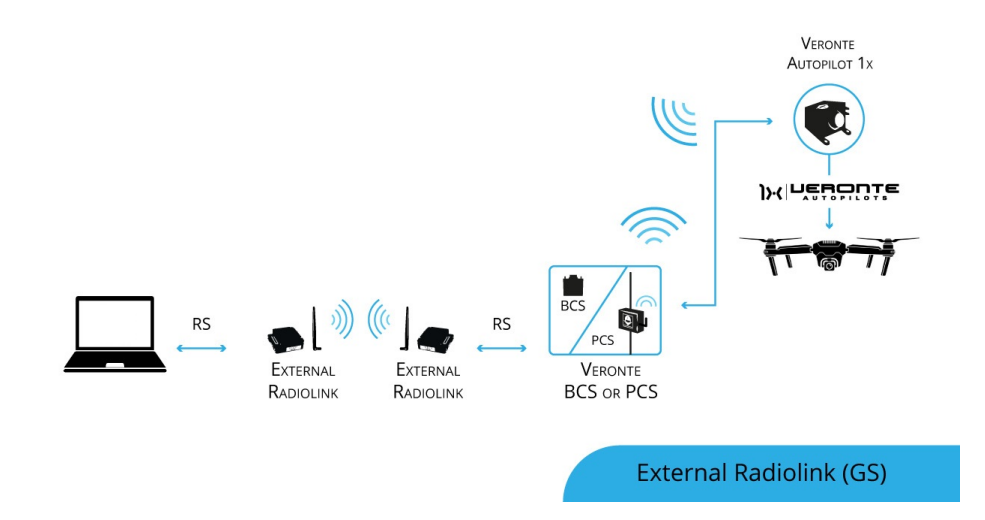

### 6.3.3 Wifi

For operation with laptops or tablets.

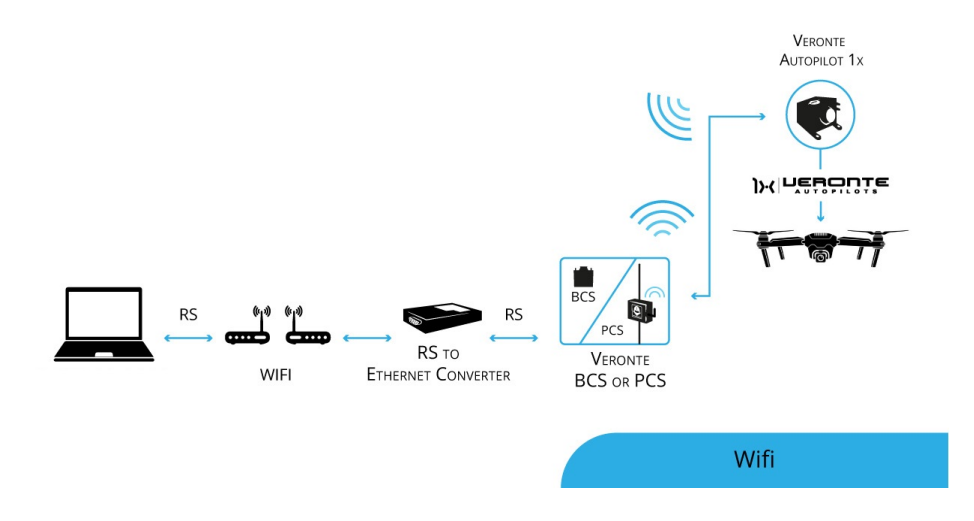

# 6.4 Manual Control Layouts

Veronte allows for a wide variety of pilot interface solutions in order to interact with manual flight modes, assisted flight modes (arcade) or payloads.

## 6.4.1 PPM to Ground Unit

Standard setup. Allows the usage of a single radio channel both for stick, control commands and telemetry, minimizing any potential interferences.

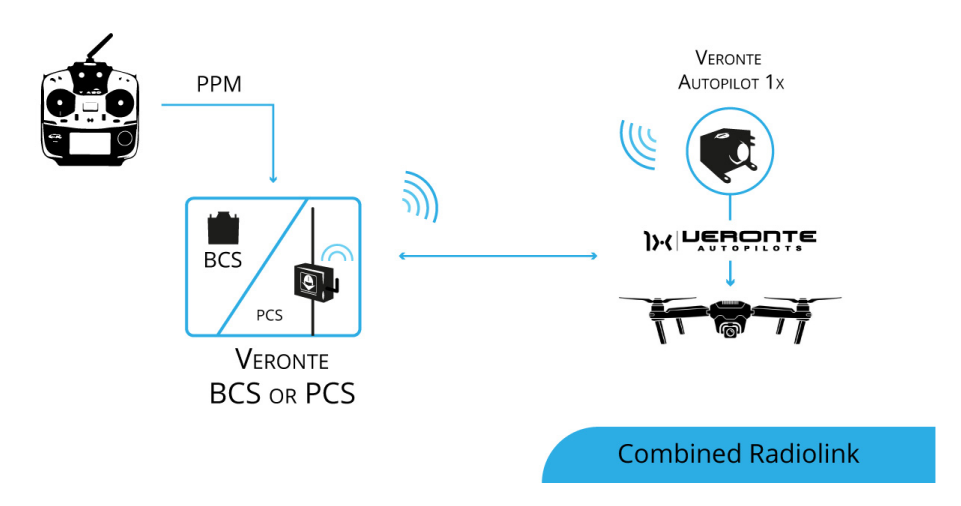

## 6.4.2 PPM to Air Unit

Allows for a backup manual channel when there is a main channel loss and an emergency manual landing is needed. Recommended for initial development stages where automatic landing phases are not defined yet.

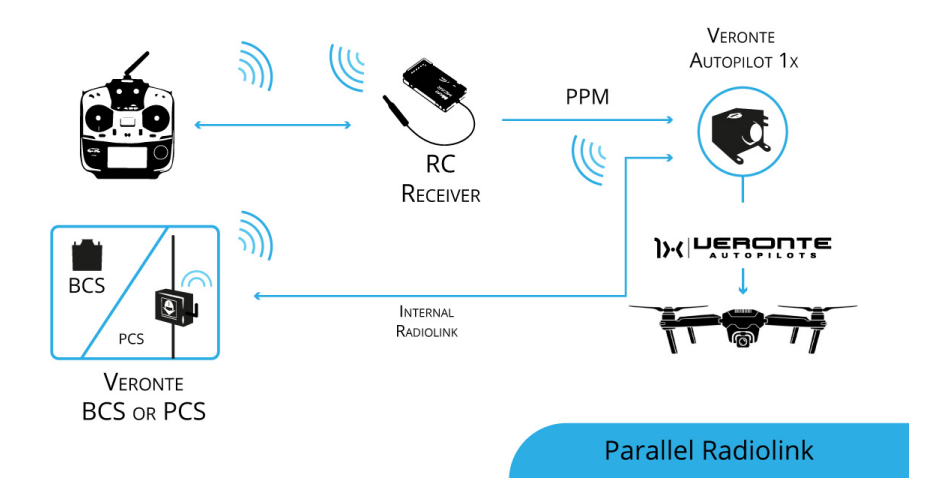

## 6.4.3 USB to Software

Allows the use of any device that is detected as a remote controller by the operative system

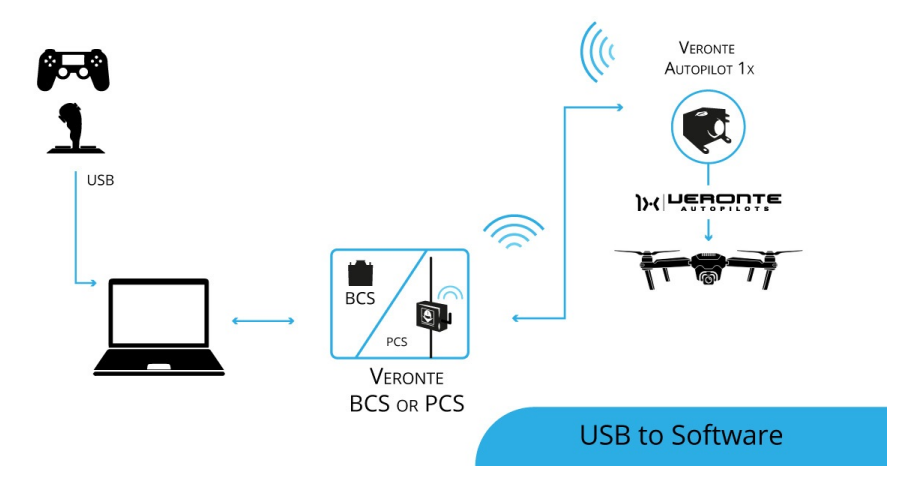

## 6.4.4 Stick Expander

The **Veronte Stick Expander** allows for the integration of commercial flight station devices and remote controllers. In addition, **Stick Expander** enables the use of USB sticks within the Veronte ecosystem.

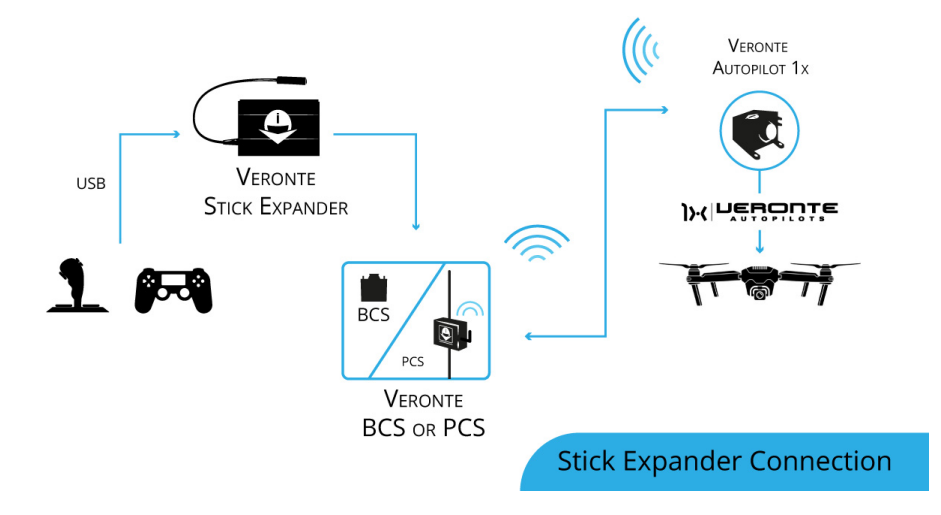

#### 6.4.5 Virtual Stick

The Virtual stick feature allows to integrate as a stick controller any device that can interface with **BCS** or Air unit (RS232, RS485, ADC, CAN...) and can provide control reference values.

While the configuration is slightly more complex, this feauture allows using a wide variety of devices as flight control interfaces.

## 6.5 Point to Multipoint Layouts

Due to Veronte's modular configuration, it is possible to integrate several air and ground units within the same network.

### 6.5.1 Point to Point

Standard multiplatorm setup.

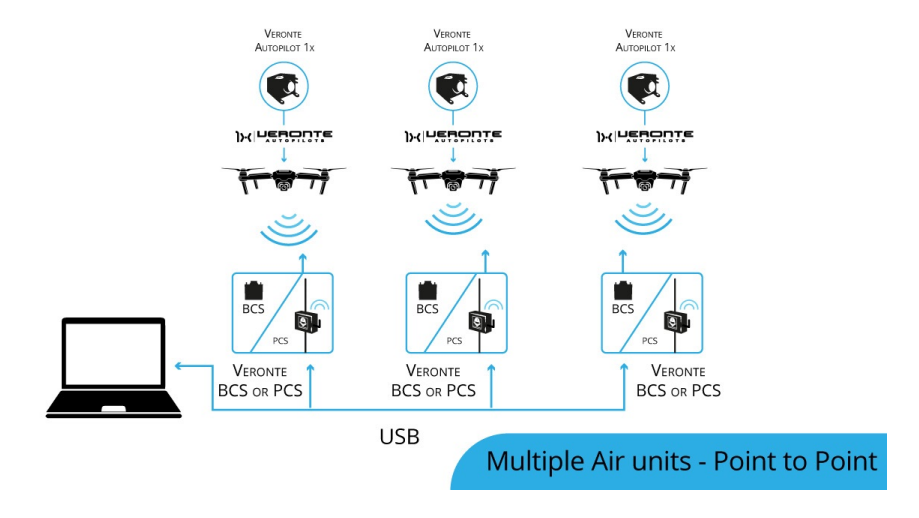

## 6.5.2 Point to Multipoint with Single Ground Station

Managing several platforms with a single radiolink.

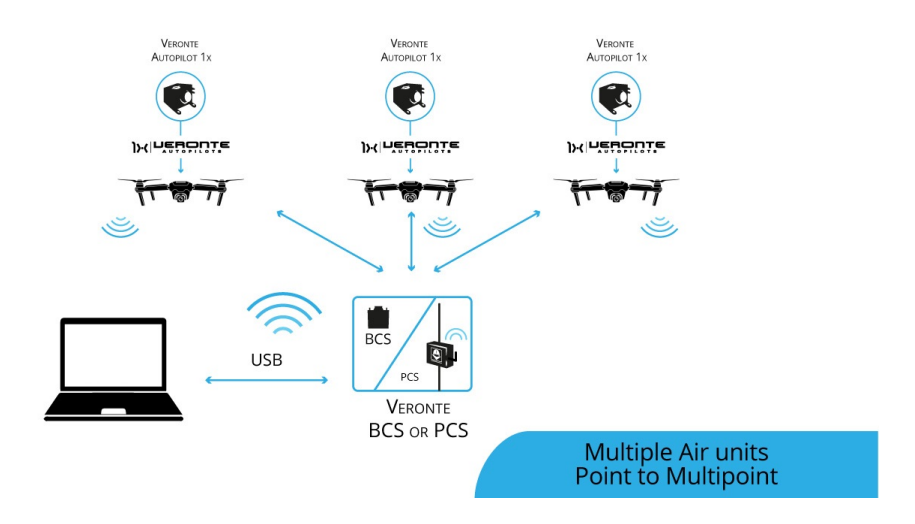

## 6.5.3 Multipoint to Point with Multiple Ground Stations

For long range operations with several LOS stations.

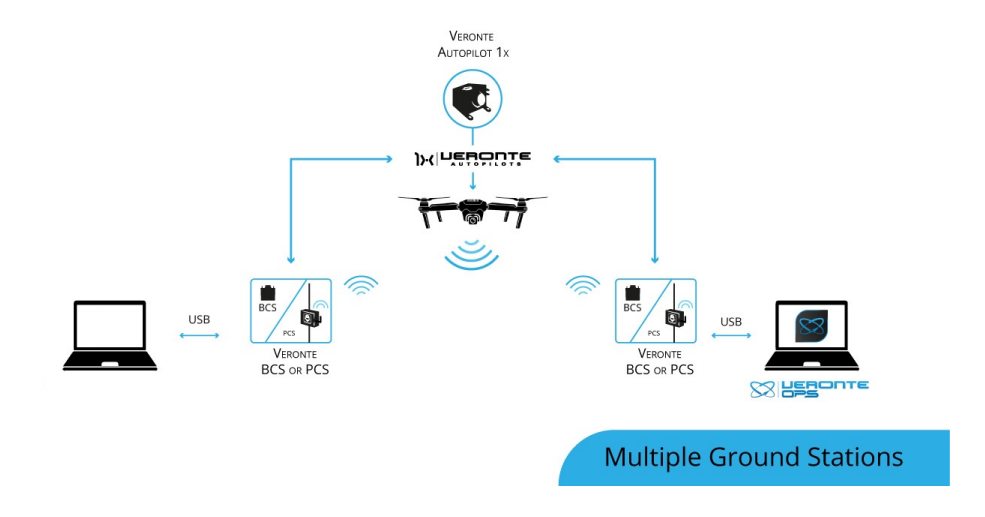

#### CHAPTER

## SEVEN

## MAINTENANCE

# 7.1 Preventive maintenance

Apart from cleaning, no extra maintenance is required to guarantee the correct operation of the **Veronte Autopilot 1x**. In order to clean **Veronte Autopilot 1x** properly follow the next recommendations.

- Turn off the device before cleaning.
- Use a clean, soft, damp cloth to clean the unit.
- Do not immerse the unit in water to clean it.

# 7.2 Software update

To update the software, an additional app is required: Veronte Updater.

Note: The file with the new software version will be uploaded to the FTP folder when requested by the customer.

Warning: Select your version before reading any user manual for software.

## CHAPTER

# EIGHT

## **COMPATIBLE DEVICES**

**Veronte Autopilot 1x** can be integrated with any external sensor that shares the communication interface. External sensors can be configured to be considered as part of the sensors fusion. For example, the Magnetometer Honeywell HMR2300-232 can be employed, read the datasheet to obtain more information.

Veronte software is able to detect USB devices such as *joysticks*. The buttons and axis of these devices can be read and configured to send stick information to Veronte Autopilot. In addition, virtual sticks can be defined and configured reading the manual of the corresponding software.

# 8.1 Servos / Actuators

| Company          | Comments                                                                                                    |
|------------------|----------------------------------------------------------------------------------------------------|
|                  | <b>I/O:</b> PWM, RS485 full duplex and RS485 half duplex (reduced functions).<br><b>Type:</b> simplex, redundant and OPV. |
|                  |                                                                                                    |
| Pegasus          |                                                                                                    |
| Actuators GmbH   | I/O: PWM and RS485 full duplex.<br>Type: simplex and redundant.                                                           |
|                  |                                                                                                    |
| ULTRAMOTION      |                                                                                                    |
| •••              | I/O PWM and CAN-BUS                                                                                                    |
|                  | Type: lineal actuator and servo.                                                                                          |
| KST <sup>®</sup> |                                                                                                    |
| DIGITAL SERVO    | I/O: PWM. RS232. RS485 and CAN-bus                                                                                        |
| SAVÖX            | <b>I/O:</b> PWM, RS232, RS485 and CAN-bus                                                                                 |

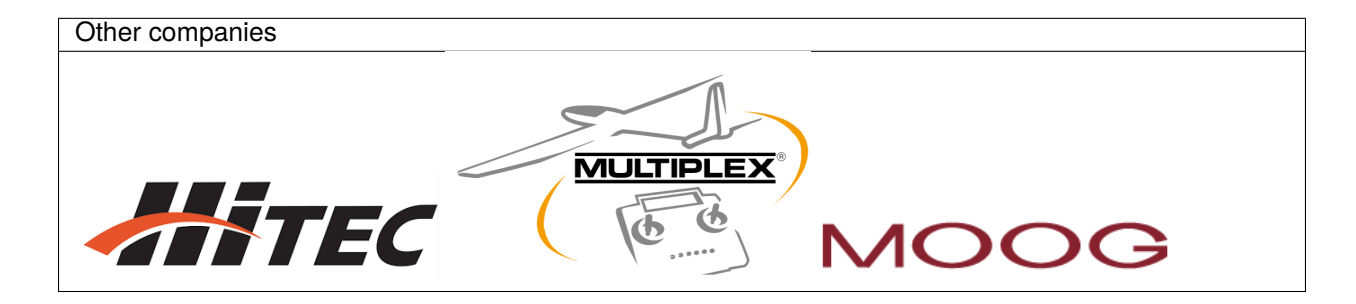

# 8.2 Power Management Units

| Company              | Comments             |
|----------------------|----------------------|
|                      |                      |
|                      | Veronte product: BEC |
| VISION<br>AR TRONICS |                      |

# 8.3 Motor Controllers / ESC

| Company                      | Comments          |
|------------------------------|-------------------|
|                              |                   |
|                              | Veronte products: |
|                              | MC110             |
|                              | MC24              |
|                              | MC01              |
| 7-MOTOR                      |                   |
| THE SAFEST PROPULSION SYSTEM | I/O: PWM          |
|                              |                   |
|                              | I/O: CAN-bus      |

| Other companies                                    | Comments                           |
|----------------------------------------------------|------------------------------------|
| Hacker<br>Brushless Motors<br>Industrial Solutions | I/O: PWM, RS232, RS485 and CAN-bus |
| <b>KDE</b> Direct                                  |                                    |
| AXi                                                |                                    |

# 8.4 Altimeters

| Company         | Comments                   |
|-----------------|----------------------------|
| NIJTEN          | <b>I/O:</b> UD-1 (CAN-bus) |
|                 |                            |
|                 | I/O: CAN-bus               |
| Ill lightware   |                            |
| optoelectronics | I/O: I2C and CAN-bus       |
| GARMIN          |                            |
|                 | I2C: PWM                   |
|                 | Product: LIDAR-Lite v3     |

# 8.5 Sensors

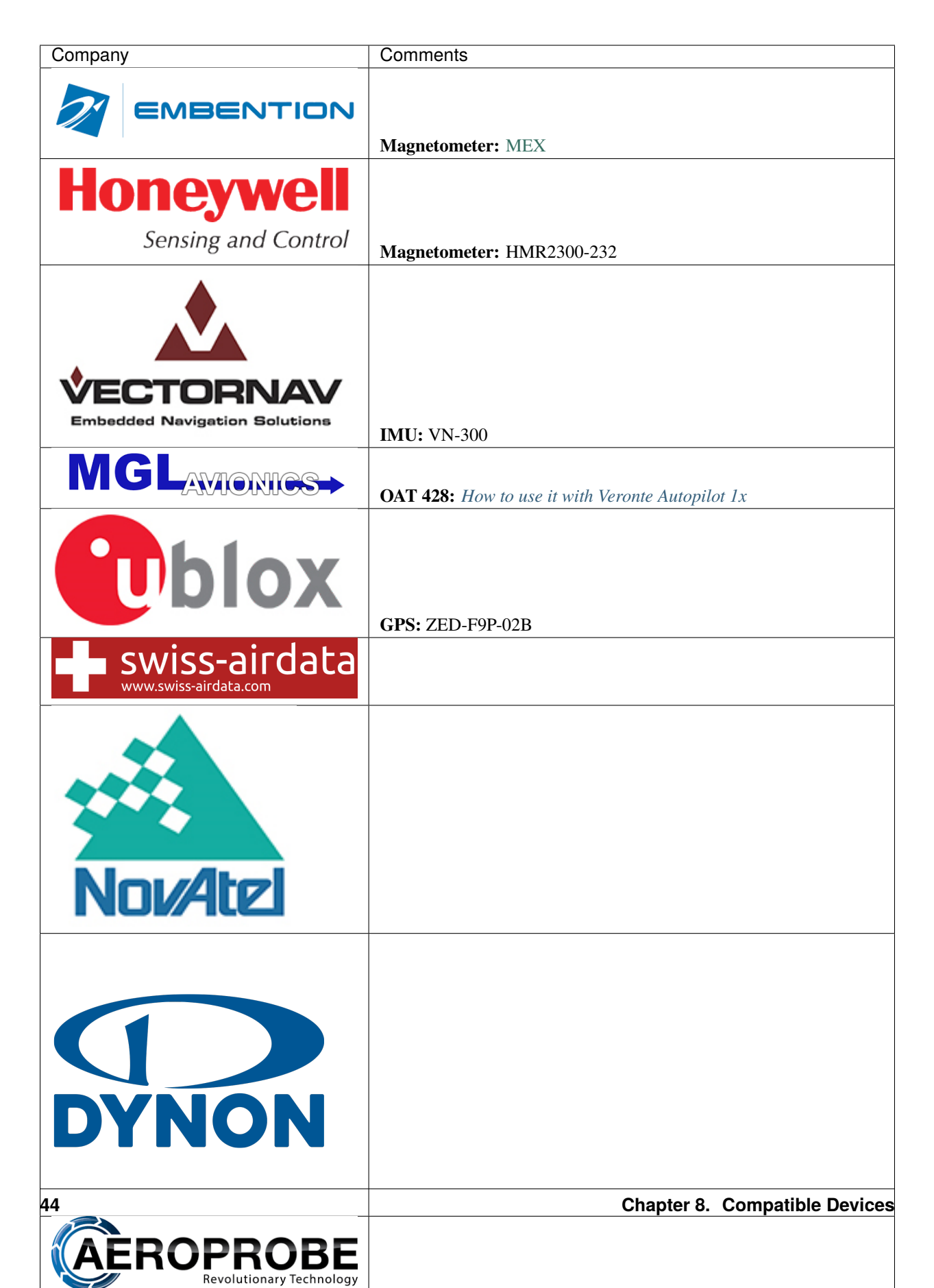

# 8.6 Engines

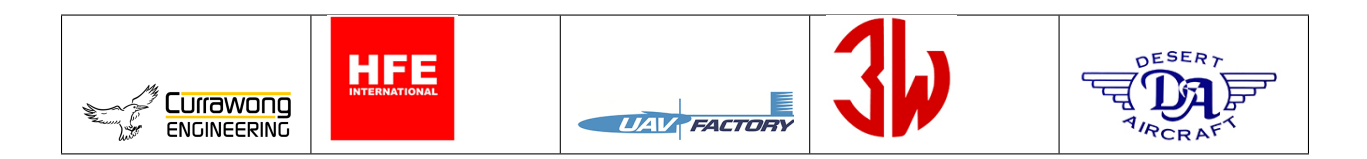

# 8.7 Jet Engines

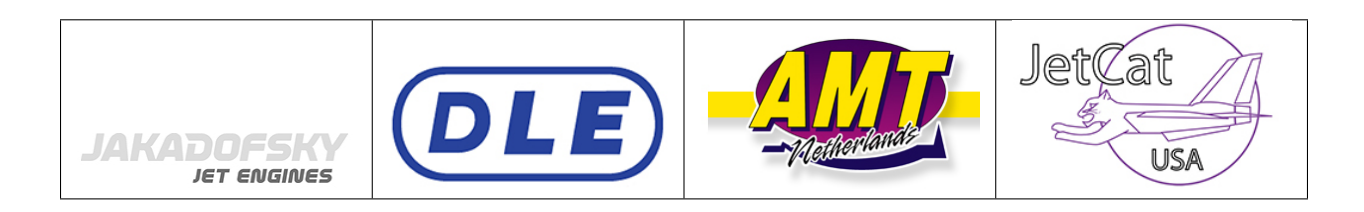

# 8.8 ADS-B

| Company  | Comments                                                    |
|----------|-------------------------------------------------------------|
| uAvioni  | Products:<br>Ping20S (ADS-B Out)<br>Ping1090 (ADS-B IN/OUT) |
| Sagetech | All products of the following families:<br>MX<br>XP         |

# 8.9 Precision Landings

| Company                                    | Comments             |
|--------------------------------------------|----------------------|
| Autonomous flights in complex environments | LOLAS landing system |

# 8.10 Cameras

| Company                               | Comments                                               |
|---------------------------------------|--------------------------------------------------------|
|                                       | <b>Products:</b><br>Gimbal 10z<br>Gimbal 30z           |
| OCTOPUS<br>ISR SYSTEMS                |                                                        |
| UAV PAYLOAD SYSTEMS                   |                                                        |
| ASCENT VISION TECHNOLOGIES            |                                                        |
| Next Vision<br>STABILIZED SYSTEMS LTD |                                                        |
|                                       | Autopilot 1x reads identified objects by their cameras |

# 8.11 LOS Communications

| Company      | Comments                                                                                                    |
|--------------|----------------------------------------------------------------------------------------------------|
|              |                                                                                                    |
|              | Antenna: Tracker T28                                                                                                    |
| microhard    |                                                                                                    |
|              | <b>I/O:</b> RS232 communication tunnel, read the <i>Microhard integration example</i>                                                                                  |
| DTC          | <b>I/O:</b> RS232 communication tunnel                                                                                                    |
| SĩLVUS       |                                                                                                    |
| TECHNOLOGIES | <b>I/O:</b> RS232 communication tunnel<br><b>Streamcaster radio:</b> 4200E, read the <i>Silvus integration example</i> to know how to use it with Autopilot Veronte 1x |
| DIGI®        | Radio: To know how to configure Digi radios, read its user guide                                                                                                    |

# 8.12 BLOS Communications

| Broadband UAV satcom: IMS-350<br>Midband UAV Datalink and GPS System: DLS-100 |
|-------------------------------------------------------------------------------|
| Satellite communications: RockBLOCK                                           |
|                                                                               |
| Requires Veronte COM                                                          |
|                                                                               |

# 8.13 Control Stations

| Company | Comments  |
|---------|-----------|
|         |           |
|         |           |
|         | Products: |
|         | MCS       |
|         | PCS       |

# 8.14 Transmitters

| Company | Comments                                                                                           |
|---------|----------------------------------------------------------------------------------------------------|
| Futaba  | Products:<br>8J/10J/12K/14SG with 8 channels<br>12K/14SG with 12 channels<br>T18SZ with 8 channels |

# 8.15 Expansion Modules

| Company | Comments       |
|---------|----------------|
|         |                |
|         | Products:      |
|         | Stick Expander |
|         | CEX            |
|         | MEX            |

#### CHAPTER

## NINE

# **INTEGRATION EXAMPLES**

- Connection Examples
- Radios
- External Sensors
- Joysticks

# 9.1 Connection Examples

Ground station examples

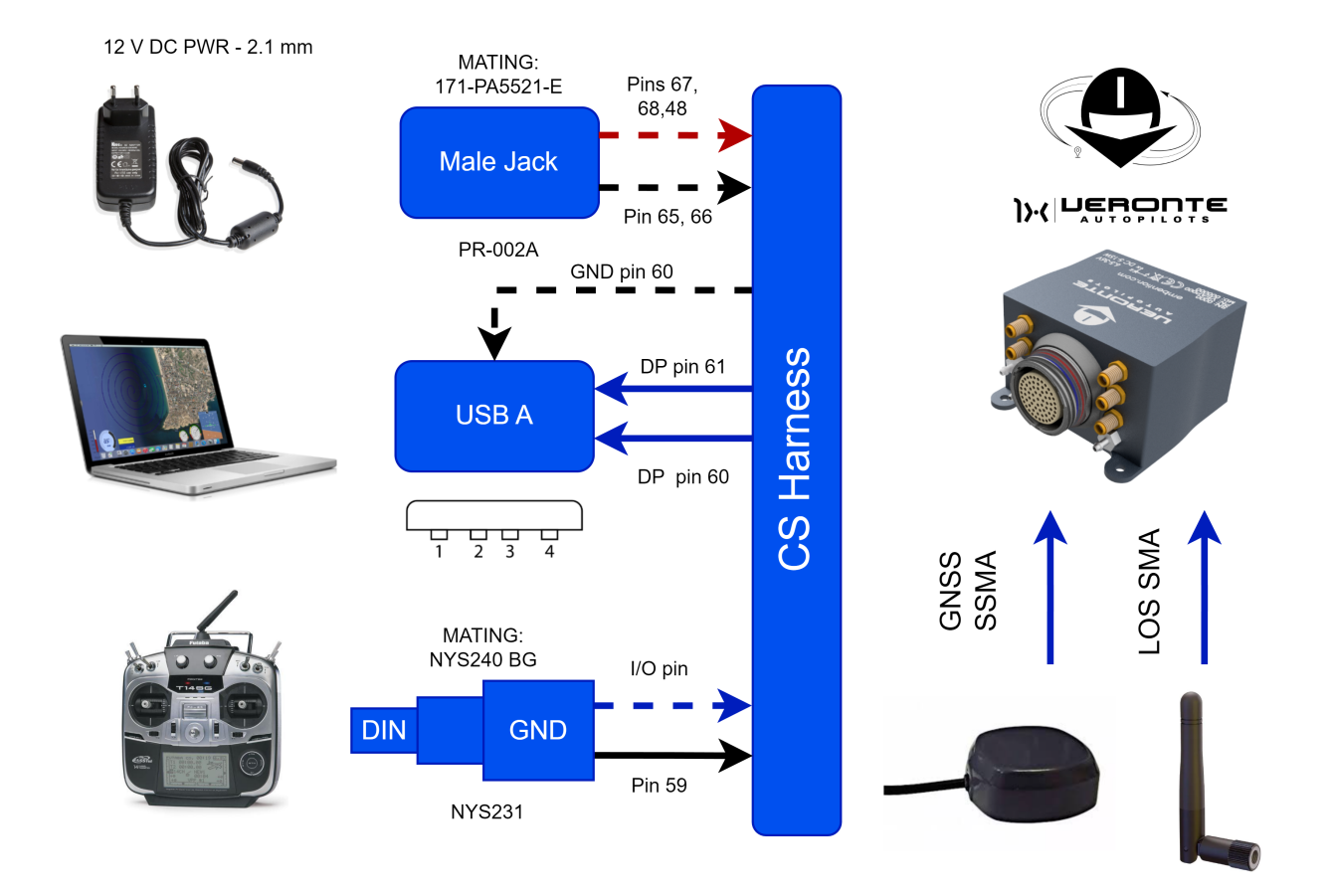

Fig. 1: Basic Autopilot 1x Ground Station

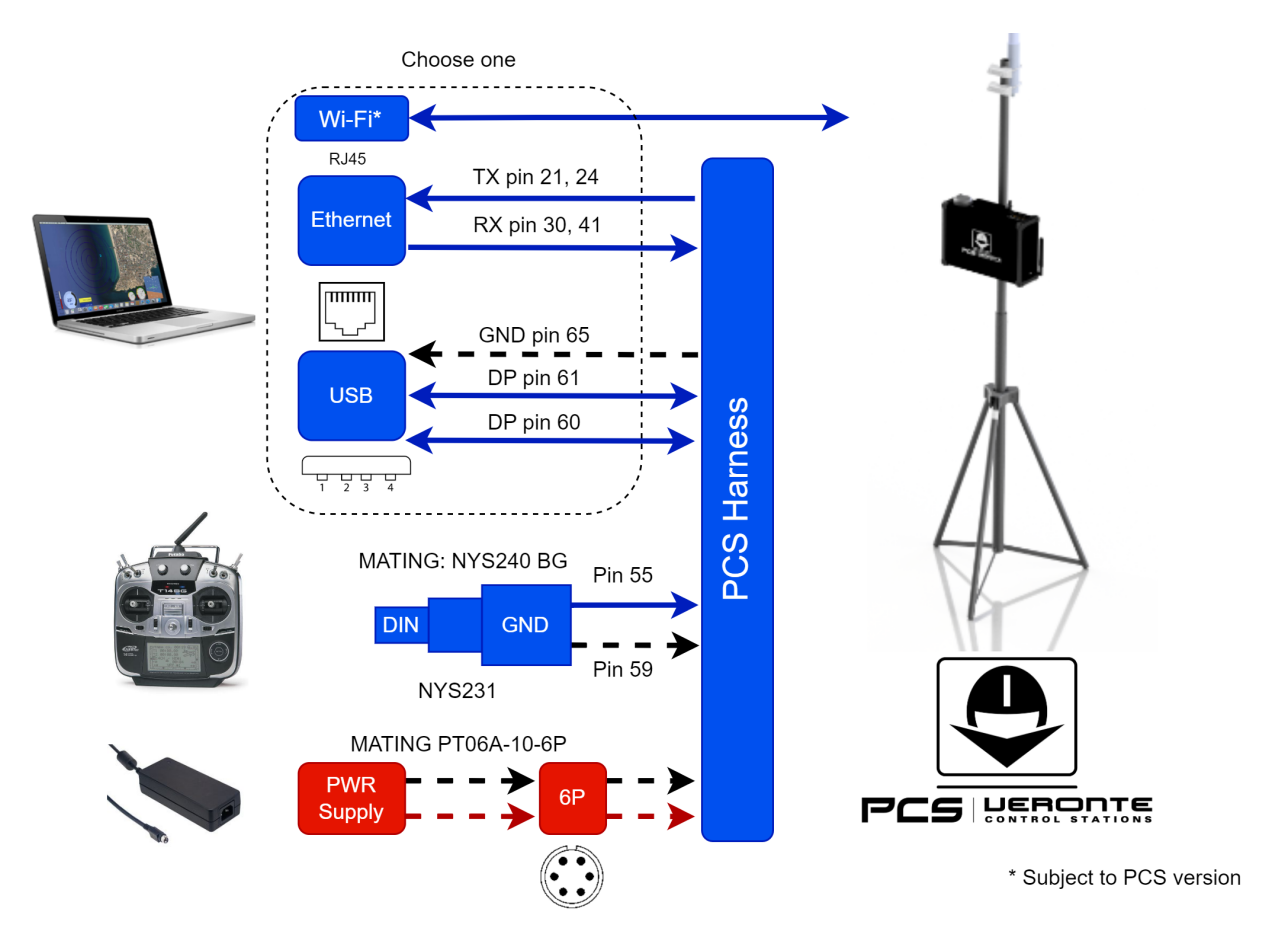

Fig. 2: Autopilot 1x PCS Ground Station

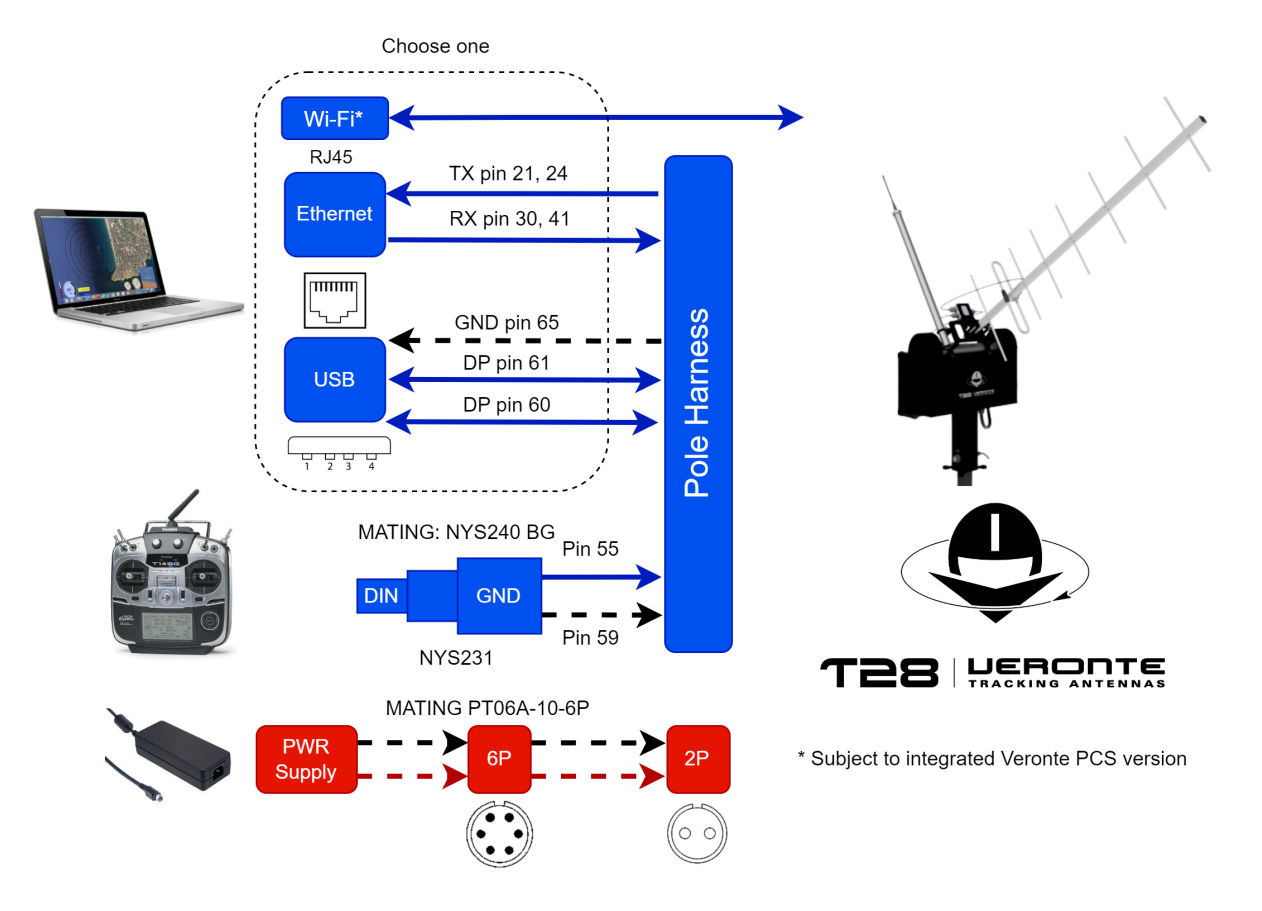

Fig. 3: Autopilot 1x Tracker Ground Station

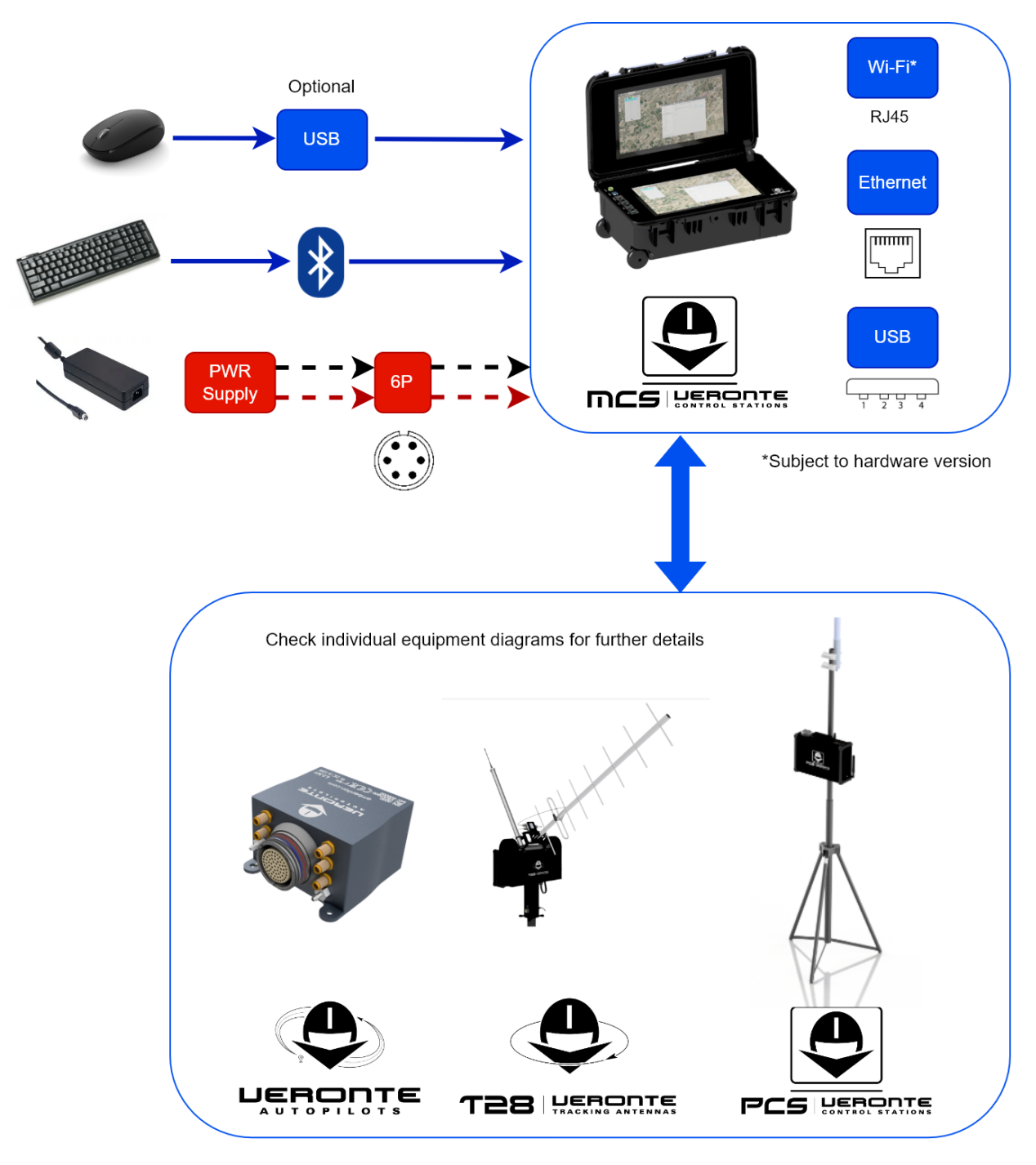

Fig. 4: Autopilot 1x MCS Ground Station

**Warning:** Veronte Autopilot 1x equipment harnesses have specific pin layouts. Only use their own matting connectors, do NOT mix harnesses: misuse can lead to destruction.

#### Aircraft examples

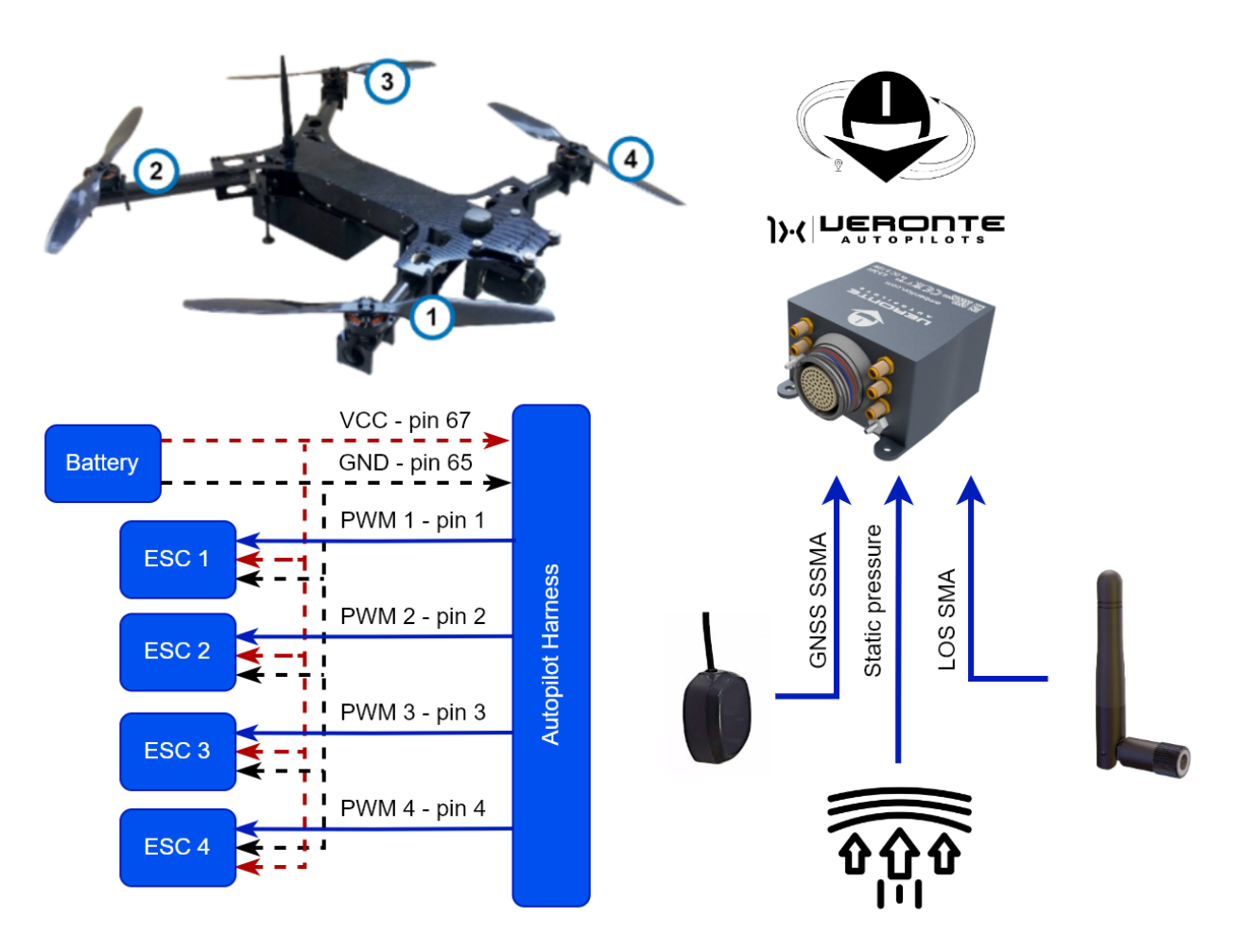

Fig. 5: Multicopter

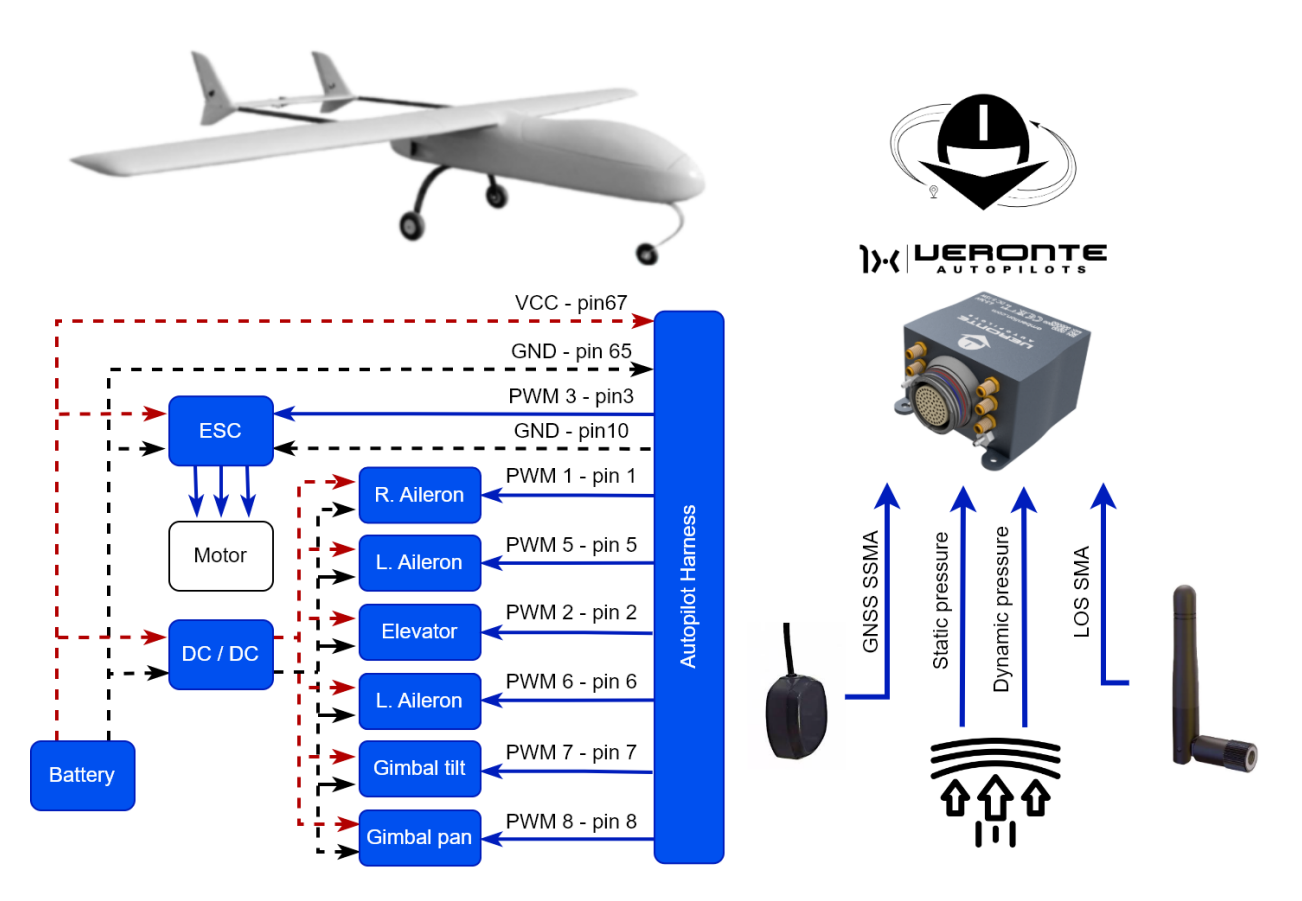

Fig. 6: Fixed Wing Airplane

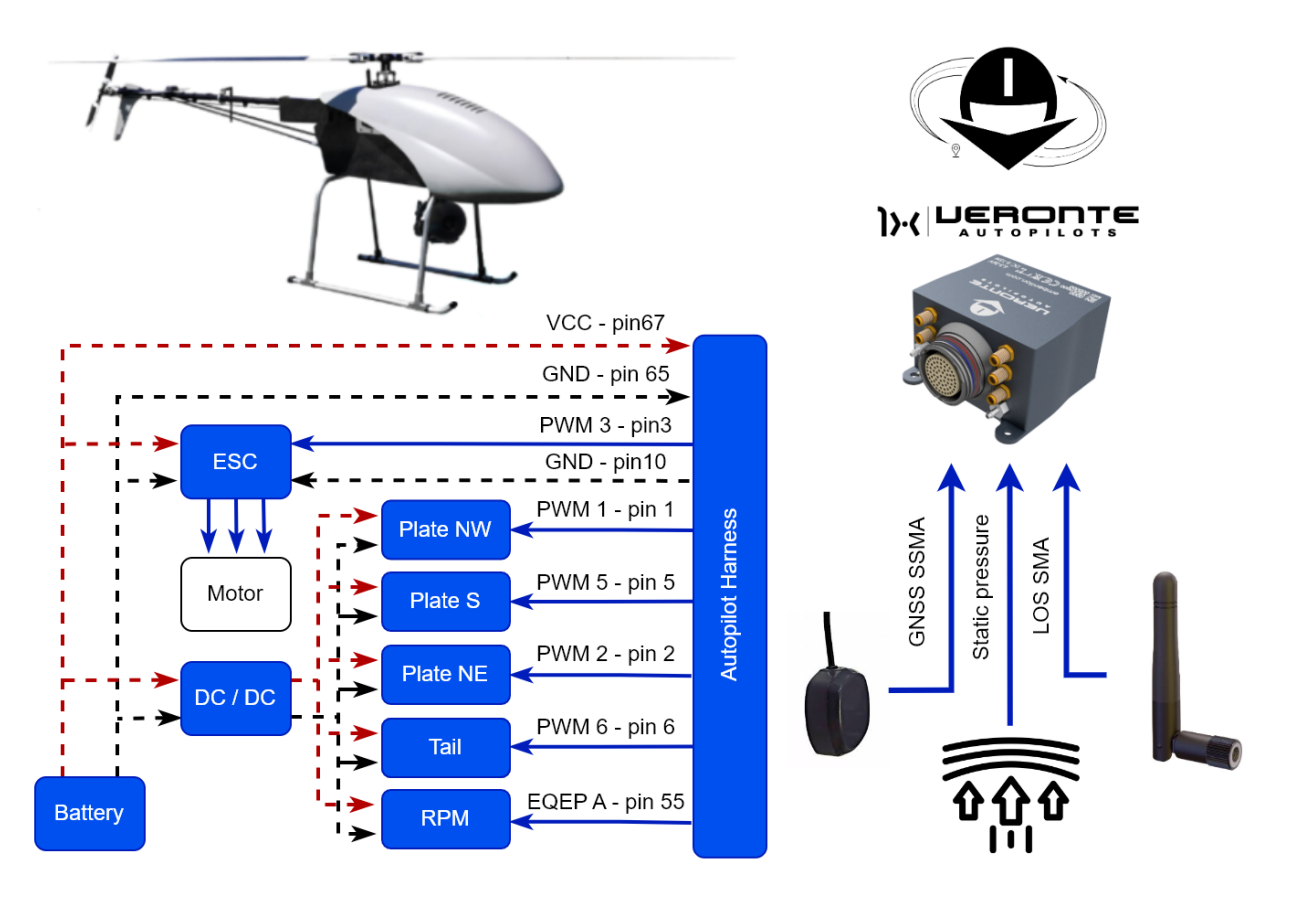

Fig. 7: Helicopter

# 9.2 Radios

### 9.2.1 Microhard internal radio

Internal Microhard radios can stablish communication between Veronte Autopilots.

The necessary configuration of Microhard radios for proper communication between them and autopilots 1x is described in the Integration examples -> Microhard internal radio section of the 1x PDI Builder manual.

## 9.2.2 DTC (Domo Tactical) radio (SOL8SDR-C model)

#### 9.2.2.1 System Layout

It is possible to operate DTC radios in two different ways, with or without amplifiers.

• DTC

The following image shows the standard connection between DTC radios and Autopilot 1x for operation:

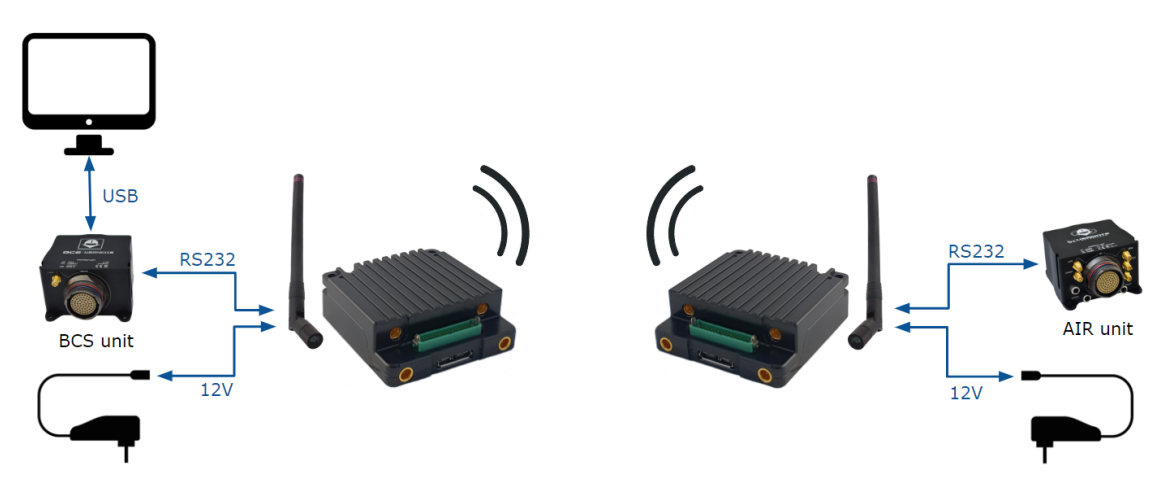

Fig. 8: DTC radios and Autopilot 1x operation

#### • DTC + Amplifier

Note: Amplifier information: AMPD5W model, 5W Linear RF Power Amplifier.

The following image shows the standard connection between DTC radios, amplifiers and Autopilot 1x for operation:

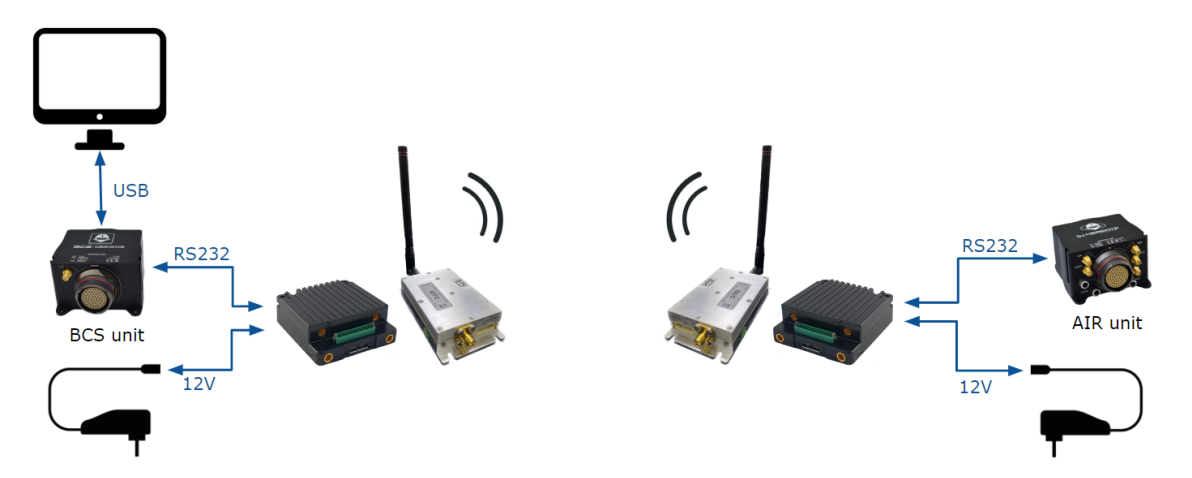

Fig. 9: DTC + amplifier radios and 1x operation

#### 9.2.2.2 Hardware Installation

Depending on the action to be taken, different hardware installations are possible:

1. To **configure a DTC radio** it is required to carry out the installation of the ethernet and power connection:

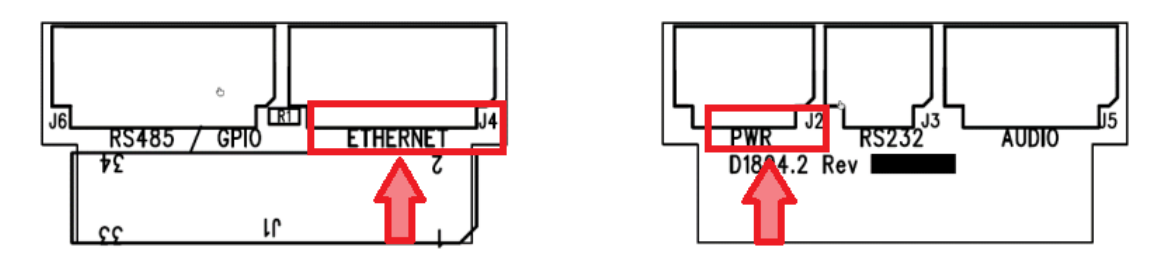

Fig. 10: DTC D1804 Gecko breakout PCB

• Ethernet

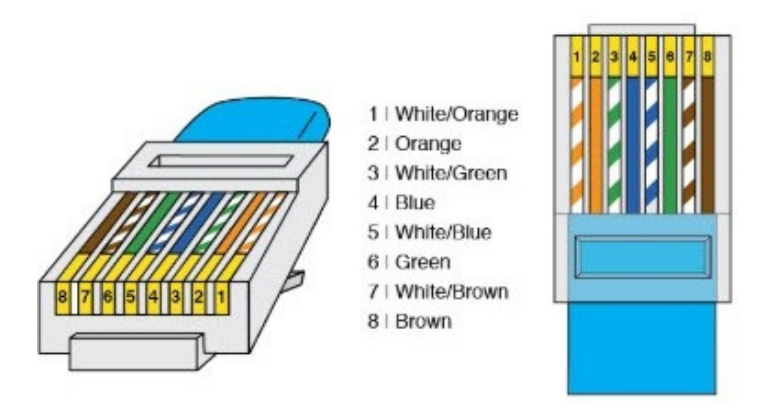

Fig. 11: **RJ45 pinout T-568B** 

| J4 (Ethernet) - D1804 Gecko breakout PCB |                | RJ45 Connector (T-568B) |        |              |
|------------------------------------------|----------------|-------------------------|--------|--------------|
| PIN N°                                   | Signal         | PIN N°                  | Signal | Color        |
| 1                                        | Ethernet MDIP0 | 1                       | TX+    | Orange-White |
| 2                                        | Ethernet MDIN0 | 2                       | TX-    | Orange       |
| 3                                        | Ethernet MDIP1 | 3                       | RX+    | Green-White  |
| 4                                        | Ethernet MDIN1 | 6                       | RX-    | Green        |

• Power supply

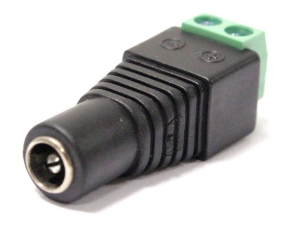

Fig. 12: Female DC Power Jack connector

| J2 (PWR) - D1804 Gecko breakout PCB |        | Power connector |
|-------------------------------------|--------|-----------------|
| PIN N°                              | Signal | Signal          |
| 1                                   | VIN    | Power +         |
| 2                                   | VIN    |                 |
| 3                                   | GND    | Power -         |
| 4                                   | GND    |                 |

The full connection should look like this:

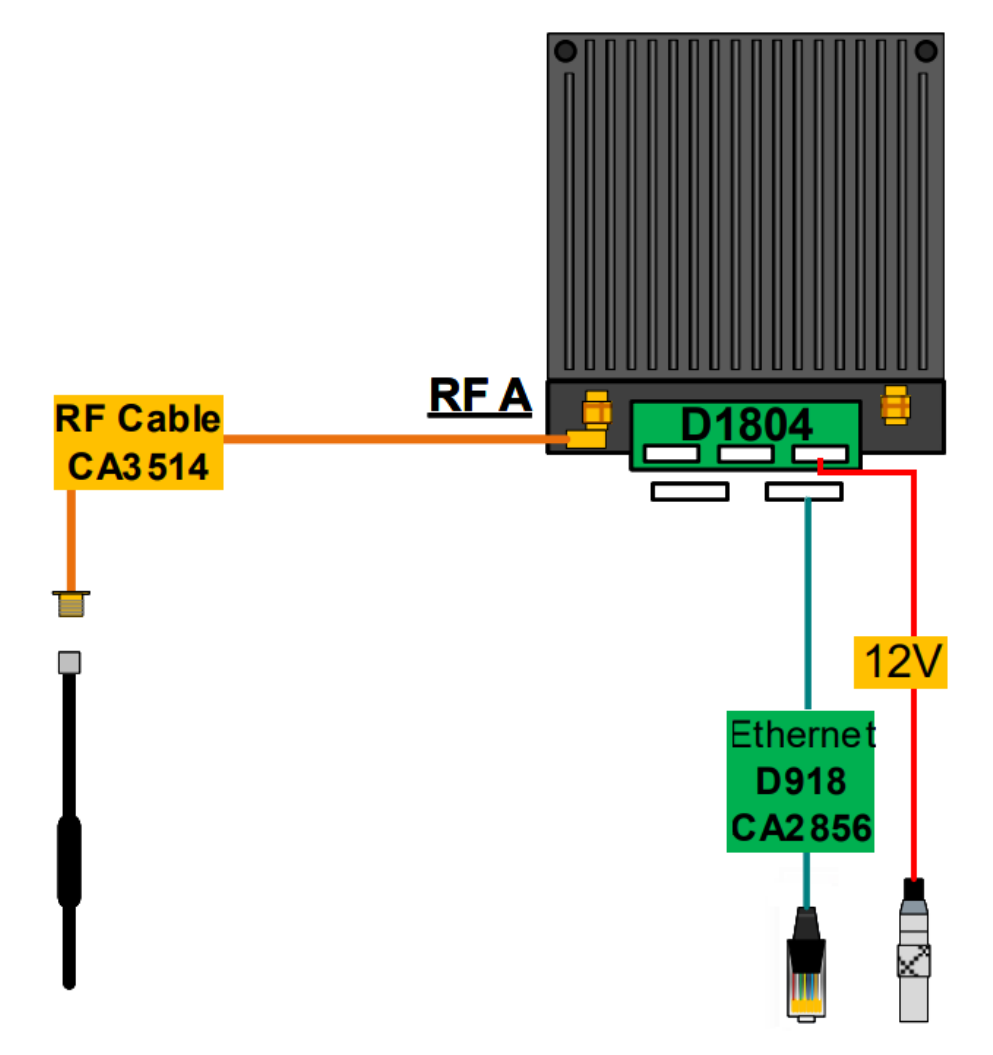

Fig. 13: DTC connection - Configuration

2. To **configure a DTC + amplifier radio** it is required to carry out the installation of the ethernet, power and amplifier connection:

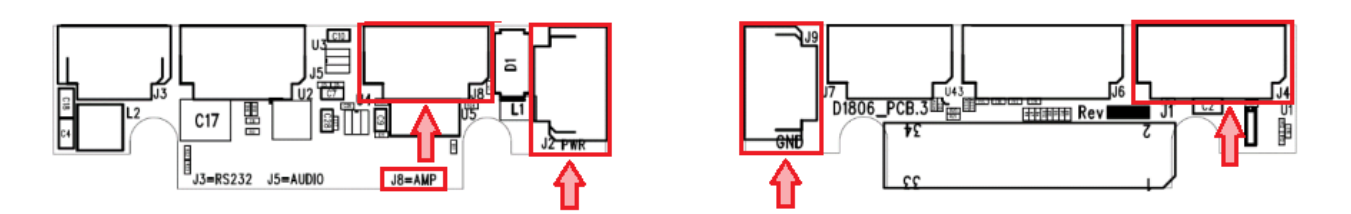

Fig. 14: DTC D1806 Gecko active breakout PCB

#### • Ethernet

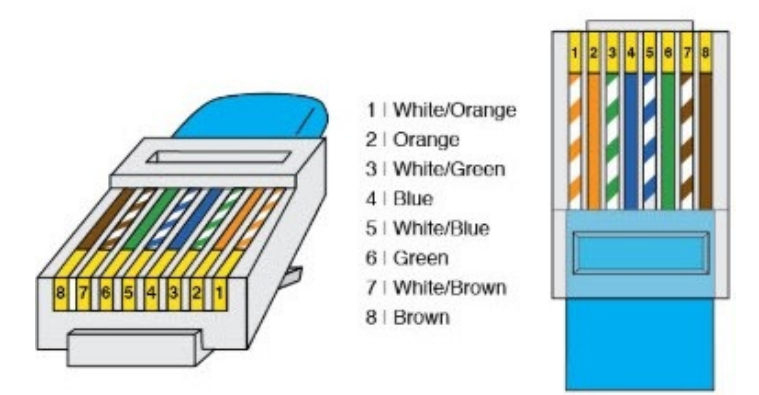

#### Fig. 15: **RJ45 pinout T-568B**

| J4 (Ethernet) - D1806 Gecko active breakout PCB |                | RJ45 Connector (T-568B) |        |              |
|-------------------------------------------------|----------------|-------------------------|--------|--------------|
| PIN N°                                          | Signal         | PIN N°                  | Signal | Color        |
| 1                                               | Ethernet MDIP0 | 1                       | TX+    | Orange-White |
| 2                                               | Ethernet MDIN0 | 2                       | TX-    | Orange       |
| 3                                               | Ethernet MDIP1 | 3                       | RX+    | Green-White  |
| 4                                               | Ethernet MDIN1 | 6                       | RX-    | Green        |

• Power supply

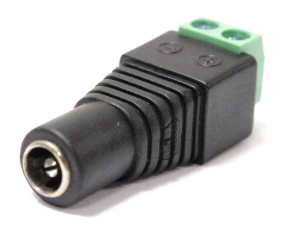

Fig. 16: Female DC Power Jack connector

| J2 (PWR) - D1806 Gecko active breakout PCB |        | Power connector |
|--------------------------------------------|--------|-----------------|
| PIN N°                                     | Signal | Signal          |
| 1                                          | VIN    | Power +         |
| 2                                          | VIN    |                 |
| 3                                          | VIN    |                 |
| 4                                          | VIN    |                 |
| 5                                          | VIN    |                 |
| 6                                          | VIN    |                 |

| J9 (GND) - D1806 Gecko active breakout PCB |        | Power connector |
|--------------------------------------------|--------|-----------------|
| PIN N°                                     | Signal | Signal          |
| 1                                          | GND    | Power -         |
| 2                                          | GND    |                 |
| 3                                          | GND    |                 |
| 4                                          | GND    |                 |
| 5                                          | GND    |                 |
| 6                                          | GND    |                 |

## • Amplifier

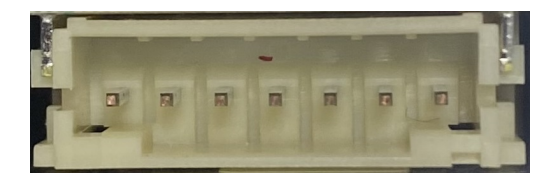

#### Fig. 17: Amplifier AMPD5W

| J8 (AMP) - D1806 Gecko active breakout PCB |        | AMPD5W Connector |        |
|--------------------------------------------|--------|------------------|--------|
| PIN N°                                     | Signal | PIN N°           | Signal |
| 1                                          | 5V_SDA | 6                | 5V_SDA |
| 2                                          | GND    | 3                | GND    |
| 4                                          | 5V_SCL | 5                | 5V_SCL |
| 7                                          | PA_TDD | 7                | PA_TDD |

| J2 (PWR) - D1806 Gecko active breakout PCB |        | AMPD5W Connector |         |
|--------------------------------------------|--------|------------------|---------|
| PIN N°                                     | Signal | PIN N°           | Signal  |
| 1                                          | VIN    | 1 & 2            | Power + |
| 2                                          | VIN    |                  |         |
| 3                                          | VIN    |                  |         |
| 4                                          | VIN    |                  |         |
| 5                                          | VIN    |                  |         |
| 6                                          | VIN    |                  |         |

| J9 (GND) - D1806 Gecko active breakout PCB |        | AMPD5W Connector |         |
|--------------------------------------------|--------|------------------|---------|
| PIN N°                                     | Signal | PIN N°           | Signal  |
| 1                                          | GND    | 3 & 4            | Power - |
| 2                                          | GND    |                  |         |
| 3                                          | GND    |                  |         |
| 4                                          | GND    |                  |         |
| 5                                          | GND    | -                |         |
| 6                                          | GND    |                  |         |

The full connection should look like this:

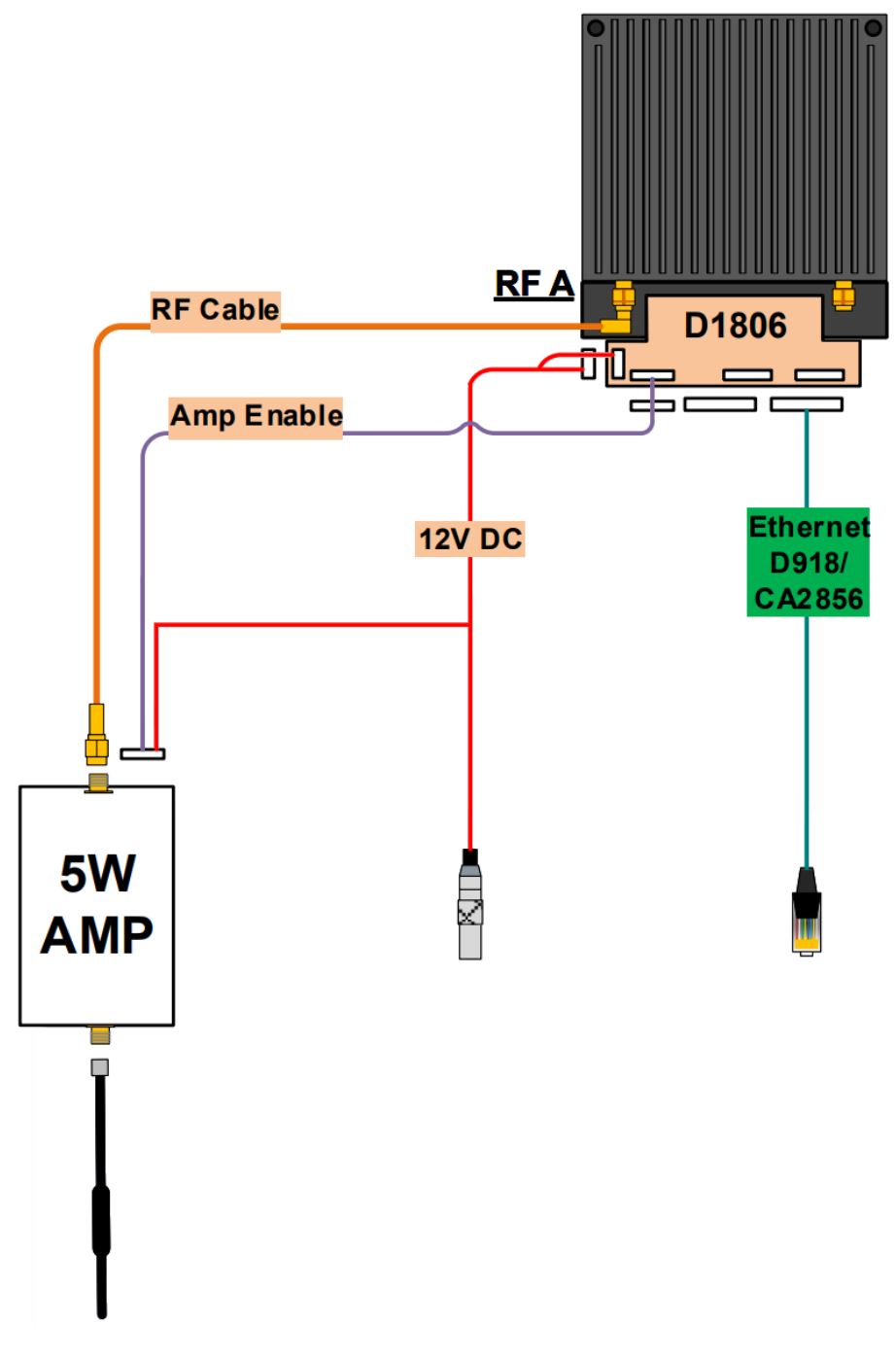

Fig. 18: DTC + amplifier connection - Configuration

3. To connect a DTC radio to a Veronte Autopilot 1x the following installation must be carried out:

As, the connection of a DTC radio to a Veronte Autopilot 1x must be made via **RS-232**, the connection will be the same as in the configuration case (1), but adding the wiring to RS-232 port.

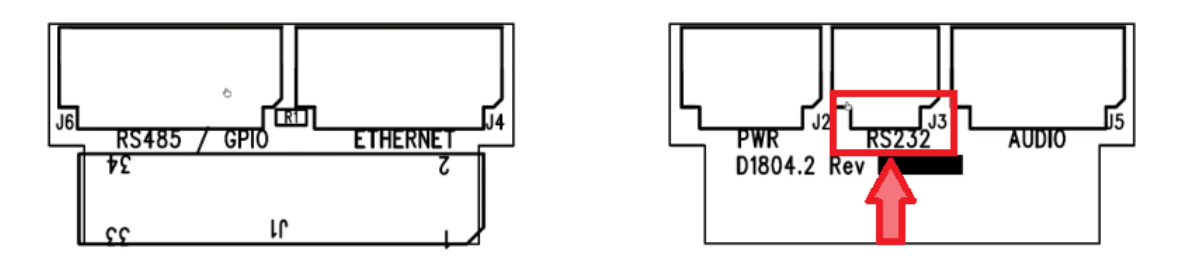

Fig. 19: DTC D1804 Gecko breakout PCB - J3 (RS232)

This RS-232 should be connected to the RS-232 of Autopilot 1x Harness.

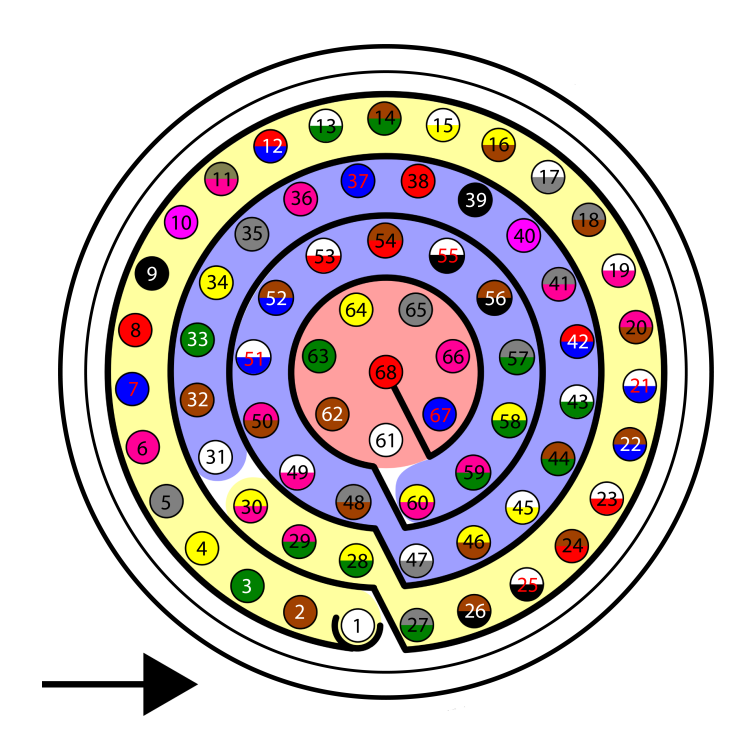

Fig. 20: Harness plug

| J3 (RS232) - D1804 Gecko breakout PCB |          | Harness - Autopilot 1x |           |            |
|---------------------------------------|----------|------------------------|-----------|------------|
| PIN N°                                | Signal   | PIN N° Signal Color    |           |            |
| 2                                     | RS232 RX | 19                     | RS 232 TX | White-Pink |
| 1                                     | RS232 TX | 20                     | RS 232 RX | Pink-Brown |
| 3                                     | GND      | 21                     | GND       | White-Blue |

The full connection should look like this:
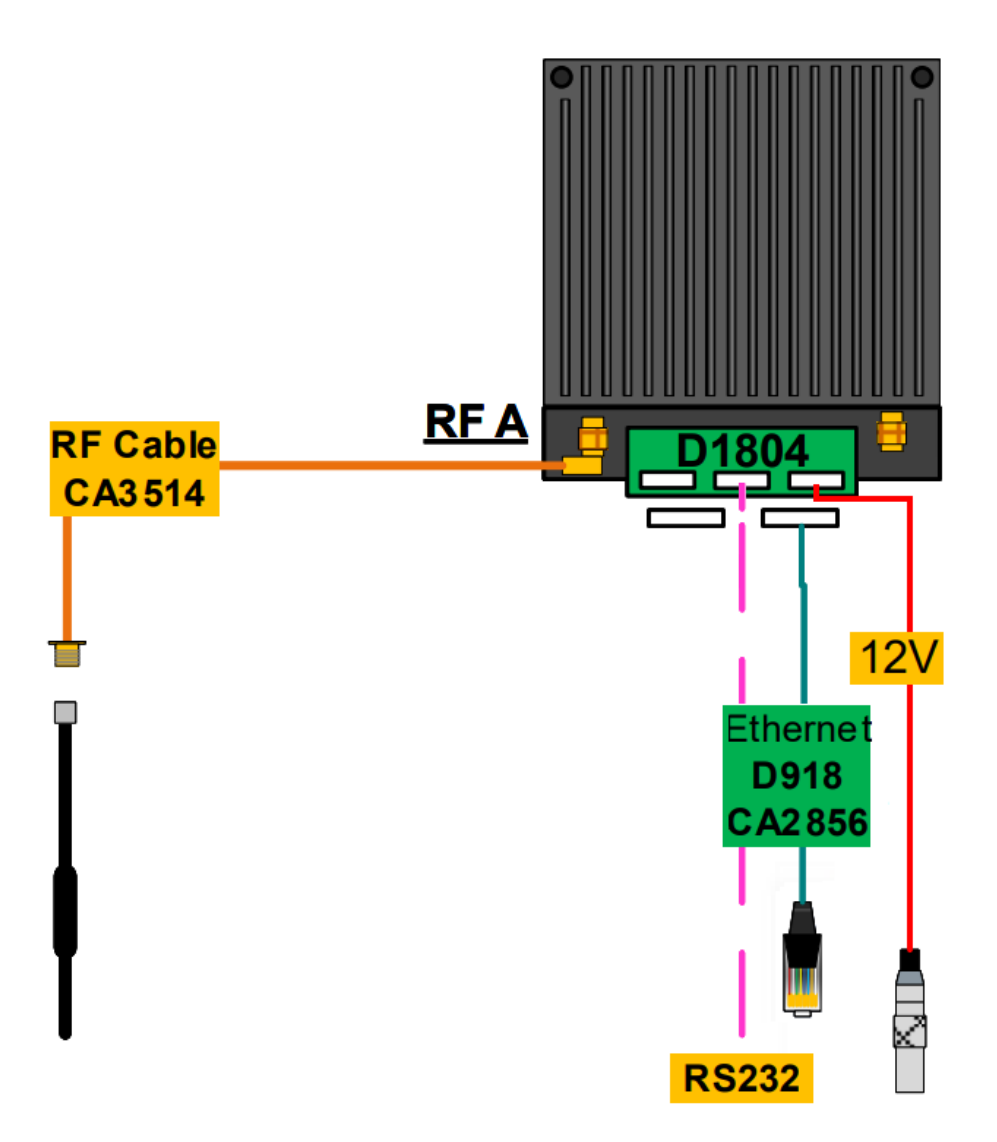

Fig. 21: DTC connection - Veronte Autopilot 1x

4. To connect a DTC + amplifier radio to a Veronte Autopilot 1x the following installation must be carried out:

As, the connection of a DTC radio to a Veronte Autopilot 1x must be made via **RS-232**, the connection will be the same as in the configuration case (2), but adding the wiring to RS-232 port.

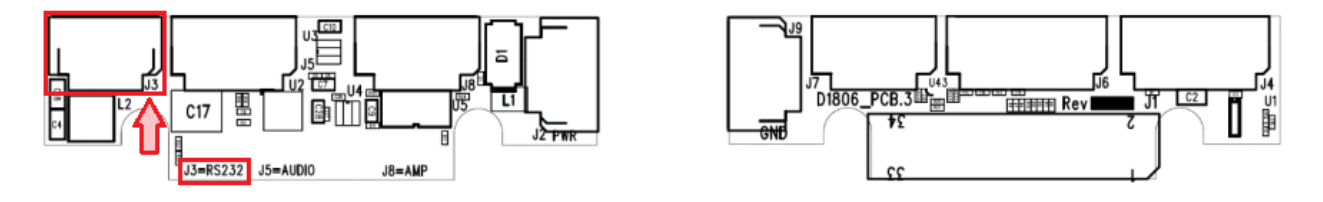

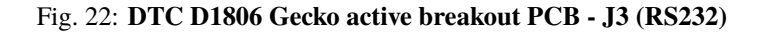

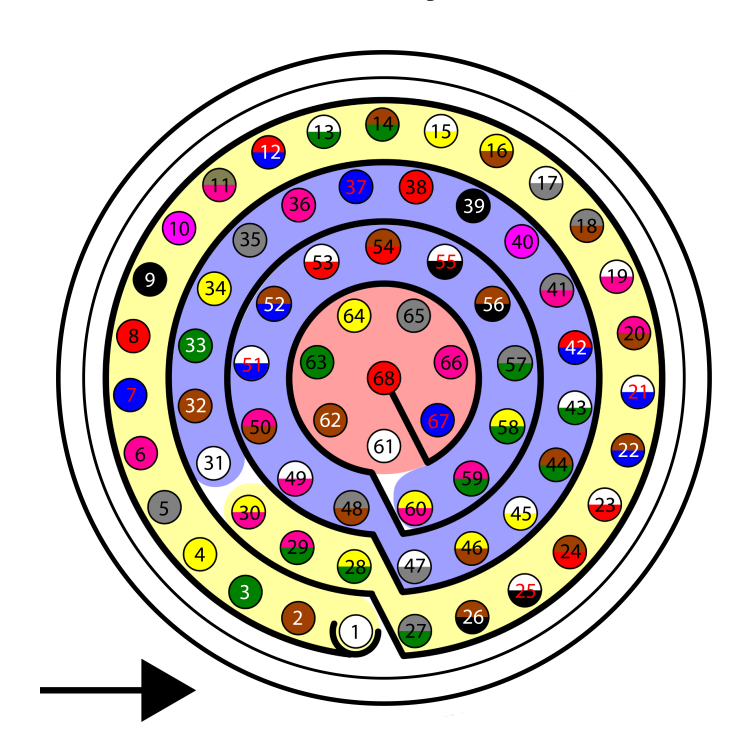

This RS-232 should be connected to the RS-232 of Autopilot 1x Harness.

Fig. 23: Harness plug

| J3 (RS232)- D1806 Geck | o active breakout PCB | Harness | - Autopilot 1x |            |
|------------------------|-----------------------|---------|----------------|------------|
| PIN N°                 | Signal                | PIN N°  | Signal         | Color      |
| 2                      | RS232 RX              | 19      | RS 232 TX      | White-Pink |
| 1                      | RS232 TX              | 20      | RS 232 RX      | Pink-Brown |
| 3                      | GND                   | 21      | GND            | White-Blue |

The full connection should look like this:

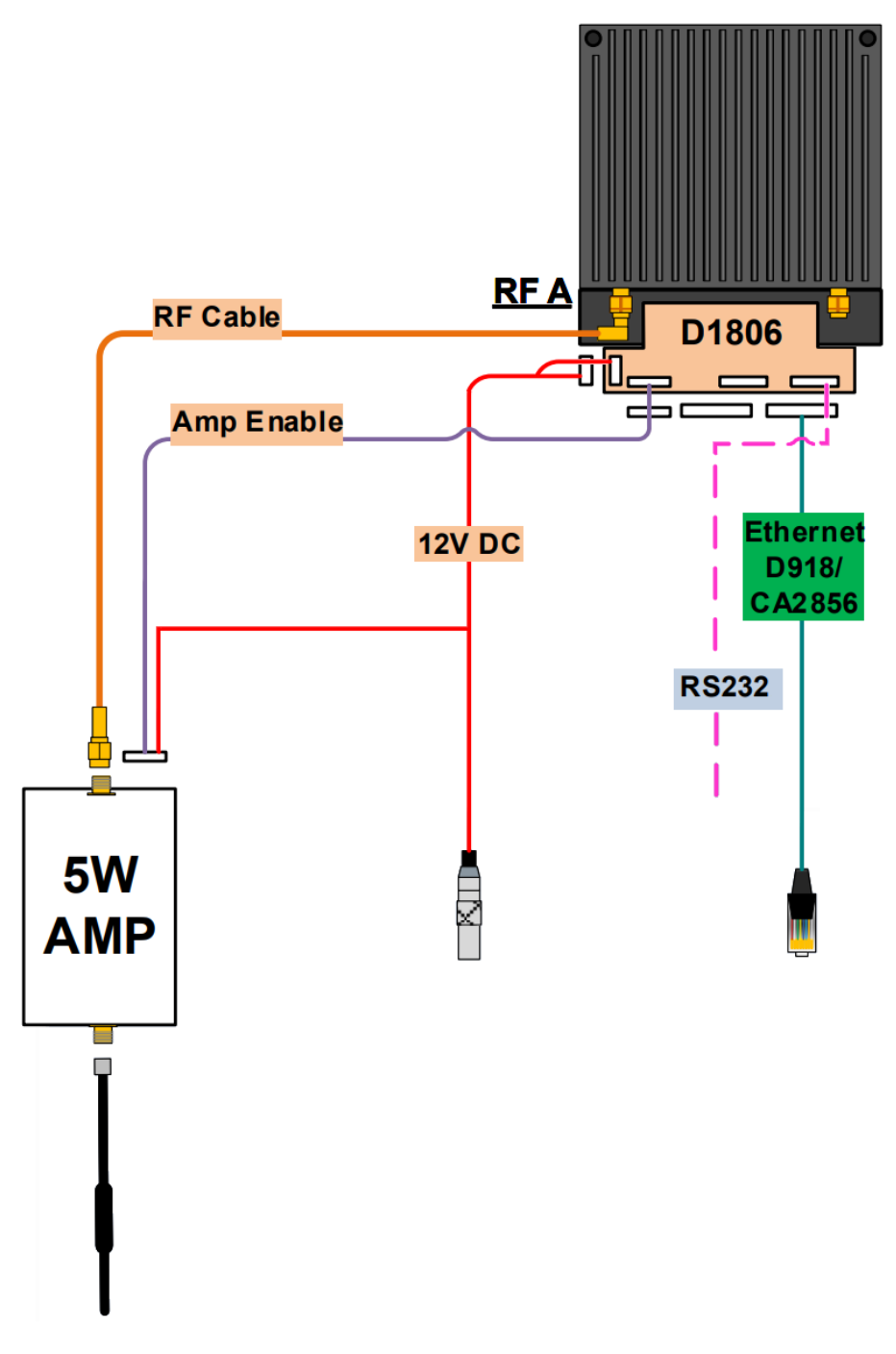

Fig. 24: DTC + amplifier connection - Veronte Autopilot 1x

**Caution:** It is also possible to **calibrate** the **power output** of DTC radios and DTC + amplifier radios.

However, the radios are shipped with a factory calibration, it is **strongly recommended to not modify this calibration**. If the user wishes to modify it, please contact support@embention.com.

## 9.2.2.3 DTC radio configuration

#### • First Steps

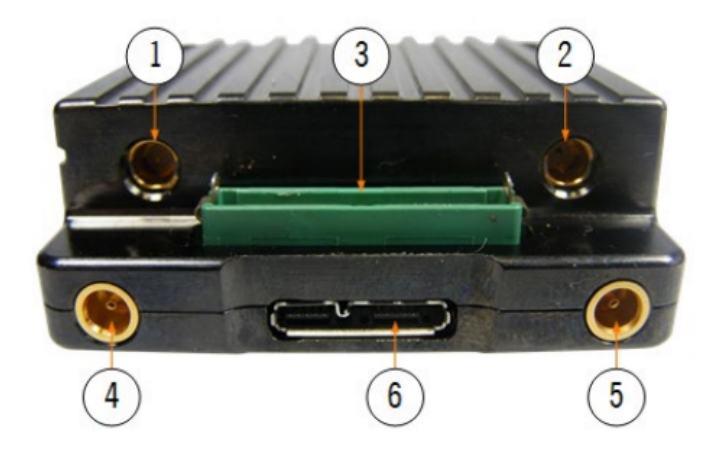

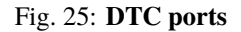

## - DTC without amplifier

- 1. Connect to (1) an SMP to SMA RF cable (this is the default transmit output).
- 2. Connect this SMA RF cable to a 2.4 GHz antenna.
- 3. Connect to 3 the **D1804 Gecko breakout PCB** supplied with the unit.
- 4. Connect J2 (PWR) of the D1804 PCB to 12V power.
- 5. In order to access the web browser control application, connect J4 (**ETHERNET**) of the **D1804 PCB** to a PC or network Ethernet port via CA2856 and D918.

**Note:** The connections should look like this:

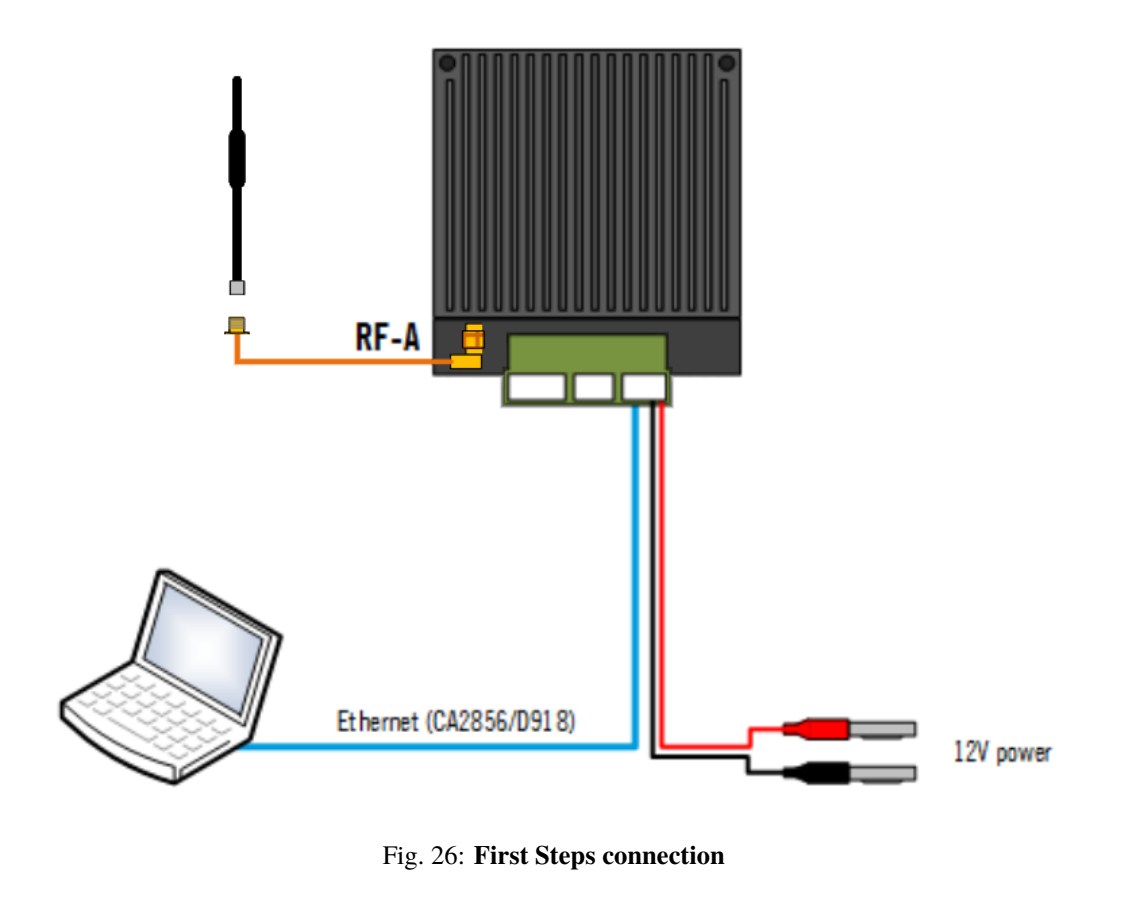

- 6. Make sure computer is set to static IP address on same subnet as radio. The following substeps clarify how to set the IP adress:
  - 1. Open network and sharing menu and click Change adapter settings.

#### UM.305-1x, Release 4.5

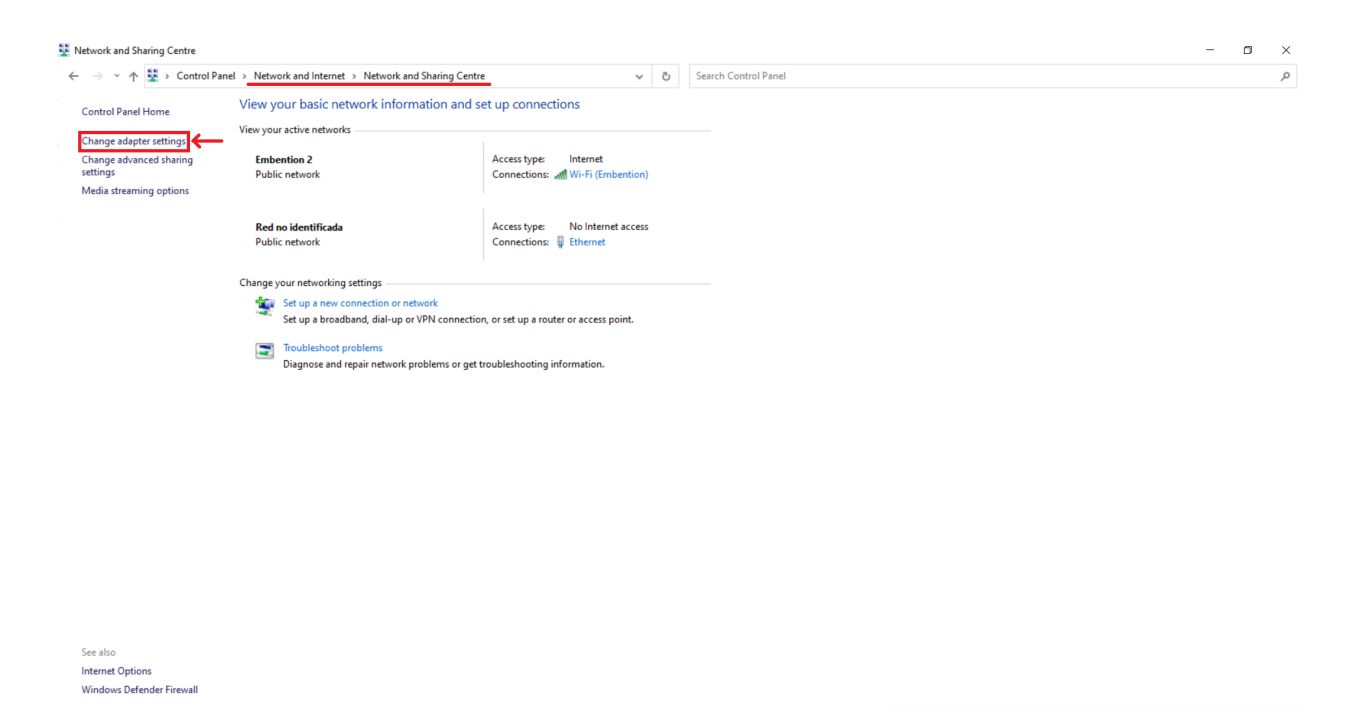

## Fig. 27: Ethernet connection 1

2. Select Local Area Connection, right click, and select Properties.

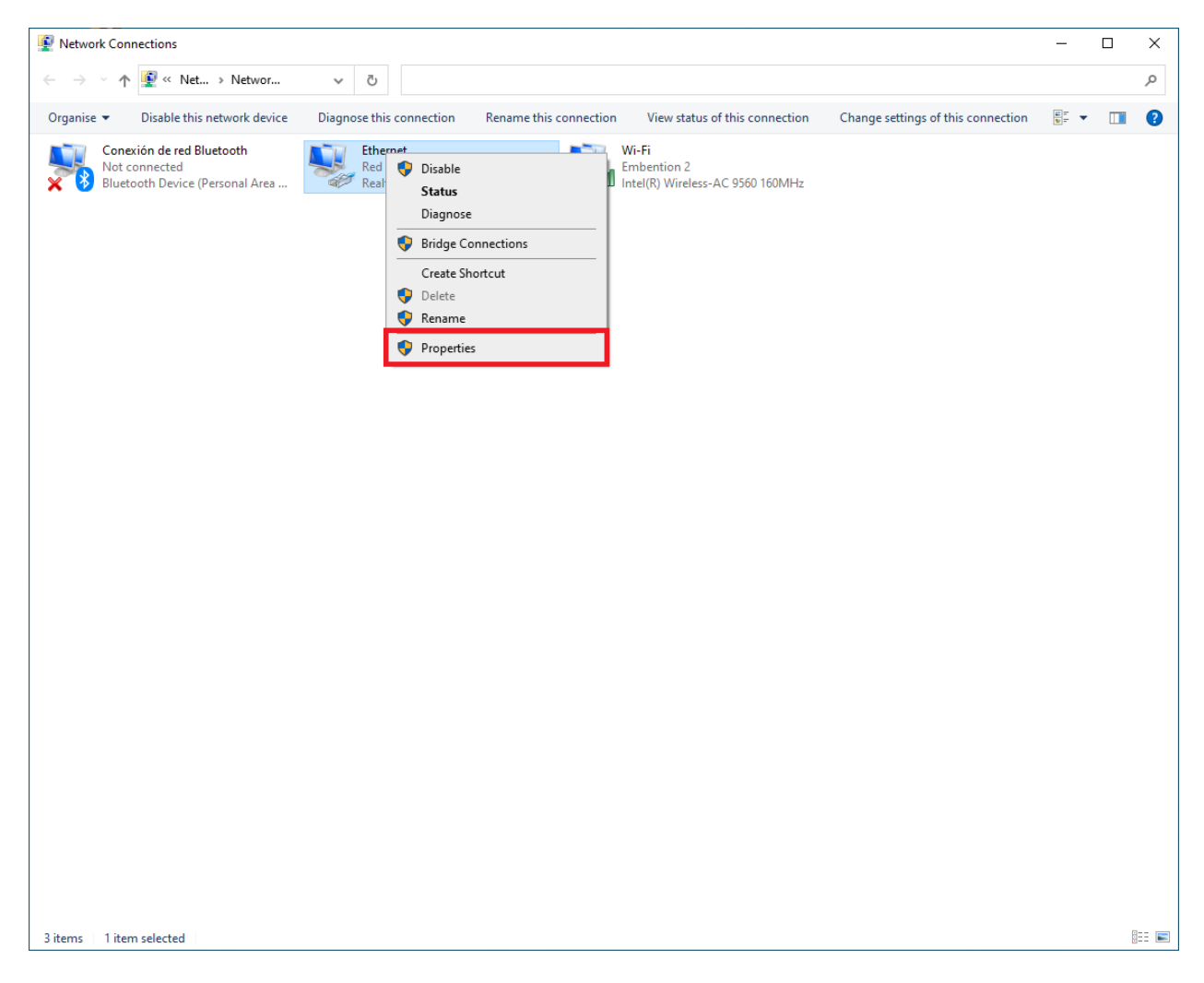

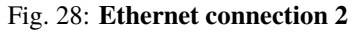

3. Select IPv4 and click Properties.

| Ethernet Properties                                                                                                    | × |
|----------------------------------------------------------------------------------------------------|---|
| Networking Sharing                                                                                                    |   |
| Connect using:                                                                                                    |   |
| Realtek PCIe GbE Family Controller                                                                                                    |   |
| Configure                                                                                                    |   |
| This connection uses the following items:                                                                                                    |   |
| <ul> <li>✓ Cliente para redes Microsoft</li> <li>✓ Uso compartido de archivos e impresoras para redes M</li> <li>✓ Programador de paquetes QoS</li> <li>✓ Protocolo de Internet versión 4 (TCP/IPv4)</li> <li>△ Protocolo de multiplexor de adaptador de red de Micros</li> <li>✓ Controlador de protocolo LLDP de Microsoft</li> <li>△ Protocolo de Internet versión 6 (TCP/IPv6)</li> <li>✓ Install</li> </ul> |   |
| Description                                                                                                    |   |
| Protocolo TCP/IP. El protocolo de red de área extensa<br>predeterminado que permite la comunicación entre varias<br>redes conectadas entre sí.                                                                                                    |   |
| OK Cancel                                                                                                    |   |

Fig. 29: Ethernet connection 3

4. Set **IP address** to 192.168.8.YY (e.g. if the IP of the radio is 192.168.8.95, set the IP 192.168.8.92) and **Subnet mask** to 255.255.255.0. Click **OK**.

| Protocolo de Internet versión 4 (TCP/I                                                                                | Pv4) Properties                                                      | × |
|----------------------------------------------------------------------------------------------------|----------------------------------------------------------------------|---|
| General                                                                                                    |                                                                      |   |
| You can get IP settings assigned autor<br>this capability. Otherwise, you need to<br>for the appropriate IP settings. | natically if your network supports<br>ask your network administrator |   |
| Obtain an IP address automatical                                                                                      | ly                                                                   |   |
| Ose the following IP address:                                                                                         |                                                                      |   |
| IP address:                                                                                                    | 192.168.8.92                                                         | н |
| Subnet mask:                                                                                                    | 255.255.255.0                                                        | Н |
| Default gateway:                                                                                                    |                                                                      |   |
| Obtain DNS server address auton                                                                                       | natically                                                            |   |
| • Use the following DNS server add                                                                                    | resses:                                                              |   |
| Preferred DNS server:                                                                                                 |                                                                      |   |
| Alternative DNS server:                                                                                               |                                                                      |   |
| Ualidate settings upon exit                                                                                           | Advanced                                                             |   |
|                                                                                                    | OK Cancel                                                            |   |

Fig. 30: Ethernet connection 4

- 7. First, it is necessary to have the 'Domo Node Finder' software installed.
- 8. Open **Domo Node Finder** and the connected radios will appear here as *SOL8SDR*.

By default, 0.0.0.0 is the IP address of the radio:

| Q Domo Node Finder                      |             |             |         |         |                  | - 🗆           | ×    |
|-----------------------------------------|-------------|-------------|---------|---------|------------------|---------------|------|
| <u>F</u> ile <u>T</u> ools <u>H</u> elp |             |             |         |         |                  |               |      |
| C I Filter:                             |             | 8           |         |         |                  |               |      |
| IP Address                              | Device Type | Unit Name 🔺 | Version | DHCP    | ESN              | MAC Addre     | ess  |
| 0.0.0.0                                 | Eastwood    | SOL8SDR     | 7.2.1   | Enabled | CAC420C29A82EEE1 | 00:11:6A:03:3 | C:0D |
|                                         |             |             |         |         |                  |               |      |
|                                         |             |             |         |         |                  |               |      |
|                                         |             |             |         |         |                  |               |      |
|                                         |             |             |         |         |                  |               |      |
|                                         |             |             |         |         |                  |               |      |
|                                         |             |             |         |         |                  |               |      |
| 1                                       |             |             |         |         |                  |               |      |

Fig. 31: Domo Node Finder - Default IP address

9. To configure the IP address, **right-click** the IP address and select **Configure Network** to disable the DHCP setting and set the following **static IP address**:

| Q Domo Node Finder                      | r                               |                  |                             |         |                  | - 🗆 X             |
|-----------------------------------------|---------------------------------|------------------|-----------------------------|---------|------------------|-------------------|
| <u>F</u> ile <u>T</u> ools <u>H</u> elp |                                 |                  |                             |         |                  |                   |
| C I Filter:                             |                                 |                  | 3                           |         |                  |                   |
| IP Address                              | Device Type                     | Unit Name        | <ul> <li>Version</li> </ul> | DHCP    | ESN              | MAC Address       |
| 0.0.0.0<br>W                            | Eastwood<br>/eb Interface (HTTP | port 80)         | 7.2.1                       | Enabled | CAC420C29A82EEE1 | 00:11:6A:03:3C:0D |
| C.                                      | onfigure Network                |                  |                             |         |                  |                   |
| FI                                      | ash LED                         |                  |                             |         |                  |                   |
| Re                                      | equest Password Res             | et Token         |                             |         |                  |                   |
| Re                                      | eset Password                   |                  |                             |         |                  |                   |
|                                         |                                 |                  | ſ                           |         |                  |                   |
|                                         |                                 |                  | •                           |         |                  |                   |
|                                         | (                               | SOL8SDR (00:     | :11:6A:03:3C:0D)            | ×       |                  |                   |
|                                         |                                 | Automatic (DHCP) |                             |         |                  |                   |
|                                         | 1                               | IP Address       | 192.168.8.95                |         |                  |                   |
|                                         | :                               | Subnet Mask      | 255.255.255.0               |         |                  |                   |
|                                         | t                               | Default Gateway  | 192.168.8.1                 |         |                  |                   |
|                                         |                                 | ОК               | Cancel                      |         |                  |                   |
|                                         |                                 |                  |                             |         |                  |                   |

Fig. 32: Domo Node Finder - IP address configuration

To confirm the change, click the  $\mathcal{O}$  icon to update the IP address.

| Q Domo Node Finder                      |             |             |         |          |                  | - 0           | ×    |
|-----------------------------------------|-------------|-------------|---------|----------|------------------|---------------|------|
| <u>F</u> ile <u>T</u> ools <u>H</u> elp |             |             |         |          |                  |               |      |
| C I Filter:                             |             | 8           |         |          |                  |               |      |
| IP Address                              | Device Type | Unit Name 🔺 | Version | DHCP     | ESN              | MAC Addr      | ess  |
| 뭄 192.168.8.95                          | Eastwood    | SOL8SDR     | 7.2.1   | Disabled | CAC420C29A82EEE1 | 00:11:6A:03:3 | C:0D |
|                                         | 11          |             |         |          |                  |               |      |
|                                         |             |             |         |          |                  |               |      |
|                                         |             |             |         |          |                  |               |      |
|                                         |             |             |         |          |                  |               |      |
|                                         |             |             |         |          |                  |               |      |
|                                         |             |             |         |          |                  |               |      |
| 1                                       |             |             |         |          |                  |               |      |

Fig. 33: Domo Node Finder - Configured IP address

**Note:** This IP address, **192.168.8.95**, is related to the radio linked to the **BCS unit**. For the radio linked to the **air unit**, the IP address should be **192.168.8.96**.

10. To open the DTC web browser control application, users can **right-click** the **IP address** and select **WEB Interface (HTTP port 80)**, **double-click** on the **IP address** or enter the IP address of the SOL8SDR-C on the address bar of a web browser.

| Q Domo Node Finder              |                     |           |   |         |          |                  | _    |          | ×    |
|---------------------------------|---------------------|-----------|---|---------|----------|------------------|------|----------|------|
| <u>File T</u> ools <u>H</u> elp |                     |           |   |         |          |                  |      |          |      |
| C I Filter:                     |                     |           | 8 |         |          |                  |      |          |      |
| IP Address                      | Device Type         | Unit Name | • | Version | DHCP     | ESN              | М    | AC Addr  | ess  |
| A 102 169 0.05                  | Freedoment          | SOL8SDR   |   | 7.2.1   | Disabled | CAC420C29A82EEE1 | 00:1 | 1:6A:03: | C:0D |
| Web Interfa                     | ice (HTTP port 80). |           |   |         |          |                  |      |          |      |
| Configure N                     | etwork              |           |   |         |          |                  |      |          |      |
| Flash LED                       |                     |           |   |         |          |                  |      |          |      |
| Request Pass                    | word Reset Token    |           |   |         |          |                  |      |          |      |
| Reset Passwo                    | ord                 |           |   |         |          |                  |      |          |      |
|                                 |                     |           |   |         |          |                  |      |          |      |
|                                 |                     |           |   |         |          |                  |      |          |      |
|                                 |                     |           |   |         |          |                  |      |          |      |

#### Fig. 34: Domo Node Finder - Open Web Browser Application

**Note:** Although the application should work with any web browser, DTC recommends the use of Internet Explorer, Google Chrome or Firefox.

11. An authentication required dialogue box will open. Leave the Username blank and enter the Password as Eastwood.

| e Login                                               | × +                              |       |       |            | $\sim$ | - 0  | × |
|-------------------------------------------------------|----------------------------------|-------|-------|------------|--------|------|---|
| $\leftrightarrow$ $\rightarrow$ <b>C</b> A Not secure | <mark>192.168.8.95</mark> (login | Q 🖻 🛣 | a 6 * | <u>«</u> * | =J (   | ⊻. □ | : |
|                                                       |                                  |       |       |            |        |      |   |
|                                                       |                                  |       |       |            |        |      |   |
|                                                       | Username                         |       |       |            |        |      |   |
|                                                       | Password                         | Login |       |            |        |      |   |
|                                                       |                                  |       |       |            |        |      |   |
|                                                       |                                  |       |       |            |        |      |   |

Fig. 35: Domo Node Finder - Open Web Browser Application

12. Click Login and the web browser control application will open.

#### - DTC with amplifier

- 1. Connect to (1) an SMP to SMA RF cable (this is the default transmit output).
- 2. Connect this SMA RF cable to the amplifier RF IN port.
- 3. Connect a 2.4 GHz antenna to the amplifier RF OUT port.
- 4. Connect to (3) the D1806 Gecko active breakout PCB.
- 5. Connect J4 (ETHERNET) of the D1806 PCB to a PC or network Ethernet port via CA2856 and D918.
- 6. Connect J2 (PWR) and J9 (GND) of the D1806 PCB to 12V power.
- 7. Connect J8 (AMP) of the D1806 PCB to the control cable from the amplifier connector.

Note: The connections should look like this:

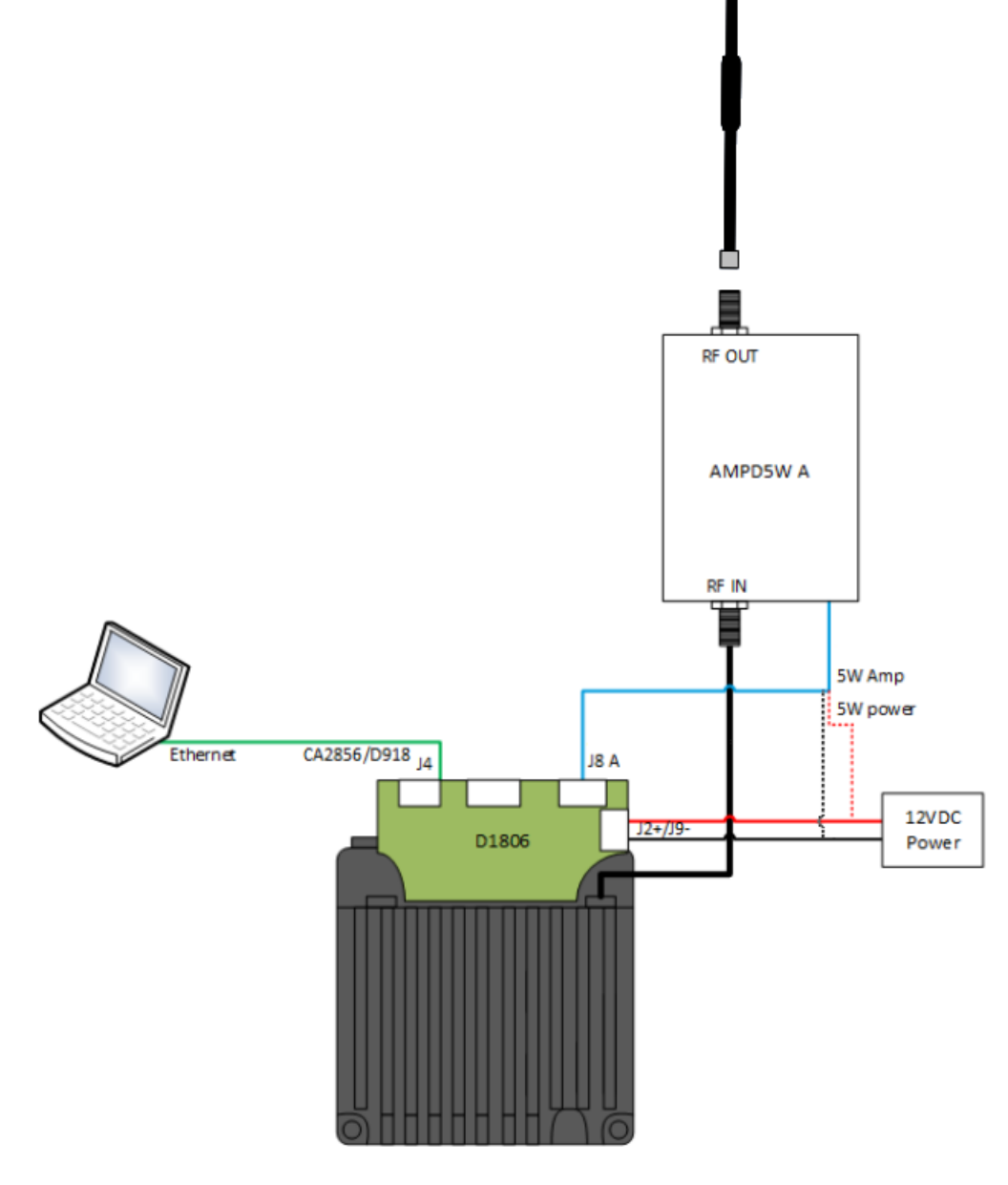

Fig. 36: First Steps connection + amplifier

8. Now the steps to follow are the same as from step 6. of a DTC without amplifier, described above.

## • Point-to-Point configuration

- Basic radio configuration

Once the website has been accessed, follow the steps below which show the parameters that need to be

modified for a correct operation and pairing of the radios.

Note: This is an example of the radio configuration linked to a BCS unit.

**Note:** After making any changes, the application will 'ask' to *Save* or *Cancel* the changes. An example is shown below:

| 👓 NETNode IP Rad                                               | lio | × +                              |                     |                 |           |           |   |        |                 |                  |                   |      | $\sim$ | _     |              | ×     |
|----------------------------------------------------------------|-----|----------------------------------|---------------------|-----------------|-----------|-----------|---|--------|-----------------|------------------|-------------------|------|--------|-------|--------------|-------|
| $\leftarrow$ $\rightarrow$ C $\blacktriangle$                  | Not | secure   192.168.8.95/w          | ui_global/general   |                 | 07        | Q         | Ē | ☆      |                 | Ø                | *                 | ¢    | *      | ≁     |              | :     |
| סדכ                                                            |     | NETNode Mesh IP Radio<br>SOL8SDR |                     | -₩+ Single Mesh | IHz       |           |   | ÷<br>• | Wired<br>Update | Conne<br>e Local | ction<br>I Unit O | Inly |        |       | Editine<br>1 | 9 🔒   |
| Global Setup / General Settings                                |     | 🧮 General Settings               |                     |                 |           |           |   |        |                 |                  | 6 S#              | WE   | ⊗ C    | ANCEL | C RE         | FRESH |
| Apps                                                           |     | GENERAL SETTINGS                 |                     |                 | UPDATE SE | TTINGS    |   |        |                 |                  |                   |      |        |       |              | ٦     |
| Global Setup                                                   |     | Unit name<br>USB mode            | SOL8SDR GND<br>Host | <b>~</b>        | Update a  | all node: | S |        | •               | ► N              |                   |      |        |       |              |       |
| IP Settings     Q     Region & Time     Telemetry     Stranged |     |                                  |                     |                 |           |           |   |        |                 |                  |                   |      |        |       |              |       |
| Presets                                                        |     |                                  |                     |                 |           |           |   |        |                 |                  |                   |      |        |       |              |       |
| 🔀 System                                                       |     |                                  |                     |                 |           |           |   |        |                 |                  |                   |      |        |       |              |       |
| Light 🛑 Dark                                                   |     |                                  |                     |                 |           |           |   |        |                 |                  |                   |      |        |       |              |       |
| €> LOGOUT<br>[]: v7.1.4                                        |     |                                  |                     |                 |           |           |   |        |                 |                  |                   |      |        |       |              | _     |

Fig. 37: Save or Cancel changes

1. Global Setup  $\rightarrow$  General Settings: To easily identify each radio in a mesh, the user can rename the radio as desired:

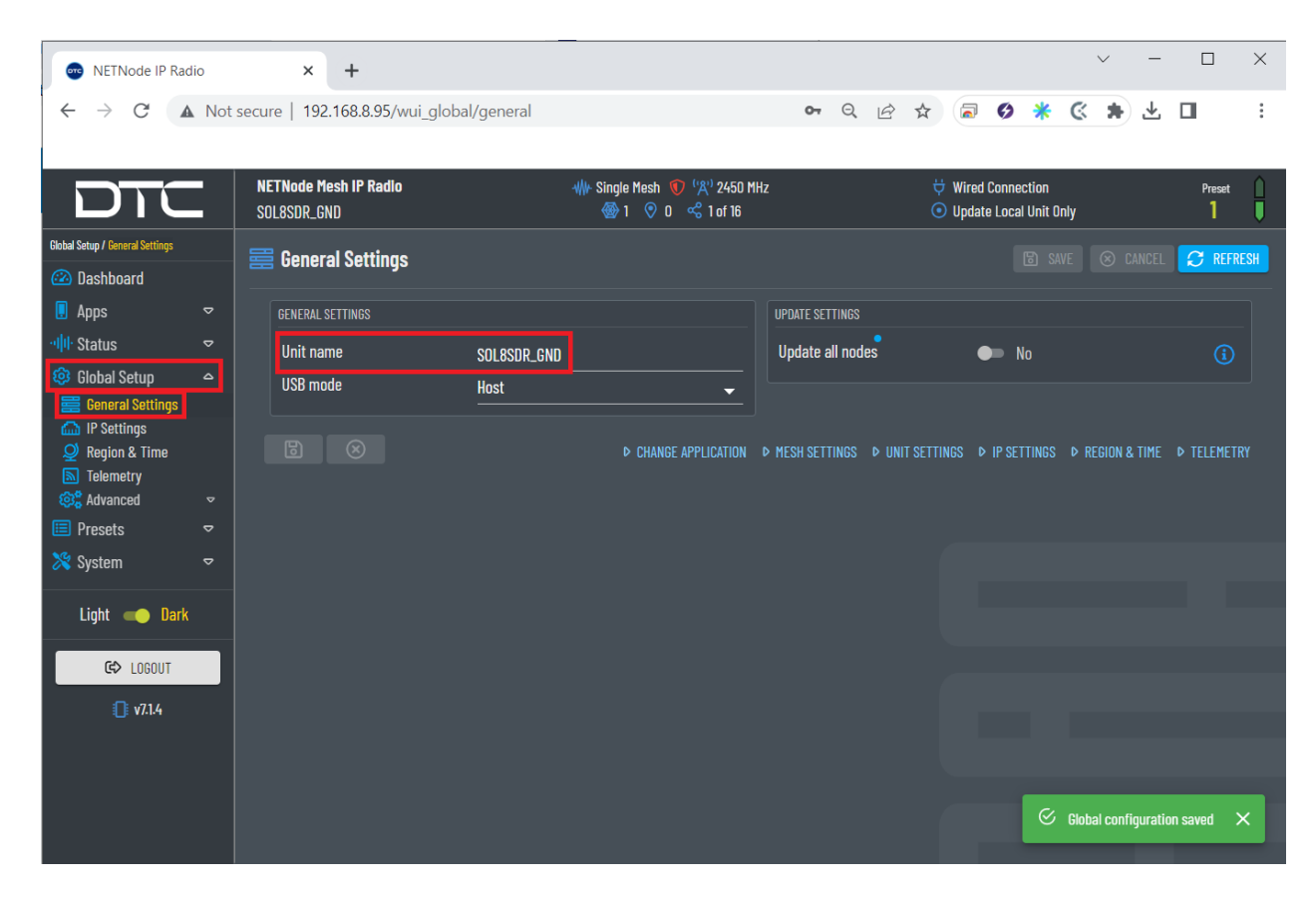

Fig. 38: General settings configuration

| 💿 NETNode IP Radio                                 |         | × +                                 |             |                               |     |                  |   |         |         |          |        | `      | ~     | -    |         | ×    |
|----------------------------------------------------|---------|-------------------------------------|-------------|-------------------------------|-----|------------------|---|---------|---------|----------|--------|--------|-------|------|---------|------|
| $\leftrightarrow$ $\rightarrow$ G $\blacktriangle$ | Not sec | cure   192.168.8.96/wui_global/gene | eral        |                               |     | 07               | Q | 6 \$    | 6       | 9        | *      | Ś      | *     | ⊥    |         | :    |
|                                                    |         |                                     |             |                               |     |                  |   |         |         |          |        |        |       |      |         |      |
|                                                    |         | NETNode Mesh IP Radio               |             | ₩ Single Mesh 🕥 '''A'' 2450 M | 1Hz |                  |   | Ϋ Wir   | ed Con  | nectior  |        |        |       |      | Prese   | :t   |
|                                                    |         | SOL8SDR_AIR                         |             | 🛞 1   🕅 🧐 1 😪 1 of 16         |     |                  |   | 💿 Up    | late Lo | ical Uni | t Only |        |       |      | 1       |      |
| Global Setup / General Settings                    |         | 🚍 Conorol Sottingo                  |             |                               |     |                  |   |         |         |          |        |        |       |      |         | DEGU |
| 🙆 Dashboard                                        |         |                                     |             |                               |     |                  |   |         |         |          |        |        |       |      |         | KEON |
| 📘 Apps                                             |         | GENERAL SETTINGS                    |             |                               |     | UPDATE SETTINGS  |   |         |         |          |        |        |       |      |         |      |
| ·미네· Status                                        |         | Unit name                           | SOL8SDR_AIR |                               |     | Update all nodes |   |         | •       | No       |        |        |       |      | í       |      |
| 😳 Global Setup                                     | ۵       | USB mode                            | Host        |                               |     |                  |   |         |         |          |        |        |       |      |         |      |
| 🧮 General Settings                                 |         |                                     |             |                               |     |                  |   |         |         |          |        |        |       |      |         |      |
| IP Settings     Pagion & Time                      |         |                                     |             |                               |     | MESH SETTINGS D  |   | FTTINGS | D IP    | SETTING  |        | REGION | R TIM | IF D | TELEMET | TRY  |
| Telemetry                                          |         |                                     |             |                               |     |                  |   |         | • 11    |          |        | NEUTON | am    |      |         |      |
| 🕺 Advanced                                         |         |                                     |             |                               |     |                  |   |         |         |          |        |        |       |      |         |      |
| 🔲 Presets                                          |         |                                     |             |                               |     |                  |   |         |         |          |        |        |       |      |         |      |
| 🔀 System                                           |         |                                     |             |                               |     |                  |   |         |         |          |        |        |       |      |         |      |
| Light 🛑 Dark                                       |         |                                     |             |                               |     |                  |   |         |         |          |        |        |       |      |         |      |

**Note:** The radio related to the air unit also has its own personalised name:

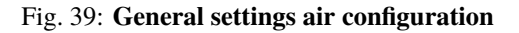

- 2. Presets.
  - \* **Mesh Settings**: Some of the parameters configured in this menu are always displayed at the top of the application.

**Caution:** It is recommended that software for all devices in a Mesh network should be at the same version to avoid potential compatibility issues.

| e NETNode IP Radio                     |             | × +                              |             |                                           |       |          |            |        |                 |                         |              | $\sim$       | _            |            | ×    |
|----------------------------------------|-------------|----------------------------------|-------------|-------------------------------------------|-------|----------|------------|--------|-----------------|-------------------------|--------------|--------------|--------------|------------|------|
| ← → C ▲                                | Not sea     | cure   192.168.8.95/wui_p        | resets/mesh |                                           | 07    | Q        | 6 \$       |        | Ø               | * (                     |              | ) <b>=</b> , | $\mathbf{F}$ |            | :    |
|                                        |             |                                  |             |                                           |       |          |            |        |                 |                         |              |              |              |            |      |
| סדכ                                    |             | NETNode Mesh IP Radio<br>Sol8SDR |             | le Mesh 🕥 ('A') 2450 M<br>1 📀 0 😪 1 of 16 | Hz    |          |            |        | Wired<br>Update | Connectio<br>e Local Un | n<br>it Only |              |              | Prese<br>1 | t 🗍  |
| Presets / Mesh Settings                | ~           | ්ද Mesh Settings :1              | 1 2 3 4     | <b>1</b><br>5 6 7 8 9                     | 10 11 | 1 12     | 13 14 15   | 16 2   | > ACTI          |                         |              |              |              | C REF      | RESH |
| ·····································  | -           | MESH SETTINGS                    |             |                                           | TRA   | NSMITTER |            |        |                 |                         |              |              |              |            |      |
| 🤨 Global Setup 🔩                       | ~           | Operating mode                   | Single Mesh | <del>,</del> (j)                          | Ena   | able tra | nsmitter   |        | •               | 🔶 Yes                   |              |              |              |            |      |
| 🗉 Presets 🗳                            | <u>م</u>    | Mesh Id                          |             |                                           | Fre   | equency  | ,          |        | 24              | 50                      |              |              |              |            |      |
| •& Mesh Settings                       |             | Node Id                          | 0           |                                           | Cha   | annel b  | andwidth   |        | 10.             | .0                      |              |              |              | ➡ MH:      |      |
| <ul> <li>2 Talkback / Voice</li> </ul> |             | Operating range                  | 50km        | <b>-</b>                                  | Out   | tput att | enuation   |        | 0               |                         |              |              |              | d          | в    |
| Gecurity                               |             |                                  |             |                                           | RF    | output   | port       |        | A               |                         |              |              |              | -          |      |
| • Lincoders                            | ⊽           |                                  |             |                                           | PA    | linearit | у          |        | Hig             | gh                      |              |              |              |            |      |
| (iv) Streamers                         | 0<br>0<br>0 | E 🛞 COPY P                       | RESET 1     |                                           |       |          | GENERAL SE | TTINGS | Þ UN            | IT SETTING              | S Þ T.       | ALKBACK      | / VOICE      | ⊳ secur    |      |
| Light — Dark                           |             |                                  |             |                                           |       |          |            |        |                 |                         |              |              |              |            |      |
| U v7.1.4                               |             |                                  |             |                                           |       |          |            |        |                 |                         |              |              |              |            |      |

Fig. 40: Mesh settings configuration

- · Operation mode: Select Single Mesh.
- Mesh ID: The Mesh ID must be the same on all units in the Mesh network. The Mesh ID tells the unit which network it belongs to, for example, all NETNodes on Mesh ID 1 will communicate with each other. The Mesh ID must be set to a non-zero value.
- Node Id: The node ID must be unique in the Mesh network for each device.

**Note:** A node can automatically reassign its Node ID at power up if it finds a conflict with an existing node.

- **Operating range**: A larger range allows the Mesh network to operate over a bigger distance at the expense of bitrate.
- Enable transmitter: Set the checkbox to switch the RF power on.

· Frequency: Set the desired transmission frequency. 2450 MHz recommended.

**Warning:** Be careful when choosing the frequency. The user may see interference with the Wifi frequency band, consult the radio spectrum.

- **Channel bandwith**: Select the desired bandwidth from the drop-down list. Lower bandwidths provide greater range at the expense of data throughput. **10 MHz is recommended**.
- **Output attenuation**: The **level of attenuation** in **dB** that is applied to the output (from 0 to 32). **0 dB of attenuation is recommended**
- **RF output port**: The transmitter has two COFDM antennas, A and B. **A is selected as the output antenna by default**, but the user can select A or both if required.
- **PA linearity**: **High linearity** improves the COFDM shoulder performance at the expense of power consumption.

Usually used when working with power amplifiers which must have excellent shoulder performance to operate, or for improved adjacent channel performance.

**Warning:** To ensure proper communication between the two radios, the radio linked to the **air unit must have these same 'Mesh settings' except for the Node Id**, as each node in the mesh has its own Id (starting with Id 0):

| ← → C ▲ Not se                                                                           | ecure   192.168.8.96/wui_presets/me  | sh                                                    | <b>o-</b> Q 🖻 ·                         | * 🕫 🖇 🤅 🛊 .                                | ⊻ □         |
|------------------------------------------------------------------------------------------|--------------------------------------|-------------------------------------------------------|-----------------------------------------|--------------------------------------------|-------------|
| DTC                                                                                      | NETNode Mesh IP Radio<br>Sol8SDR_AIR | -₩r Single Mesh 🐠 ('႙') 2450 M<br>- 🛞 1 📀 1 😪 1 of 16 | Hz 😲 V                                  | Wired Connection<br>Jpdate Local Unit Only | Preset<br>1 |
| esets / Hesh Settings<br>② Dashboard<br>■ Apps                                           | -ಹಿ. Mesh Settings :1                | < 1 2 3 4 5 6 7 8 9                                   | 10 11 12 13 14 15 16 >                  |                                            | C REFRESH   |
| II Status ▽                                                                              | MESH SETTINGS                        |                                                       | TRANSMITTER                             |                                            |             |
| © Global Setup                                                                           | Operating mode<br>Mesh Id            | Single Mesh 🛛 🗸 🚺<br>1                                | Enable transmitter<br>Frequency         |                                            |             |
| <ul> <li>&amp; Mesh Settings</li> <li>Unit Settings</li> <li>Talkback / Voice</li> </ul> | Node Id<br>Operating range           | 1 <b></b><br>50km                                     | Channel bandwidth<br>Output attenuation | 10.0<br>0                                  | ➡ MHz<br>dB |
| Gecurity<br>Encoders ♥                                                                   | Advanced Settings                    | ●● No                                                 | RF output port<br>PA linearity          | A<br>High                                  |             |
| (+)) Streamers<br>Data<br>System                                                         | 🕄 🛞 COPY PRES                        | <b>11</b>                                             | ¢ GENERAL SETTINGS                      | ♦ UNIT SETTINGS   ♦ TALKBACK / VOIC        |             |
| System V                                                                                 |                                      |                                                       |                                         |                                            |             |

Moreover, there are up to 16 different preset configurations that can be setup.

All these settings are made for preset 1, which is highlighted with a blue background in the 'Mesh settings' tab to indicate that it is active. In addition, a '**preset indicator**' with the current present is always displayed at the top right of the application, as shown in the figure below.

| 👓 NETNode IP Radio        |           | ×                                    |                                                        |                      |                                            | ~ -      |               | $\times$ |
|---------------------------|-----------|--------------------------------------|--------------------------------------------------------|----------------------|--------------------------------------------|----------|---------------|----------|
| ← → C ▲ N                 | ot secure | e   192.168.8.95/wui_presets/mesh    |                                                        | <b>6-</b>            | 2 🛧 🗟 🤣 🜟                                  | C 🗯 坐    |               | :        |
| DTC                       | =         | NETNode Mesh IP Radio<br>SOL8SDR_GND | -\\\- Single Mesh ( '\R') 2450 Mi<br>🛞 1 📀 0 < 1 of 16 | łz ∵<br>⊙            | Wired Connection<br>Update Local Unit Only |          | Preset<br>1   |          |
| Presets / Mesh Settings   |           | And Sottings 1                       |                                                        |                      |                                            |          | $\sim \Delta$ | u I      |
| 🙆 Dashboard               |           |                                      | 2 3 4 5 6 7 8 9                                        | 10 11 12 13 14 15 16 |                                            | 9 OANOLL |               | <b>"</b> |
| 県 Apps                    | ▽         |                                      |                                                        |                      |                                            |          |               |          |
| ·네 <mark>네·</mark> Status | ⊽         | MESH SETTINGS                        |                                                        | TRANSMITTER          |                                            |          |               |          |
| 🔯 Global Setup            | ⊽         | Operating mode                       | Single Mesh 🗸 🚺                                        | Enable transmitter   | Yes                                        |          |               |          |
| 🔲 Presets                 |           | Mesh Id                              | 1                                                      | Frequency            | 2450                                       |          |               |          |
| •😋 Mesh Settings          |           | Node Id                              | 0                                                      | Channel bandwidth    | 10.0                                       |          | ▼ MHz         |          |
| Unit Settings             |           | Operating range                      | 50km -                                                 | Output attenuation   | 0                                          |          | dB            |          |

Fig. 42: Current preset configuration

\* Unit Settings:

**External Power Enable**: There is an external power output which can be used to supply 12VDC (1A) to an external device. This could be a camera, GPS antenna or other device.

| 🚥 NETNode IP Radio                                     | × +                                    |                                                        |                                                                   | ~ -                        |                 |
|--------------------------------------------------------|----------------------------------------|--------------------------------------------------------|-------------------------------------------------------------------|----------------------------|-----------------|
| $\leftrightarrow$ $\rightarrow$ C $\blacktriangle$ Not | secure   192.168.8.95/wui_presets/unit |                                                        | ॰ ९ 🖻 🖈 🗟 🔇                                                       | * * * ±                    | •               |
|                                                        |                                        |                                                        |                                                                   |                            |                 |
| DTC                                                    | NETNode Mesh IP Radio<br>SOL8SDR_GND   | -₩+ Single Mesh 💿 ('Ҳ') 2450 MHz<br>@ 1 📀 0 << 1 of 16 | <ul> <li>Wired Connection</li> <li>Update Local Unit O</li> </ul> | nly                        | Preset 🗋<br>1 🏮 |
| Presets / Unit Settings                                | 🖽 Unit Settinas :1                     |                                                        |                                                                   |                            | C REFRESH       |
| 🐼 Dashboard<br>🔋 Apps 🛛 ▽                              | ,                                      | < 1 2 3 4 5 6 7 8 9 10 11 12 13 14                     | 14 15 16 > ACTIVATE1                                              |                            |                 |
| ·비비· Status 🗢                                          | UNIT SETTINGS                          |                                                        |                                                                   |                            |                 |
| 😳 Global Setup 🗢                                       | External power 🧼                       | Yes                                                    |                                                                   |                            |                 |
| 🔲 Presets 🗠                                            | LED                                    | Dn                                                     |                                                                   |                            |                 |
| ⊷گر" Mesh Settings<br>الله Unit Settings               | MAC/VLAN filter Off                    | <u> </u>                                               |                                                                   |                            |                 |
| 2 Talkback / Voice 3 Security                          | COPY PRESET 1                          |                                                        | ♦ GENERAL SETTINGS ♦ MESH SI                                      | ETTINGS 🕨 TALKBACK / VOICE |                 |
| udio ♥                                                 |                                        |                                                        |                                                                   |                            |                 |
| (••) Streamers 🗢                                       |                                        |                                                        |                                                                   |                            |                 |
| ©\$ <sup>©</sup> Advanced                              |                                        |                                                        |                                                                   |                            |                 |
| 🔀 System 🗢                                             |                                        |                                                        |                                                                   |                            |                 |
| Light 🛑 Dark                                           |                                        |                                                        |                                                                   |                            |                 |
| <b>€&gt;</b> LOGOUT                                    |                                        |                                                        |                                                                   |                            |                 |
| 🚺 v7.14                                                |                                        |                                                        |                                                                   |                            |                 |

### Fig. 43: Unit settings configuration

3. Data  $\rightarrow$  RS232 #1: In this menu the parameters of the RS232 port and the network settings are configured:

|                                     |      |         |        |            |           |           |        |       |           |          |       |          |       |        |        |      |      |             |         |           |      |        |         |       |        | - |
|-------------------------------------|------|---------|--------|------------|-----------|-----------|--------|-------|-----------|----------|-------|----------|-------|--------|--------|------|------|-------------|---------|-----------|------|--------|---------|-------|--------|---|
| 👓 NETNode IP Ra                     | dio  |         | ×      | +          |           |           |        |       |           |          |       |          |       |        |        |      |      |             |         |           |      | $\sim$ | _       |       | ×      |   |
| $\leftrightarrow$ $\rightarrow$ C . | A No | ot secu | re   1 | 92.168.8   | 8.95/wui_ | presets   | /data/ | port0 |           |          |       |          |       | 07     | Q      | È    | ☆    |             | Ø       | *         | Ś    | *      | ⊥       |       | :      |   |
|                                     |      |         |        |            |           |           |        |       |           |          |       |          |       |        |        |      |      |             |         |           |      |        |         |       |        |   |
|                                     | _    | N       | ETNode | Mesh IP    | Radio     |           |        |       | Alle Sinn | 1le Mesh | (igi) | 2450 MH  | 17    |        |        |      | ÷    | Wired       | Conne   | oction    |      |        |         | Pro   | et 🏠   |   |
|                                     |      | sc      | )L8SDR | _GND       | nuuro     |           |        |       | www.comg  | 1 📀 (    | 0 ~ 1 | l of 16  | 12    |        |        |      |      | ) Updat     | e Loca  | il Unit ( | Inly |        |         | 1     |        |   |
| Presets / Data / RS232 #1           |      |         |        | 70 41 .1   |           |           |        |       |           |          |       |          |       |        |        |      |      |             |         |           |      |        |         |       | FEDEOU |   |
| 🙆 Dashboard                         |      |         | RSZ    | 5Z #1 : I  |           |           |        |       |           |          |       |          | 10 11 | 10     | 17 1   | . 15 | 10   | <b>1</b> 07 |         |           |      |        |         |       | EFRESH |   |
| 見 Apps                              | ⊳    |         |        |            |           |           |        | 2     | 34        | 5 6      | ו נ   | 89       |       | 12     | 13 1   | 4 15 | lb - | > AUT       |         |           |      |        |         |       |        |   |
| ··· <b>미</b> 마 Status               | ⊽    |         | RS232  | #1 SETTING | S         |           |        |       |           |          |       |          | NETW  | ORK SE | TTINGS |      |      |             |         |           |      |        |         |       |        |   |
| 😳 Global Setup                      | ⊳    |         | Data   | mode       |           |           | UDP    |       |           |          |       | •        | IP a  | ddres  | s      |      |      | 19          | .168.8  | .96       |      |        |         |       |        |   |
| Presets                             | ۵    |         | Baud   | rate       |           |           | 115200 |       |           |          |       | <b>_</b> | Mult  |        | addre  |      |      | 22          | 25.0.0. |           |      |        |         |       | i)     |   |
| •ໍ່&ູ່ Mesh Settings                |      |         | Parit  | y          |           |           | None   |       |           |          |       |          | IP pr | ort    |        |      |      | 42          | 2391    |           |      |        |         |       |        |   |
| Unit Settings                       |      |         | Stop   | bits       |           |           | 1      |       |           |          |       | <u> </u> | IP TO | DS uro | gent   |      |      |             |         | No        |      |        |         |       |        |   |
| Security                            |      |         | Low I  | atencv     |           |           |        | /es   |           |          |       |          |       |        |        |      |      |             |         |           |      |        |         |       |        |   |
| Encoders                            | ⊽    |         | Data   | active     |           |           |        |       |           |          |       | -        |       |        |        |      |      |             |         |           |      |        |         |       |        |   |
| O Audio                             | ⊽    |         |        |            |           |           |        |       |           |          |       |          |       |        |        |      |      |             |         |           |      |        |         |       |        |   |
| Data                                | ~    |         |        |            | СОРУ      | PRESET 1  |        |       |           |          |       |          |       |        |        |      |      |             |         |           |      |        | A GERVI | 0F9 D | 20705  |   |
| Services                            |      |         |        |            | 0011      | THEOLET T |        |       |           |          |       |          |       |        |        |      |      |             |         |           |      | V DAI  | N OLIVI |       | 10100  |   |
| RS232 #1                            |      |         |        |            |           |           |        |       |           |          |       |          |       |        |        |      |      |             |         |           |      |        |         |       |        |   |
| Advanced                            | ₽    |         |        |            |           |           |        |       |           |          |       |          |       |        |        |      |      |             |         |           |      |        |         |       |        |   |
| 🔀 System                            | ⊳    |         |        |            |           |           |        |       |           |          |       |          |       |        |        |      |      |             |         |           |      |        |         |       |        |   |
|                                     |      |         |        |            |           |           |        |       |           |          |       |          |       |        |        |      |      |             |         |           |      |        |         |       |        |   |
| Light 🛑 Dark                        |      |         |        |            |           |           |        |       |           |          |       |          |       |        |        |      |      |             |         |           |      |        |         |       |        |   |
| <b>FA</b> 1000117                   |      |         |        |            |           |           |        |       |           |          |       |          |       |        |        |      |      |             |         |           |      |        |         |       |        |   |
|                                     |      |         |        |            |           |           |        |       |           |          |       |          |       |        |        |      |      |             |         |           |      |        |         |       |        |   |

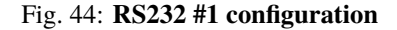

- \* **Data mode**: **UDP** option is recommended. UDP packets are sent out and the system does not expect a reply. There is no way that the sending device can tell if the data arrived at the destination.
- \* The value of the **Baud rate**, **Parity** and **Stop Bits** parameters must be the same as those configured in the Veronte software:.

**Note:** The data is assumed to be 8 bits.

- \* Low latency: Low latency will minimise delay at the expense of bitrate, so if set, data tranfer will be less prone to bursts. Yes is recommended.
- \* **IP address**: This should be the address of the radio receiving the data on the other end of the RS-232. In this case, as the **radio connected to the BCS unit** is being configured, the **IP of the radio linked to the air unit will be set**.
- \* **IP port**: This set an IP port to and from which the data will be transferred. It must be **the same for both radios**.

**Important:** For the **radio connected to the air unit**, the IP address to be configured is the **address of the radio linked to the BCS unit**.

| • NETNode IP Radio                                                                                                    | 5       | × +                                  |                         |                                       |                      |                                                                      | ~ -            |             | × |
|----------------------------------------------------------------------------------------------------|---------|--------------------------------------|-------------------------|---------------------------------------|----------------------|----------------------------------------------------------------------|----------------|-------------|---|
| $\leftrightarrow$ $\rightarrow$ G $\blacksquare$                                                                                     | Not see | cure   192.168.8.96/wui_presets/d    | ata/port0               |                                       | <b>0</b> Q E         | * 🖈 🗟 🗳 🔻                                                            | 6 * ¥          |             | : |
| Presets / Data / RS232 #1                                                                                                    | -       | NETNode Mesh IP Radio<br>Sol8SDR_AIR | <b>-₩</b> Single<br>∰ 1 | Mesh 🜒 ('A') 2450 MH<br>📀 1 < 1 of 16 | z (                  | <ul> <li>Wired Connection</li> <li>Update Local Unit Only</li> </ul> |                | Preset<br>1 |   |
| 🐼 Dashboard 🔋 Apps                                                                                                    | ₽       | ₩ K32J2 #1:1                         | < 1 2 3 4               | 56789                                 | 10 11 12 13 14 15 16 |                                                                      |                | KEF RESI    |   |
| ·····································                                                                                                | ⊽       | RS232 #1 SETTINGS                    |                         |                                       | NETWORK SETTINGS     |                                                                      |                |             |   |
| 🗐 Global Setup                                                                                                    | ⊽       | Data mode                            | UDP                     | <b>~</b>                              | IP address           | 192.168.8.95 <                                                       |                |             |   |
| 🔲 Presets                                                                                                    | ۵       | Baud rate                            | 115200                  | <b></b>                               |                      | 225.0.0.1                                                            |                | <u>(</u>    |   |
| • 🆧 Mesh Settings                                                                                                    |         | Parity                               | None                    | <b>~</b>                              | IP port              | 42391 <                                                              |                |             |   |
| 2 Talkback / Voice                                                                                                    |         | Stop bits                            | 1                       | <b>-</b>                              | IP TOS urgent        | ●● No                                                                |                |             |   |
| 🔒 Security                                                                                                    |         | Low latency                          | 🥌 Yes                   |                                       |                      |                                                                      |                |             |   |
| Encoders                                                                                                    | ₽       | Data active                          |                         | <b>(i)</b>                            |                      |                                                                      |                |             |   |
| <ul> <li>kulto</li> <li>((*) Streamers</li> <li>Data</li> <li>Services</li> <li>RS232 #1</li> <li>RS485</li> <li>Advanced</li> </ul> | ▶ 4     | E 🛞 COPY PRE                         | SET1                    |                                       |                      |                                                                      | ▷ DATA SERVICE | S ⊘ RS485   |   |
| 🔀 System                                                                                                    | ▽       |                                      |                         |                                       |                      |                                                                      |                |             | P |

Fig. 45: RS232 #1 air unit configuration

4. System  $\rightarrow$  Maintenance: This menu allows to import and export radio configurations.

| ~   |             |                 |                                     |                                      |                                             |                                 |        |       |        |               |                  |                    |     |                                   |                                                                |                                                                                                 |                     |                                                             |         |      |                                                                                                    |        |
|-----|-------------|-----------------|-------------------------------------|--------------------------------------|---------------------------------------------|---------------------------------|--------|-------|--------|---------------|------------------|--------------------|-----|-----------------------------------|----------------------------------------------------------------|-------------------------------------------------------------------------------------------------|---------------------|-------------------------------------------------------------|---------|------|----------------------------------------------------------------------------------------------------|--------|
| ^   |             |                 |                                     | ř                                    |                                             |                                 |        |       |        |               |                  |                    |     |                                   |                                                                |                                                                                                 | +                   | × +                                                         |         | dio  | NETNode IP Rad                                                                                                    |        |
| :   |             | , 1             | ⊥                                   | *                                    | Ś                                           | *                               | Ø      |       | ☆      | Ê             | Q                | 07                 |     |                                   |                                                                | tem/maintenance                                                                                 | 58.8.95/wui_sys     | ure   192.16                                                | ot secu | A No | → C 🖌                                                                                                    | ∢      |
|     |             |                 |                                     |                                      |                                             |                                 |        |       |        |               |                  |                    |     |                                   |                                                                |                                                                                                 |                     |                                                             |         |      |                                                                                                    |        |
| Ĥ   | Preset<br>1 |                 |                                     |                                      | nlu                                         | tion                            | Connec | Wired | ų<br>ė |               |                  |                    | MHz | <sup>(</sup> Å <sup>1)</sup> 2450 | ingle Mesh 🕥                                                   |                                                                                                 | ı IP Radio          | IETNode Mesh                                                | NE      |      |                                                                                                    |        |
| •   |             |                 |                                     |                                      | "y                                          |                                 | LUCA   | opuar |        |               |                  |                    |     |                                   |                                                                |                                                                                                 |                     | OLOSDR_OND                                                  | 30      |      | Maintananca                                                                                                    | Sure   |
|     |             |                 |                                     |                                      |                                             |                                 |        |       |        |               |                  |                    |     |                                   |                                                                |                                                                                                 | ance                | 👌 Maintena                                                  | Ð       |      | lachboard                                                                                                    | ojst   |
|     |             |                 |                                     |                                      |                                             |                                 |        |       |        |               |                  | TTINIOO            | ם ר |                                   |                                                                |                                                                                                 | r                   |                                                             |         | 5    |                                                                                                    |        |
|     |             |                 |                                     |                                      | ~                                           |                                 |        |       |        |               |                  | LITINGS            |     | _                                 |                                                                |                                                                                                 |                     |                                                             |         |      | tatue                                                                                                    | - ali  |
| 2   |             |                 |                                     |                                      | tile                                        | drop                            | ect or | se    |        |               | file             | Settings           |     | _0                                |                                                                | select or drop file                                                                             | 9                   | License file                                                |         | ⊽    | Slohal Setun                                                                                                    | ー<br>の |
|     |             | E               | is file                             | ETTINO                               | PORT S                                      | IM                              |        |       |        |               |                  |                    |     |                                   |                                                                |                                                                                                 |                     |                                                             |         | ▽    | Presets                                                                                                    |        |
| _   |             | E               | SS FILE                             | ETTIN                                | PORT S                                      | EX                              | _      |       |        |               |                  |                    |     | B                                 |                                                                | select or drop file                                                                             | le                  | Upgrade file                                                |         | ۵    | lystem                                                                                                    | 8      |
|     |             | JN              | s JSO                               | TINGS A                              | W SET                                       | VIE                             |        |       |        |               |                  |                    |     |                                   |                                                                |                                                                                                 |                     |                                                             |         |      | Information                                                                                                    |        |
| 3   | E           |                 |                                     |                                      | file                                        | drop                            | ect or | se    |        | file          | ttings           | P2MP se            |     |                                   |                                                                |                                                                                                 |                     |                                                             |         |      | License                                                                                                    | 4      |
|     |             |                 |                                     |                                      |                                             |                                 |        |       |        | oint)         | Multip           | Point to           |     |                                   |                                                                |                                                                                                 |                     |                                                             |         |      | Tools                                                                                                    |        |
|     |             |                 |                                     |                                      |                                             |                                 |        |       |        |               |                  |                    |     |                                   |                                                                |                                                                                                 |                     |                                                             |         |      | Calibration Tools                                                                                                    | ļ      |
|     |             |                 |                                     |                                      |                                             |                                 |        |       |        |               |                  |                    |     |                                   |                                                                |                                                                                                 | JS                  | MISCELLANEOU                                                |         | k    | inht 👝 Dark                                                                                                    |        |
|     |             |                 |                                     |                                      |                                             |                                 |        |       |        |               |                  |                    |     |                                   | STATUS FILE                                                    | EXPORT                                                                                          |                     | Status file                                                 |         | `    |                                                                                                    |        |
|     |             |                 |                                     |                                      |                                             |                                 |        |       |        |               |                  |                    |     |                                   | TUS AS JSON                                                    | VIEW ST                                                                                         |                     |                                                             |         |      | <b>€⇒</b> LOGOUT                                                                                                    |        |
|     |             |                 |                                     |                                      |                                             |                                 |        |       |        |               |                  |                    |     | _ 🖻                               |                                                                | select or drop file                                                                             | ade XML             | Haar Casca                                                  |         |      | 🚺 v7.1.4                                                                                                    |        |
|     |             |                 |                                     |                                      |                                             |                                 |        |       |        |               |                  |                    |     |                                   |                                                                |                                                                                                 |                     |                                                             |         |      |                                                                                                    |        |
|     |             |                 |                                     |                                      |                                             |                                 |        |       |        |               |                  |                    |     |                                   |                                                                |                                                                                                 |                     |                                                             |         |      |                                                                                                    |        |
| OLS | SE ⊳ TO     | ENS             | ⊳ Lici                              | ION                                  | ORMAT                                       | ⊳ IN                            |        |       |        |               |                  |                    |     |                                   |                                                                |                                                                                                 |                     |                                                             |         |      |                                                                                                    |        |
|     |             |                 |                                     |                                      |                                             |                                 |        |       |        |               |                  |                    |     |                                   |                                                                |                                                                                                 |                     |                                                             |         |      |                                                                                                    |        |
| Ð   | <br>SE ▷ TC | E<br>DN<br>FILE | s file<br>s file<br>s jso<br>ings f | ETTINI<br>ETTIN<br>TINGS A<br>P SETT | PORT S<br>Port S<br>W Set<br>file<br>Rt P2M | IM<br>EX<br>VIE<br>drop<br>IMPO | ect or | SE    |        | file<br>oint) | ttings<br>Multip | 2MP se<br>Point tr |     |                                   | ICENSE FILE PGRADE FILE STATUS FILE TUS AS JSON R CASCADE FILE | UPLOAD<br>select or drop file<br>UPLOAD<br>EXPOR<br>VIEW ST<br>select or drop file<br>IMPORT HA | ie<br>US<br>ade XML | Upgrade file<br>MISCELLANEOUX<br>Status file<br>Haar Cascad |         |      | ilobal Setup<br>Presets<br>ystem<br>Information<br>License<br>Maintenance<br>Tools<br>Calibration Tools<br>Light Dark<br>Ceb LOGOUT<br>() vZ14 |        |

Fig. 46: Maintenance configuration

To **import** a configuration into the radio, it is first necessarry to choose a configuration from the local storage by clicking on the 🖾 icon. Then, the 'import button' will already be available (colored in blue) to click on and consequently import the selected configuration. An example is shown below:

| 1                              |     |               |               |           |                |               |          |                         |           |          |       |   |         |          |          | ~        |              |       | ~     |
|--------------------------------|-----|---------------|---------------|-----------|----------------|---------------|----------|-------------------------|-----------|----------|-------|---|---------|----------|----------|----------|--------------|-------|-------|
| ••• NETNode IP Rad             | lio | ×             | +             |           |                |               |          |                         |           |          |       |   |         |          |          | Ŷ        |              |       | ^     |
| $\leftarrow$ $\rightarrow$ C A | Not | secure   192. | 168.8.95/wui_ | _system/m | naintenance    | e             |          |                         | 07        | Q        | Ē     | ☆ |         | 6        | K (      |          | $\mathbf{F}$ |       | :     |
|                                |     |               |               |           |                |               |          |                         |           |          |       |   |         |          |          |          |              |       |       |
|                                |     | NETNode Me    | sh IP Radio   |           |                | Ally Single N | Mach 🗊 🕚 | R <sup>1)</sup> 2450 MH | 7         |          |       | ÷ | Wirod C | onnocti  | 'n       |          |              | Drog  | t     |
|                                | -   | SOL8SDR_GN    | ID            |           |                | 🌚 1           |          | 1 of 16                 | 12        |          |       |   | Update  | Local Ur | nit Only |          |              | 1     |       |
| System / Maintenance           |     |               |               |           |                |               |          |                         |           |          |       |   |         |          |          |          |              |       |       |
| 🙆 Dashboard                    |     | 🚹 Mainte      | nance         |           |                |               |          |                         |           |          |       |   |         |          |          |          |              |       |       |
| . Adds                         |     | UPDATE DEV    | VICF          |           |                |               |          |                         | SETTINGS  |          |       |   |         |          |          |          |              |       |       |
| ··III· Status                  |     | Liconco       | file          | <b>co</b> | lact ar dran f | filo          |          | ~                       | Cottings  | file     |       |   | ofa     | e and (  | 7 icon   |          |              | 1     | ~     |
| 🙆 Global Setup                 |     | LICENSE       | Ine           |           |                |               |          |                         | settings  | s nie    |       |   |         | s_ynu_i  | 7.jsun   |          |              | '     |       |
| Presets                        |     |               |               |           |                |               |          |                         |           |          |       |   | Ļ       |          | IMPOR    | I SETTIN | GS FILE      | _     | -     |
| X System                       | ۵   | Upgrade       | file          | se        | lect or drop f | file          |          | B                       |           |          |       |   |         | U        | EXPOR    | T SETTIN | IGS FILE     | _     | _     |
| i Information                  |     |               |               |           |                |               |          |                         |           |          |       |   |         |          | VIEW S   | ETTINGS  | AS JSON      |       |       |
| C License                      |     |               |               |           |                |               |          |                         | P2MP se   | ettings  | file  |   | sele    | ect or d | op file  |          |              | (     | ≥     |
| Maintenance                    |     |               |               |           |                |               |          |                         | (Point to | o Multip | oint) |   |         |          |          |          |              |       |       |
| Calibration Tools              |     |               |               |           |                |               |          |                         |           |          |       |   |         |          |          |          |              |       |       |
|                                |     | MISCELLAN     | EOUS          |           |                |               |          |                         |           |          |       |   |         |          |          |          |              |       |       |
| Light 🛑 Dark                   |     | Status fi     | le            |           | Đ              | XPORT STATUS  | S FILE   |                         |           |          |       |   |         |          |          |          |              |       |       |
| <b>€&gt;</b> LOGOUT            |     |               |               |           | VIE            | EW STATUS AS  | JSON     |                         |           |          |       |   |         |          |          |          |              |       |       |
| <b>1</b> y71/                  |     | Haar Cas      | scade XML     | se        | lect or drop f | file          |          | B                       |           |          |       |   |         |          |          |          |              |       |       |
| :L: V/-1-4                     |     |               |               |           |                |               |          |                         |           |          |       |   |         |          |          |          |              |       |       |
|                                |     |               |               |           |                |               |          |                         |           |          |       |   |         |          |          |          |              |       |       |
|                                |     |               |               |           |                |               |          |                         |           |          |       |   |         |          | INFOR    | MATION   | ▶ LICE       | NSE ⊳ | TOOLS |
|                                |     |               |               |           |                |               |          |                         |           |          |       |   |         |          |          |          |              |       |       |
|                                |     |               |               |           |                |               |          |                         |           |          |       |   |         |          |          |          |              |       |       |

Fig. 47: Configuration selected

#### - Paired radios

Once both radios have been configured with these settings, they should be paired. Therefore, if we connect them to the power supply and only one of them to the computer, we can access the Domo Node Finder software or directly the Web Browser control application to check if they are correctly paired.

\* Domo Node Finder software

When 2 radios are paired, they will both appear here:

| Q            | Domo Node Fir              | nder        |             |         |          | _            |               | ×    |
|--------------|----------------------------|-------------|-------------|---------|----------|--------------|---------------|------|
| <u>F</u> ile | <u>T</u> ools <u>H</u> elp |             |             |         |          |              |               |      |
| S            | Filter:                    |             |             | 3       |          |              |               |      |
|              | IP Address                 | Device Type | Unit Name 🔺 | Version | DHCP     | ESN          | MAC Addre     | ess  |
| ((-))        | 192.168.8.96               | Eastwood    | SOL8SDR_AIR | 7.2.1   | Disabled | CAC420C29A8  | 00:11:6A:03:3 | C:   |
| 묾            | 192.168.8.95               | Eastwood    | SOL8SDR_GND | 7.1.4   | Disabled | 30AA208030B5 | 00:11:6A:02:B | 0:F6 |
|              |                            |             |             |         |          |              |               |      |
|              |                            |             |             |         |          |              |               |      |
|              |                            |             |             |         |          |              |               |      |

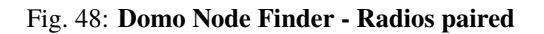

As can be seen in the figure above, the connection type of each radio is indicated with different icons:

- $\cdot$   $\blacksquare$  icon for the radio that is wiredly connected to the PC.
- $\cdot$  (••) icon for the radio that is connected by link.

#### \* Web Browser control application

When two radios are paired, this can be seen/checked directly in the 'Dashboard' of both radios.

| 👓 NETNode IP Radio |         | × or NETNode IP Radio | × +     | •               |                    |                  |               |             |              |                        | ~                     | - □        | × |
|--------------------|---------|-----------------------|---------|-----------------|--------------------|------------------|---------------|-------------|--------------|------------------------|-----------------------|------------|---|
| ← → C ▲            | Not sec | ure   192.168.8.96    |         |                 |                    | 07               | QÊ            | \$          | Ø 👌          | e (                    | *                     | ⊻ □        | : |
|                    |         |                       |         |                 |                    |                  |               |             |              |                        |                       |            |   |
|                    |         | NETNode Mesh IP Radio |         | ₩ Single Mesh 🕥 | ('A') 2450 MHz     |                  | <b>i</b> 0    | ver radio l | ink          |                        |                       | Preset     |   |
|                    |         | SOL8SDR_AIR           |         | <u>∰</u> 1 ♥1   | ≪5 2 of 16         |                  | <b>O</b> U    | odat Loc:   | al Unit Unly |                        |                       | <u> </u>   |   |
| Dashboard          |         | UNIT INFORMATION      | > EDIT  | Notwork Status  | $\mathbf{\hat{h}}$ |                  | ▶ GO TO SPEC  | TRA         | ACTIVE F     | RESET                  |                       |            |   |
| 🙆 Dashboard        |         | Unit name SOL8S       | DR_AIR  |                 |                    |                  |               |             | Prese        | 1                      |                       |            | - |
| 🔋 Apps             |         | IP address 192.1      | 68.8.96 | Networ          | k OK: A mesh       | has been formed. |               |             |              |                        |                       |            |   |
| ··비· Status        |         | Voltage               | 12.0 V  |                 | 2 Active N         | Nodes.           |               |             | POPULA       | PAGES                  |                       |            |   |
| 🔯 Global Setup     |         | Temperature           | 54 ºC   |                 |                    |                  |               | _           | ⊅ Pre        | sets/Mes               | h Settin              | gs         |   |
| Presets            |         | Tx retries            | 0       | Apps Bar        | <u> </u>           |                  | CE 12         | <b></b>     | ₽ Sta        | us/Spect               |                       |            |   |
| System             | ⊳       | MESH INFORMATION      | STATUS  | ·····           |                    | N 00 TO 0        |               |             | D Cal        | s/ factica<br>bration  | ai uispia             | у          |   |
| 0 oystelli         |         | Mesh ID               |         | Streaming Capt  | ure                | 0 60 10 3        | TREATING STA  |             | ⊳ Glo        | oal Setup              | /Genera               | l Settings |   |
| Light 💶 Dark       |         | Node ID               |         | 01              |                    | VIDEO 2          |               |             | D Sys        | tem/Calit<br>tem/Main  | oration I<br>Itenance | ools<br>9  |   |
|                    | E       | Total nodes           | 2 of 16 | Video Off       |                    | Video            | Nff           | 1           | ⊅ Sys        | tem/Tool               |                       |            |   |
| 😕 admin            |         | Occupancy 📃           |         |                 |                    |                  | 011           |             | D Glo        | oal Setup<br>sets/Unit | /IP Setti<br>Setting  | ngs<br>°   |   |
| €> LOGOUT          |         |                       | LOCATE  |                 |                    |                  |               |             |              | Jeto, onit             | octany                |            |   |
|                    |         | REMUTE NUDES          |         |                 |                    |                  |               |             |              |                        |                       |            |   |
| <b>□</b> : v7.2.1  |         | ⊘ 00: SOL8SDR_GND ⊿   |         |                 |                    |                  |               |             |              |                        |                       |            |   |
|                    |         | $\rightarrow$         |         |                 |                    |                  |               |             |              |                        |                       |            |   |
|                    |         |                       |         |                 |                    |                  |               |             |              |                        |                       |            |   |
|                    |         |                       | S (1)   | Security Status |                    | ▷ GO T           | D SECURITY SE |             |              |                        |                       |            |   |
|                    |         |                       |         |                 |                    |                  |               |             |              |                        |                       |            |   |

Fig. 49: Radios paired - Dashboard

Furthermore, it can be seen that the above figure is related to the radio that is connected by link, as it is indicated at the top of the application with the label *Over radio link*.

· Apps  $\rightarrow$  Tactical Display: Here the user can check the connection and the quality of the signal connection of both radios:

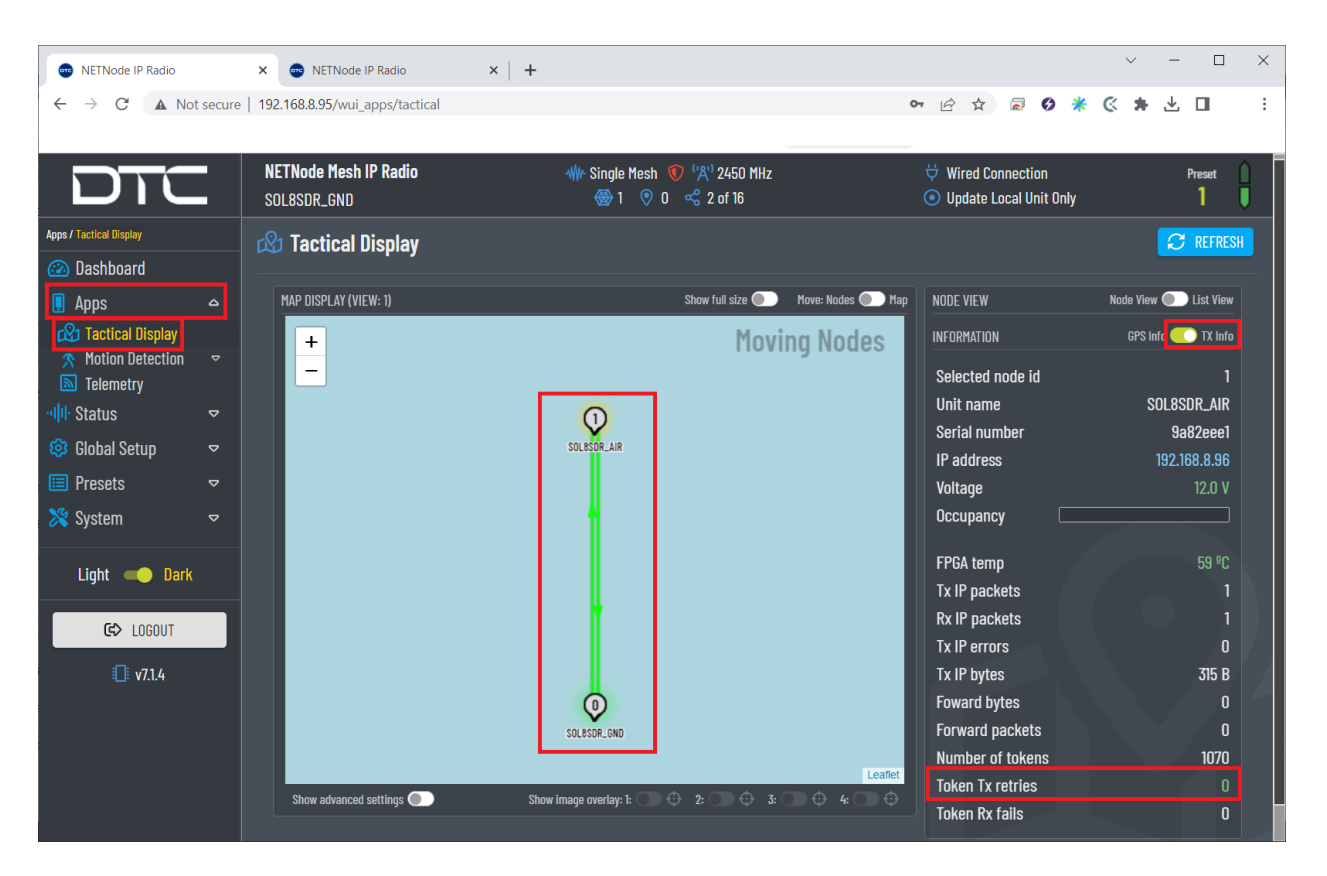

Fig. 50: Radios paired - Tactical Display

- **Map display**: The color of the link between nodes indicates the quality of the signal. The colors range from green (reliable link) to red (unreliable link). If no link is displayed, it means that communication has been lost.
- **TX info**: TX info should be selected to check the quality of the signal connection.
- Token Tx retries: In a Mesh network, transmission is arbitrated by passing a token between nodes. This tab displays the number of token retries that have been needed for each node. It must be **0** with occasional 1 for a proper communication.

**Caution:** Higher values will have an undesirable effect on system performance. If problems occur, check for interference and that there is no other Mesh system operating on the same or adjacent frequency.

#### • Point-to-Multipoint configuration

It is possible that the user wants to make a point-to-multipoint radio connection, i.e. there will be one radio sending commands to several radios, so there will be at least 3 radios.

The following is the configuration required for this type of connection.

#### - Radio configuration

The modifications to be made to the basic configuration explained above for the point-to-point application are detailed below.

Note: This example has been made with 3 radios (3 nodes in a mesh).

1. **Presets**  $\rightarrow$  **Mesh Settings**: The **Node ID** must be different for each node in the mesh.

| 💿 NETNode IP Radio         |           | × 🧒 NETNode IP Radio          | 🗙 📔 📼 NETNode IP Radio | ×   +          |                        | ~                                | - 🗆 ×      |
|----------------------------|-----------|-------------------------------|------------------------|----------------|------------------------|----------------------------------|------------|
| ← → C ▲ N                  | ot secure | 192.168.8.95/wui_presets/mesh |                        |                | •• 🖻 🛱                 | a 🛛 🗱 🔇 🗯 🗐                      | ± ∎ :      |
|                            |           |                               |                        |                |                        |                                  |            |
|                            | - 1       | NETNode Mesh IP Radio         | We Single Mesh         | (°¦≹') 2450 MI | Hz 🕂 W                 | ired Connection                  | Preset     |
|                            |           | SUL8SUR_GNU                   | \V U                   | ∞ 5 OF ID      | ŪŪ                     | poate Local Unit Uniy            | •••        |
| Presets / Mesh Settings    |           | ->* Mach Sattings 1           | <b>♠</b>               |                |                        |                                  | C REERESH  |
| 🙆 Dashboard                |           | • •••• Heall bettings •1      | · • • • • • • •        | 7 0 0          | 10 11 10 17 1/ 15 10 \ |                                  |            |
| 📮 Apps                     | ⊽         |                               | < <u>1</u> 2 3 4 5 b   | / 8 9          | 10 11 12 13 14 15 16 > |                                  |            |
| ··비 <mark>비·</mark> Status | ⊽         | MESH SETTINGS                 |                        |                | TRANSMITTER            |                                  |            |
| 🤨 Global Setup             | ⊽         | Operating mode                | Single Mesh            | <b>-</b> (i)   | Enable transmitter     | 💶 Yes                            |            |
| 🔲 Presets                  | ۵         | Mesh Id                       | 1                      |                | Frequency              | 2450                             |            |
| • & Mesh Settings          |           | Node Id                       | 0                      |                | Channel bandwidth      | 10.0                             | ➡ MHz      |
| 2 Talkback / Voice         |           | Operating range               | 50km                   | •              | Output attenuation     | 0                                | dB         |
| Gecurity                   |           | Advanced Settings             | ●■ No                  |                | RF output port         | A                                | <b>•</b>   |
| Audio                      | ⊽         |                               |                        |                | PA linearity           | High                             | <b>•</b>   |
| ((•)) Streamers            | ⊽         |                               |                        |                |                        |                                  |            |
| 😝 Data                     | ᢦ         | COPY PRES                     | ET 1                   |                | Ø GENERAL SETTINGS Ø I | JNIT SETTINGS ▷ TALKBACK / VOICE | ▷ SECURITY |
| 🔅 Advanced                 | ⊽         |                               |                        |                |                        |                                  |            |
| 🔀 System                   | ▽         |                               |                        |                |                        |                                  |            |
| Light Dork                 |           |                               |                        |                |                        |                                  |            |

Fig. 51: Mesh settings ground configuration

| NETNode IP Radio                                                                                                    | × 💿 NETNode IP Radio                 | 🗙 🌚 NETNode IP Radio 🛛 🗙                         | +          |                 |              |                     |                    |        | ~         | -     | - 0         | ×    |
|----------------------------------------------------------------------------------------------------|--------------------------------------|--------------------------------------------------|------------|-----------------|--------------|---------------------|--------------------|--------|-----------|-------|-------------|------|
| ← → C ▲ Not sec                                                                                                    | ure   192.168.8.96/wui_presets/mesh  |                                                  |            | 07              | ₿☆           |                     | 0                  | * «    | * 3       | :1 .√ | . 🗆         | :    |
| Prosets / Mech Settings                                                                                                    | NETNode Mesh IP Radio<br>Sol8SDR_AIR | - ₩ Single Mesh 💿 'X' 245<br>- 🛞 1 💿 1 🗠 3 of 10 | D MHz<br>i |                 | 🖸 0v<br>) Up | ver radi<br>odate L | o link<br>ocal Uni | t Only |           |       | Preset<br>1 | Û    |
| 🐵 Dashboard                                                                                                    | 🌓 🖧 Mesh Settings :1                 |                                                  | . 10 11    | 10 17 1/ 15     | 10 \         |                     |                    |        |           | CEL   | C REF       | RESH |
| 🔋 Apps 🗢 🗢                                                                                                    |                                      | < 12 3 4 5 6 7 8                                 | J IU II    | 12 13 14 15     | 10 >         |                     |                    |        |           |       |             |      |
| -ı <mark>  </mark> I- Status 🗢                                                                                                    | MESH SETTINGS                        |                                                  | TRANS      | MITTER          |              |                     |                    |        |           |       |             |      |
| 🤨 Global Setup 🗢                                                                                                    | Operating mode                       | Single Mesh 🛛 🗸 🚺                                | Enat       | ole transmitter |              | -                   | Yes                |        |           |       |             |      |
| 🗉 Presets 🛛 🗠                                                                                                    | Mesh Id                              | 1                                                | Freq       | uency           |              | 2450                |                    |        |           |       |             |      |
| • & Mesh Settings                                                                                                    | Node Id                              | 1                                                | Char       | nnel bandwidth  |              | 10.0                |                    |        |           |       | ▼ MH        | z    |
| Talkback / Voice                                                                                                    | Operating range                      | 50km 🗸                                           | Outp       | ut attenuation  |              | 0                   |                    |        |           |       | d           | IB   |
| 🔒 Security                                                                                                    | Advanced Settings                    | ●■ No                                            | RFo        | utput port      |              | A                   |                    |        |           |       | -           |      |
| U Audio ✓                                                                                                    |                                      |                                                  | PA li      | nearity         |              | High                |                    |        |           |       | -           |      |
| (↔) Streamers 🗢                                                                                                    |                                      |                                                  |            |                 |              |                     |                    |        |           |       |             |      |
| Data 🗢                                                                                                    | 🐻 😣 COPY PRES                        | ETT                                              |            | ▷ GENERAL SETTI | NGS ⊳U       | INIT SE             | TTINGS             |        | KBACK / V | OICE  | ⊳ secuf     | RITY |
| to a state of the state of the |                                      |                                                  |            |                 |              |                     |                    |        |           |       |             |      |
| 💦 System 🗢 🗸                                                                                                    |                                      |                                                  |            |                 |              |                     |                    |        |           |       |             |      |

Fig. 52: Mesh settings air configuration

| SETNode IP Radio                                                                             | X   🜚 NETNode IP Radio                | × 💿 NETNode IP Radio  | × +                              | <b>6</b>                             | * = 6 * 6                                                           | × - • ×                          |
|----------------------------------------------------------------------------------------------|---------------------------------------|-----------------------|----------------------------------|--------------------------------------|---------------------------------------------------------------------|----------------------------------|
|                                                                                              |                                       |                       |                                  |                                      |                                                                     |                                  |
|                                                                                              | NETNode Mesh IP Radio<br>SOL8SDR_BASE | +#+ Single Mesl 🚳 1 📀 | 1 🕐 ('Ҳ') 2450 MH<br>2 < 3 of 16 | iz 🕻                                 | <ul> <li>Over radio link</li> <li>Update Local Unit Only</li> </ul> | Preset 🚺<br>1 🍑                  |
| Presets / Mesh Settings                                                                      | ిషి Mesh Settings :1                  | < 1 2 3 4 5           | 67891                            | 10 11 12 13 14 15 16                 | SAVE (                                                              | ⊘ CANCEL <b><i>Ç</i> refresh</b> |
| ···비· Status ~<br>영 Global Setup ~                                                           | MESH SETTINGS<br>Operating mode       | Single Mesh           | <b>-</b> (i)                     | TRANSMITTER<br>Enable transmitter    | 🐠 Yes                                                               |                                  |
| Presets                                                                                      | Mesh Id<br>Node Id                    | 1<br>2                |                                  | Frequency<br>Channel bandwidth       | 2450<br>10.0                                                        | MHz                              |
| <ul> <li>Pathback / Voice</li> <li>An Security</li> <li>Encoders</li> </ul>                  | Operating range<br>Advanced Settings  | 50km<br>•• No         | <b></b>                          | Output attenuation<br>RF output port | 0<br>A                                                              | dB<br>                           |
| ↓     Audio       ↓     Audio       (••)     Streamers       ↓     Data       ↓     Advanced | 🔋 🛞 Copy Pres                         | <b>ध।</b>             |                                  | PA linearity<br>▷ GENERAL SETTINGS   | High<br>d unit settings d talki                                     | BACK / VOICE   SECURITY          |
| Light 🛑 Dark                                                                                 |                                       |                       |                                  |                                      |                                                                     |                                  |

Fig. 53: Mesh settings base configuration

In the figures above, the user can see that the node ID is displayed at the top of the application at all times.

2. Data  $\rightarrow$  RS232 #1: The Multicast data mode must be configured. This data mode allows a single node to send RS232/RS485 data to multiple nodes in the system. And it also creates a unicast data return channel.

The radio linked to the BCS unit is configured as the 'Point' that sends the commands.

| 💿 NETNode IP Radio              |           | × 🥶 NETNode IP Radio                    | 🗙 📔 🥶 NETNode IP Radio      | ×   +                      |                      |                                            | ∨ – □ ×                 |
|---------------------------------|-----------|-----------------------------------------|-----------------------------|----------------------------|----------------------|--------------------------------------------|-------------------------|
| ← → C ▲ N                       | lot secur | re   192.168.8.95/wui_presets/data/port | :0                          |                            | <b>0-</b>            | * 🗟 🔗 卷 🔇                                  | 3 <b>*</b> ≕ ± □ :      |
|                                 |           |                                         |                             |                            |                      |                                            |                         |
| DTC                             |           | NETNode Mesh IP Radio<br>SOL8SDR_GND    | ₩₩ Single Mesh 📢<br>🎯 1 📀 O | ) ('A') 2450 MH<br>3 of 16 | Hz \∀<br>⊙           | Wired Connection<br>Update Local Unit Only | Preset 🔒                |
| Presets / Data / RS232 #1       |           | 😂 R\$232 #1∶1                           |                             |                            |                      |                                            | 🛞 CANCEL 📿 REERESH      |
| 🙆 Dashboard                     |           |                                         | < 1 2 3 4 5 6               | 789                        | 10 11 12 13 14 15 16 | > ACTIVATE 1                               |                         |
| 県 Apps                          | ⊽         |                                         |                             |                            |                      |                                            |                         |
| ·비 <mark>비·</mark> Status       | ⊽         | RS232 #1 SETTINGS                       |                             |                            | NETWORK SETTINGS     |                                            |                         |
| 🤨 Global Setup                  | ▽         | Data mode                               | Multicast source            | -                          | IP address           | 255.255.255.255                            |                         |
| 🔲 Presets                       | ۵         | Baud rate                               | 115200                      |                            | Multicast address    | 225.0.0.1 •                                |                         |
| ∙ໍ≿ູ່ Mesh Settings             |           | Parity                                  | None                        | <b></b>                    | IP port              | 42391                                      |                         |
| Unit Settings Settings Settings |           | Stop bits                               | 1                           |                            | IP TOS urgent        | 🍉 No                                       |                         |
| 🔒 Security                      |           | Low latency                             | ●■ No                       |                            |                      |                                            |                         |
| Encoders                        | ~         | Data active                             | •                           | i                          |                      |                                            |                         |
| (•) Streamers                   | ⊽         |                                         |                             |                            |                      |                                            |                         |
| 😝 Data                          | ۵         | 🐻 🛞 COPY PRE                            | SET 1                       |                            |                      |                                            | ▷ DATA SERVICES ▷ RS485 |
| Services RS232 #1               |           |                                         |                             |                            |                      |                                            |                         |
| <ul> <li>▶ RS485</li> </ul>     |           |                                         |                             |                            |                      |                                            |                         |
| 😂 🛱 Advanced                    | ⊽         |                                         |                             |                            |                      |                                            |                         |
| 🔀 System                        | ▽         |                                         |                             |                            |                      |                                            |                         |
|                                 |           |                                         |                             |                            |                      |                                            |                         |

Fig. 54: RS232 #1 ground configuration

- \* Data mode: Multicast source must be selected.
- \* IP address: To send the data to all receivers the IP address must set to 255.255.255.255.
- \* Multicast address: It must be the same for all radios, avoiding the 244.0.0.X address range.

The address must be different from any multicast streaming and data channels.

Then, the radios linked to the air and base units receive those commands:

| 💿 NETNode IP Radio                                                                                                    |             | × 💿 NETNode IP Radio                                                        | K om NETNode IP Radio                             | ×   +                                |                                                             |                                            | ~ -            | - 0         | ×  |
|----------------------------------------------------------------------------------------------------|-------------|-----------------------------------------------------------------------------|---------------------------------------------------|--------------------------------------|-------------------------------------------------------------|--------------------------------------------|----------------|-------------|----|
| ← → C ▲ Not                                                                                                    | secure      | 192.168.8.96/wui_presets/data/port0                                         |                                                   |                                      | 07                                                          | 🖻 🛧 🗟 🤣 🌟 🤇                                | : <b>*</b> ≣ 9 | 2 🔲         | :  |
| DTC                                                                                                    |             | NETNode Mesh IP Radio<br>Sol8sDr_AIR                                        |                                                   | sh 🜒 ('A') 2450 MHz<br>) 1 🔏 3 of 16 | •                                                           | Over radio link<br>Update Local Unit Only  |                | Preset<br>1 |    |
| Presets / Data / RS232 #1                                                                                                    |             | DC070 #1.1                                                                  |                                                   |                                      |                                                             |                                            |                |             | оц |
| <ul> <li>Dashboard</li> <li>Apps</li> </ul>                                                                                                    |             | ₩ K32J2 #1.1                                                                | < 🚺 2 3 4 5                                       | 678910                               | 11 12 13 14 15 16 >                                         |                                            |                | NET NE      | on |
| ··III· Status                                                                                                    |             | RS232 #1 SETTINGS                                                           |                                                   | N                                    | IETWORK SETTINGS                                            |                                            |                |             |    |
| <ul> <li>Global Setup</li> <li>Presets</li> <li>Mesh Settings</li> <li>Unit Settings</li> <li>Talkback / Voice</li> <li>Security</li> <li>Encoders</li> <li>Audio</li> <li>Streamers</li> <li>Data</li> <li>Services</li> <li>RS232 #1</li> <li>RS485</li> <li>Advanced</li> <li>System</li> </ul> | a a a a b a | Data mode<br>Baud rate<br>Parity<br>Stop bits<br>Low latency<br>Data active | Multicast sink<br>TE200<br>None<br>1<br>• No<br>• |                                      | IP address<br>Multicast address<br>IP port<br>IP TOS urgent | 192.168.8.95<br>225.0.0.1<br>42391<br>• No | Þ DATA SERVICI |             |    |
| Light 🌰 Dark<br>2 admin<br>3 ct> LOGOUT<br>0 v7.2.1                                                                                                    |             |                                                                             |                                                   |                                      |                                                             |                                            |                |             |    |

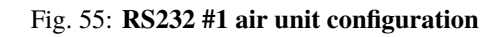

| NETNode IP Radio                                                                                                    | coguro       | X    NETNode IP Radio X                                      | NETNode IP Radio × +                       |                   |                                                             |                                                                     | ×          | - 0           | ×  |
|----------------------------------------------------------------------------------------------------|--------------|--------------------------------------------------------------|--------------------------------------------|-------------------|-------------------------------------------------------------|---------------------------------------------------------------------|------------|---------------|----|
|                                                                                                    | secure       | 192.106.6.97/wd_presets/data/porto                           |                                            |                   |                                                             | · E x @ V *                                                         | S 24 -4    |               | :  |
| DTC                                                                                                    |              | NETNode Mesh IP Radio<br>SOL8SDR_BASE                        | ₩ Single Mesh 🐠 (Å)<br>@ 1 📀 2 😪 3         | 2450 MHz<br>of 16 |                                                             | <ul> <li>Over radio link</li> <li>Update Local Unit Only</li> </ul> |            | Preset<br>1   | Ĵ  |
| Presets / Data / RS232 #1 Presets / Data / RS232 #1 Presets / Dashboard Presets / Data / RS232 #1 Presets / Data / RS232 #1 Presets / Data / Data / RS232 #1 Presets / Data / Data / Data / Data / Data / Data / Data / Data / Data / Data / Data / Data / Data / Data / Data / Data / Data / Data / Data / Data / Data / Data / Data / Data / Data / Data / Data / Data / Data / Data / Data | Þ            | ⊜ RS232 #1:1                                                 | < 1 2 3 4 5 6 7                            | 891(              | 0 11 12 13 14 15 16                                         |                                                                     |            | L 📿 REFRES    | SH |
| ··네나 Status                                                                                                    |              | RS232 #1 SETTINGS                                            |                                            |                   | NETWORK SETTINGS                                            |                                                                     |            |               |    |
| <ul> <li>Global Setup</li> <li>Presets</li> <li>% Mesh Settings</li> <li>Unit Settings</li> <li>Talkback / Voice</li> <li>Security</li> </ul>                                                                                                    |              | Data mode<br>Baud rate<br>Parity<br>Stop bits<br>Low latency | Multicast sink<br>15200<br>None<br>1<br>No | • • •             | IP address<br>Multicast address<br>IP port<br>IP TOS urgent | 192.168.8.95<br>225.0.0.1<br>42391<br>No                            |            |               |    |
| Audio     Audio     (••) Streamers     Data     Services     R5232 #1     R5485     R\$485     R\$485     S\$\$ Advanced     System                                                                                                    | 0 0 <b>0</b> | Data active                                                  | •                                          |                   |                                                             |                                                                     | ♦ DATA SER | VICES Þ RS485 |    |

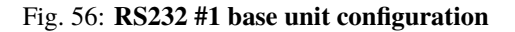

- \* Data mode: Multicast sink must be selected.
- \* IP address: The IP address of the radio linked to the BCS unit is set.
- \* Multicast address: It must be the same for all radios, avoiding the 244.0.0.X address range.

The address must be different from any multicast streaming and data channels.

#### - Paired radios

Once the radios have been configured with these settings, they should be paired. Therefore, if we connect them to the power supply and only one of them to the computer, we can access the Domo Node Finder software or directly the Web Browser control application to check if they are correctly paired.

\* Domo Node Finder software

When 3 radios are paired, they will appear here:

| Q            | Q Domo Node Finder - 🗆 🗙   |             |              |         |          |                  |      |           |       |  |
|--------------|----------------------------|-------------|--------------|---------|----------|------------------|------|-----------|-------|--|
| <u>F</u> ile | <u>T</u> ools <u>H</u> elp |             |              |         |          |                  |      |           |       |  |
| C            | i Filter:                  |             | 8            |         |          |                  |      |           |       |  |
|              | IP Address                 | Device Type | Unit Name 🔺  | Version | DHCP     | ESN              | M    | AC Addr   | ess   |  |
| ((*))        | 192.168.8.96               | Eastwood    | SOL8SDR_AIR  | 7.2.1   | Disabled | C7567B594F59B442 | 00:1 | 1:6A:03:2 | 2E:BD |  |
| ((*))        | 192.168.8.97               | Eastwood    | SOL8SDR_BASE | 7.2.3   | Disabled | F23EC5B3E6007F2B | 00:1 | 1:6A:03:  | 90:35 |  |
| 몲            | 192.168.8.95               | Eastwood    | SOL8SDR_GND  | 7.2.3   | Disabled | 9831779126A5B531 | 00:1 | 1:6A:03:  | 92:25 |  |
|              |                            |             |              |         |          |                  |      |           |       |  |
|              |                            |             |              |         |          |                  |      |           |       |  |
|              |                            |             |              |         |          |                  |      |           |       |  |

Fig. 57: Domo Node Finder - 3 radios paired

As can be seen in the figure above, there is 1 radio wiredly connected to the PC and 2 radios connected by link.

#### \* Web Browser control application

When 3 radios are paired, this can be seen/checked directly in the 'Dashboard' of the three radios.

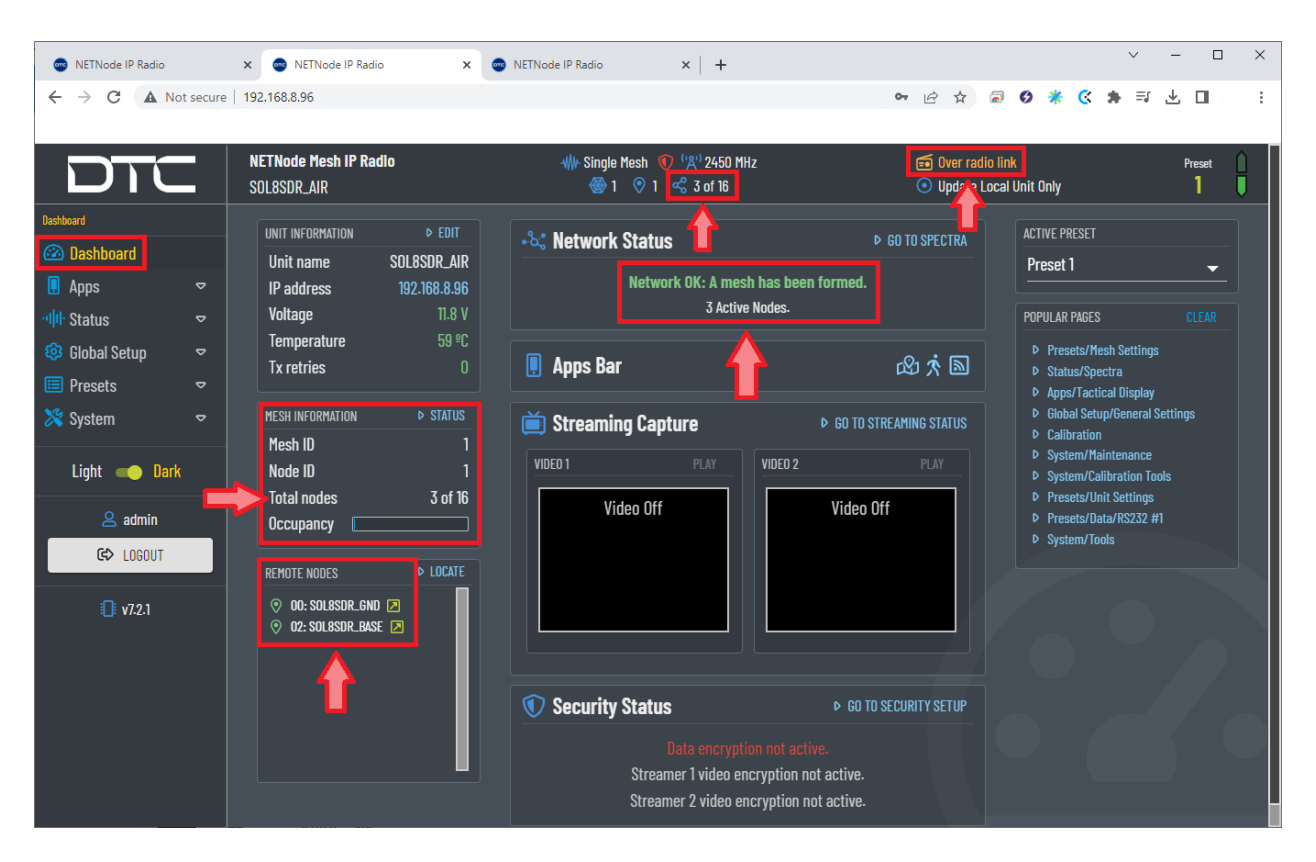

Fig. 58: Radios paired - Dashboard

Furthermore, it can be seen that the above figure is related to a radio that is connected by link, as it is indicated at the top of the application with the label *Over radio link*.

• Apps  $\rightarrow$  Tactical Display: Here the user can check the connection and the quality of the signal connection of the radios:

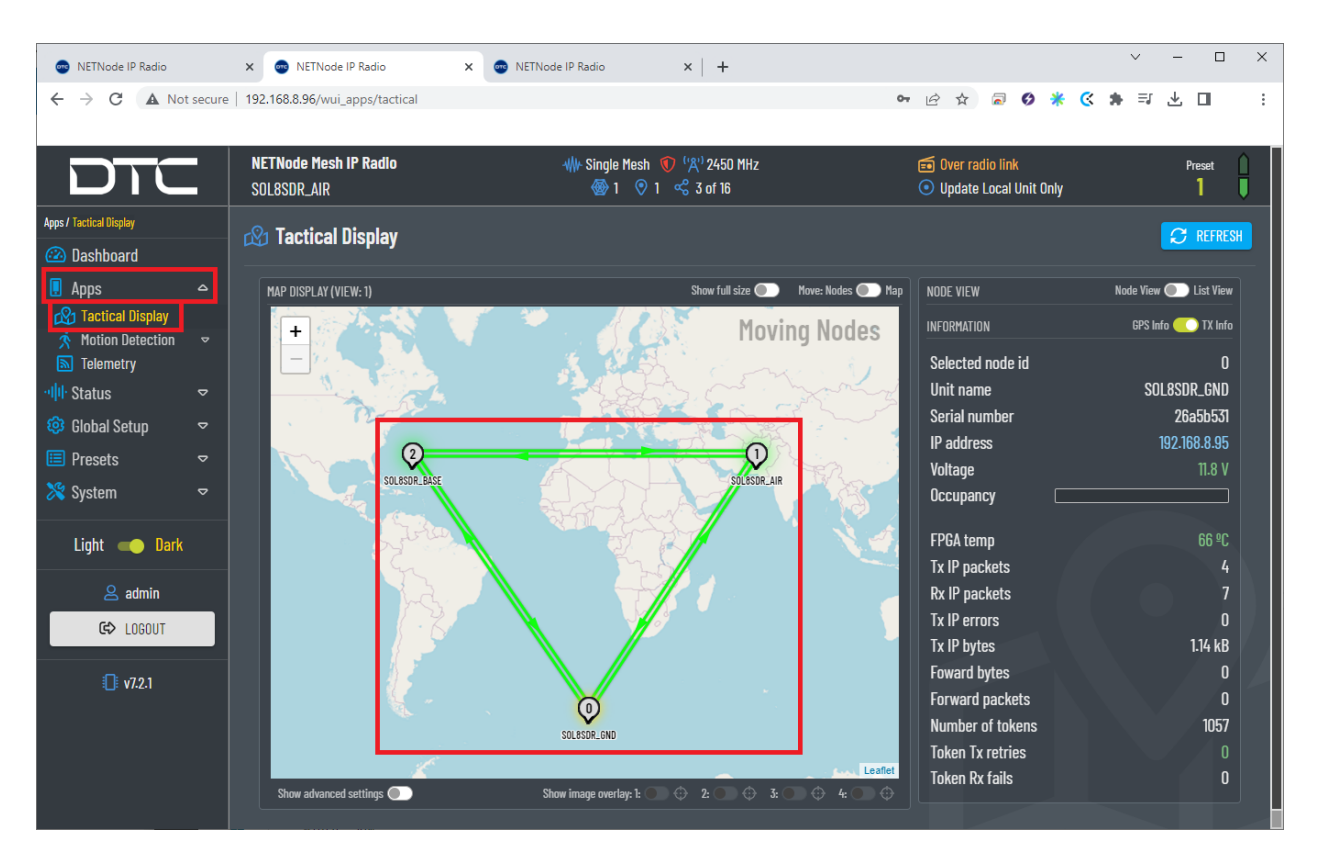

Fig. 59: Radios paired - Tactical Display

For more information on the configuration of DTC radios, please refer to the DTC documentation.

## 9.2.2.4 DTC radio configuration in autopilot

The necessary configuration of **Veronte Autopilot 1x** for DTC radios require different applications, according to the software version:

6.8 or higher: use 1x PDI Builder reading its user manual. Go to Integration examples -> External radios section.

# 9.2.3 Silvus radio (StreamCaster 4200E model)

# 9.2.3.1 System Layout

The following image shows the standard connection between Silvus radios and Autopilot 1x for operation:

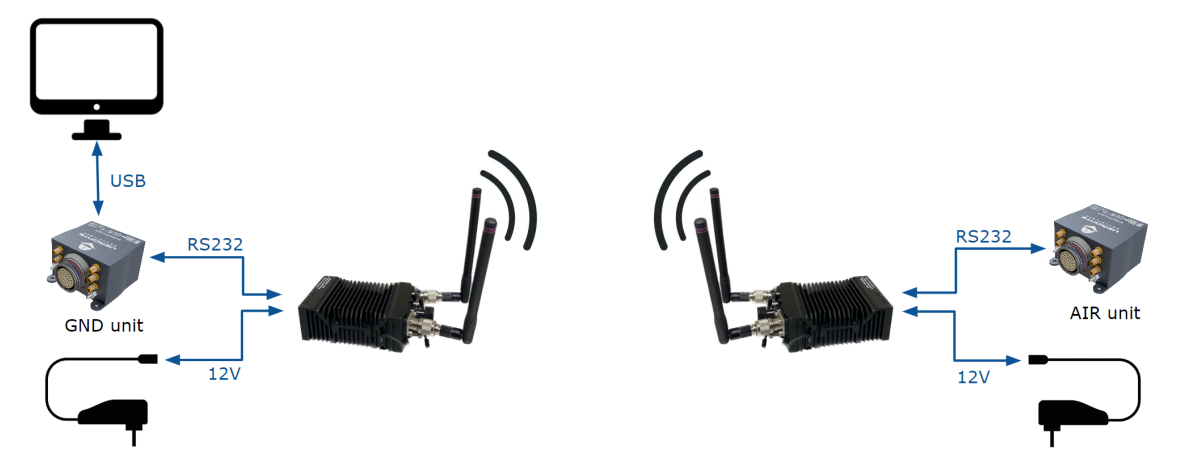

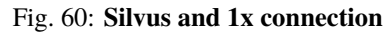

## 9.2.3.2 Hardware Installation

A wiring configuration of the PRI cable connected to the PRI port of the radio is required, in order to connect to the power supply, ethernet and RS-232.

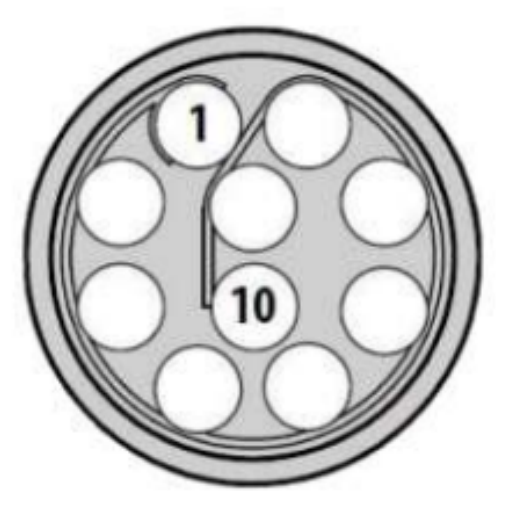

Fig. 61: PRI port connector (mounted in radio)

• Power supply

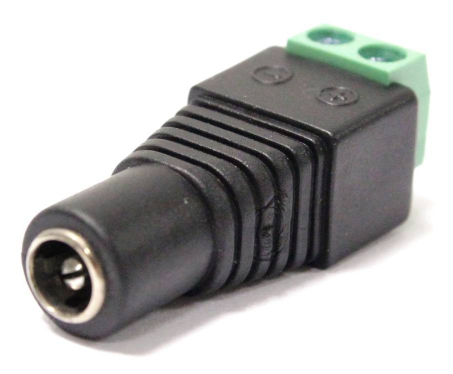

#### Fig. 62: Female DC Power Jack connector

| PRI port connect | Power connector |         |
|------------------|-----------------|---------|
| Pin number       | Signal          | Signal  |
| 2                | GND IN          | Power - |
| 3                | VCC IN          | Power + |

# • Ethernet

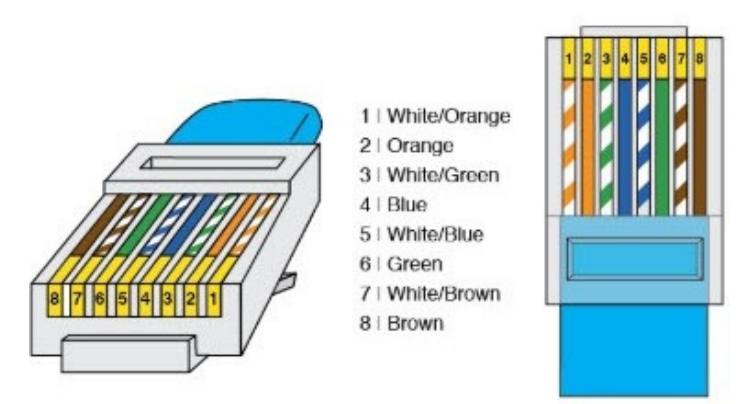

Fig. 63: **RJ45 pinout T-568B** 

| PRI port connecto | or - Silvus radio | RJ45 Connector (T-568B) |        |              |  |  |
|-------------------|-------------------|-------------------------|--------|--------------|--|--|
| PIN N°            | Signal            | PIN N°                  | Signal | Color        |  |  |
| 4                 | ETH0_MX2N (RX-)   | 6                       | RX-    | Green        |  |  |
| 5                 | ETH0_MX2P (RX+)   | 3                       | RX+    | Green-White  |  |  |
| 6                 | ETH0_MX1P (TX+)   | 1                       | TX+    | Orange-White |  |  |
| 10                | ETH0_MX1N (TX-)   | 2                       | TX-    | Orange       |  |  |

## • RS-232

The RS-232 from the PRI cable should be connected to the RS-232 of Autopilot 1x Harness.

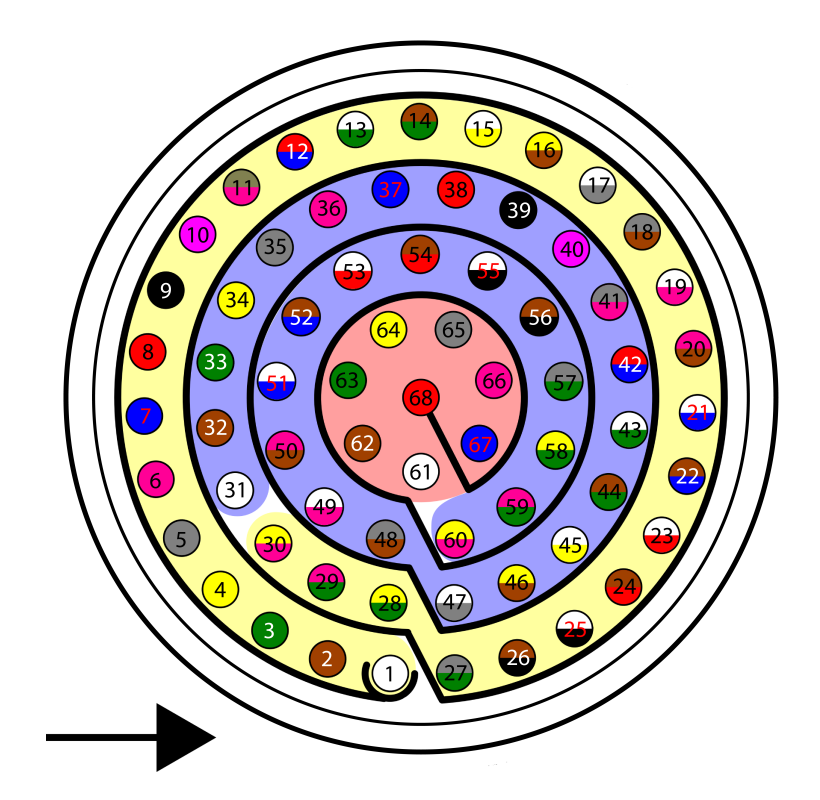

Fig. 64: Harness plug

| PRI port connecto | or - Silvus radio | Harness - Autopilot 1x |           |            |  |
|-------------------|-------------------|------------------------|-----------|------------|--|
| PIN N°            | Signal            | PIN N°                 | Signal    | Color      |  |
| 7                 | RS232_RXD         | 19                     | RS 232 TX | White-Pink |  |
| 8                 | RS232_TXD         | 20                     | RS 232 RX | Pink-Brown |  |
| 9                 | GND               | 21                     | GND       | White-Blue |  |

## 9.2.3.3 Silvus radio configuration

This section shows a basic configuration of the Silvus radio.

- First Steps
  - 1. Connect antennas (or attenuators) with male TNC ends to 2 RF ports.
  - 2. Connect power supply to power port on PRI cable.
  - 3. Connect non-forked female side of PRI cable to radio's PRI port.

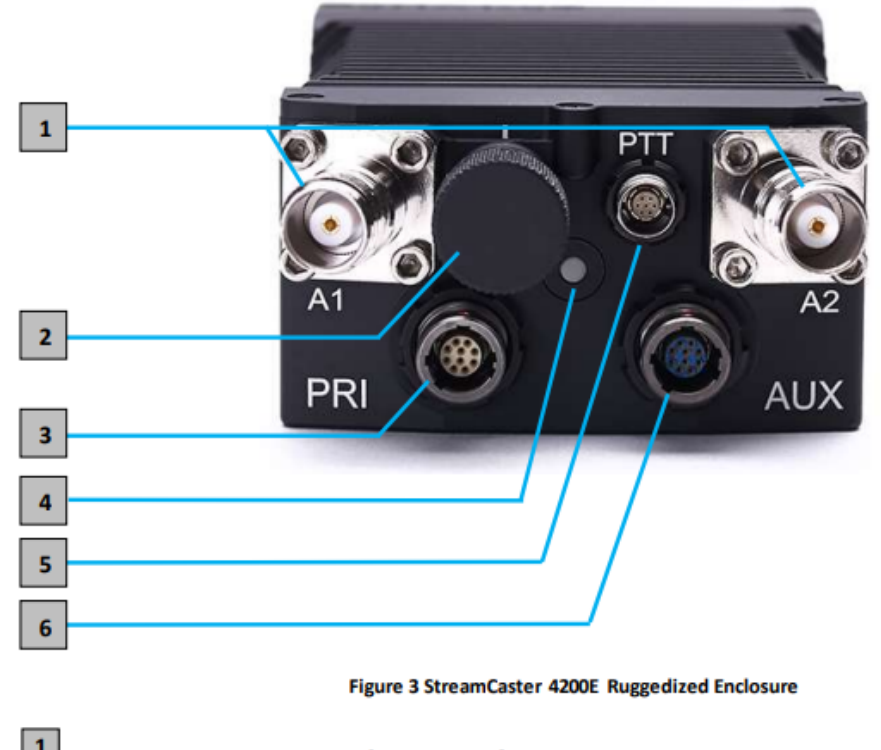

RF Channels 1-2 Connectors [TNC Female]

2 Power Switch [15-Position Rotating]

Bower (EB Version Only, 9-20V), Ethernet, and Serial Port Connector [ODU GK0YAR-P10UC00-000L]

4 Bi-Color Status LED

- Red Radio is in the process of booting up
- Flashing Green Radio is fully booted but not wirelessly connected to any other radio
- Green Radio is wirelessly connected to at least one other radio

#### Fig. 65: Silvus connectors

- 4. When looking at the rotary multi position switch from the top, pull the knob towards you while rotating the knob towards the 1 position. This turns radio on. LED indicator will turn to fix red.
- 5. In order to access the StreamScape graphical user interface (GUI), connect Ethernet (RJ45) connector of PRI cable to Ethernet port of laptop/computer.
- 6. Make sure computer is set to static IP address on same subnet as radio. The following substeps clarify how to set the IP adress:
  - 1. Open network and sharing menu and click Change adapter settings.

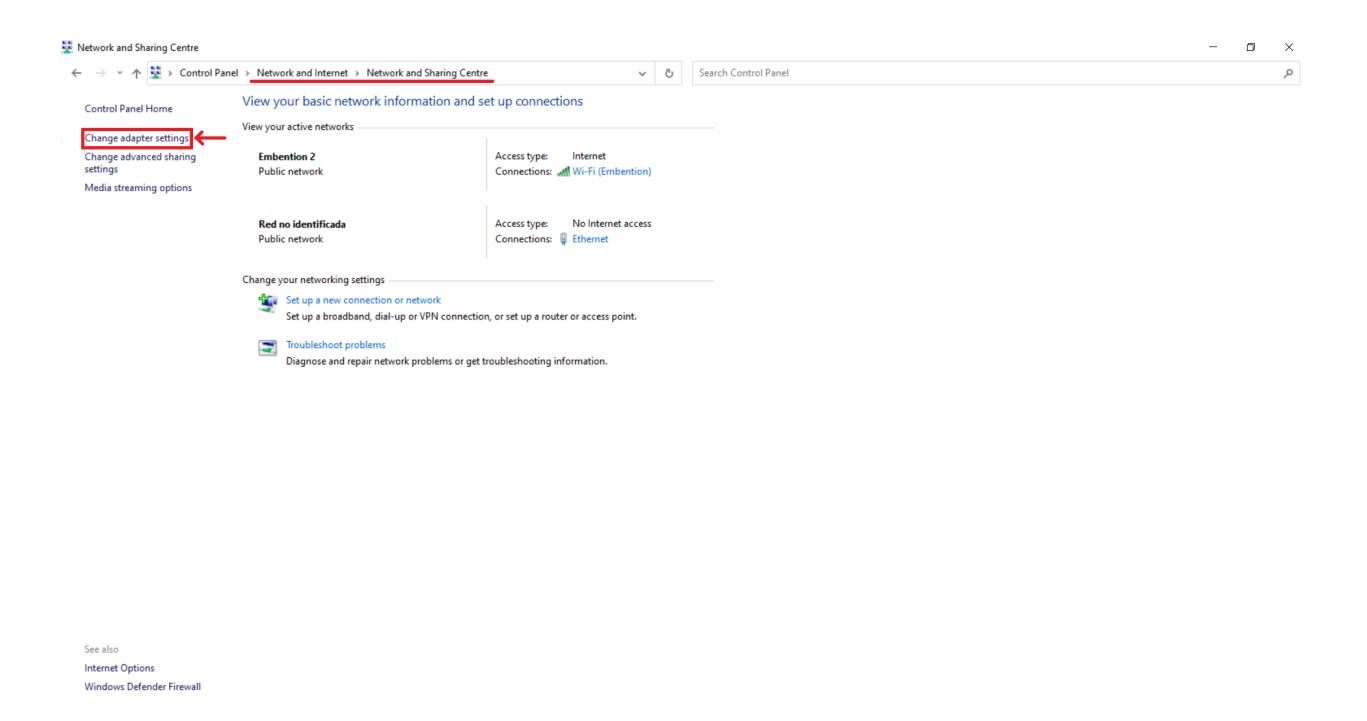

## Fig. 66: Ethernet connection 1

2. Select Local Area Connection, right click, and select Properties.
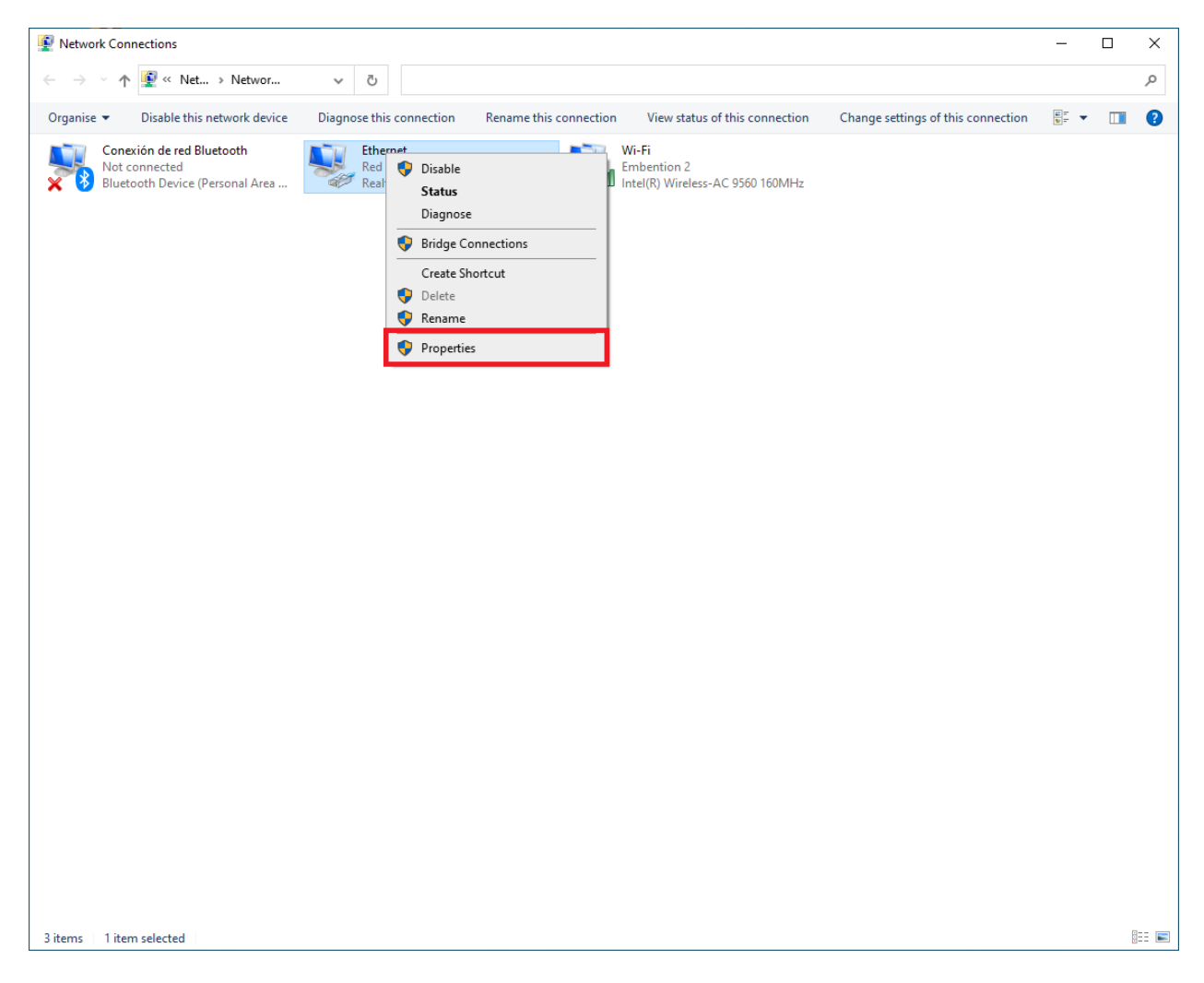

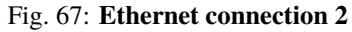

3. Select IPv4 and click Properties.

| Ethernet Properties                                                                  | × |  |  |  |  |
|--------------------------------------------------------------------------------------|---|--|--|--|--|
| Networking Sharing                                                                   |   |  |  |  |  |
| Connect using:                                                                       |   |  |  |  |  |
| Realtek PCIe GbE Family Controller                                                   |   |  |  |  |  |
| Configure                                                                            |   |  |  |  |  |
| This connection uses the following items:                                            |   |  |  |  |  |
| Cliente para redes Microsoft                                                         |   |  |  |  |  |
| 🗹 🐙 Uso compartido de archivos e impresoras para redes M                             |   |  |  |  |  |
| 🗹 🐙 Programador de paguetes QoS                                                      |   |  |  |  |  |
| Protocolo de Internet versión 4 (TCP/IPv4)                                           |   |  |  |  |  |
| Protocolo de multiplexor de adaptador de red de Micros                               |   |  |  |  |  |
| Controlador de protocolo LLDP de Microsoft                                           |   |  |  |  |  |
|                                                                                      |   |  |  |  |  |
|                                                                                      |   |  |  |  |  |
| Install Uninstall Properties                                                         |   |  |  |  |  |
| Description                                                                          | • |  |  |  |  |
| Protocolo TCP/IP. El protocolo de red de área extensa                                |   |  |  |  |  |
| predeterminado que permite la comunicación entre varias<br>redes conectadas entre sí |   |  |  |  |  |
|                                                                                      |   |  |  |  |  |
|                                                                                      |   |  |  |  |  |
| OK Cancel                                                                            |   |  |  |  |  |

Fig. 68: Ethernet connection 3

4. Set **IP address** to 172.20.XX.YY (e.g. if the IP of the radio is 172.20.178.203, set the IP 172.20.178.200) and **Subnet mask** to 255.255.0.0. Click **OK**.

| Protocolo de Internet versión 4 (TCP/I                                                                                | Pv4) Properties                                                      | × |
|----------------------------------------------------------------------------------------------------|----------------------------------------------------------------------|---|
| General                                                                                                    |                                                                      |   |
| You can get IP settings assigned autor<br>this capability. Otherwise, you need to<br>for the appropriate IP settings. | natically if your network supports<br>ask your network administrator |   |
| Obtain an IP address automatical                                                                                      | ly                                                                   |   |
| Use the following IP address:                                                                                         |                                                                      |   |
| IP address:                                                                                                    | 172 . 20 . 178 . 200                                                 |   |
| Subnet mask:                                                                                                    | 255.255.0.0                                                          |   |
| Default gateway:                                                                                                    |                                                                      |   |
| Obtain DNS server address autor                                                                                       | natically                                                            |   |
| • Use the following DNS server add                                                                                    | resses:                                                              |   |
| Preferred DNS server:                                                                                                 |                                                                      |   |
| Alternative DNS server:                                                                                               |                                                                      |   |
| Ualidate settings upon exit                                                                                           | Advanced                                                             |   |
|                                                                                                    | OK Cancel                                                            |   |

Fig. 69: Ethernet connection 4

- 7. Wait for LED indicator to turn to blinking green.
- 8. Access **StreamScape** GUI in web browser. To access, enter IP address of radio into web browser and press enter.

**Note:** Latest version of Firefox or Google Chrome are preferred. Internet Explorer or others are not recommended.

| ▶ 17220.178.203 - StreamCaster M × +          |                        |       |          | ~       | · _ | 0 | × |
|-----------------------------------------------|------------------------|-------|----------|---------|-----|---|---|
| ← → C ▲ No es seguro 172.20.178.203           | 3                      | N 6 1 | 2 🕫 (    | э \star | * * |   | : |
| Embention                                     |                        |       |          |         |     |   |   |
| $\equiv \oplus$                               | SILVUS<br>TECHNOLOGIES |       |          |         |     |   |   |
| Local Radio Configuration Basic Configuration |                        |       | 172.20.1 | 78.203  |     |   |   |

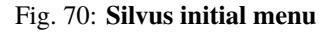

- 9. User manual can be accessed by clicking the book icon in the GUI (Next to **Basic Configuration** in the previous screenshot).
- Basic radio configuration

Once the website has been accessed, follow the steps below which show the parameters that need to be modified for correct operation and pairing of the radios.

Note: This is an example of the radio configuration linked to a 1x air unit.

Note: After making changes to each window, it is important to click on "Save and apply".

#### 1. Basic Configuration.

| (••) 192.168.8.96 - StreamCaster MIM × (••) | 192.168.895 - StreamCaster MIN 🗙 🕂                             | ~ - <b>0</b> ×                            |
|---------------------------------------------|----------------------------------------------------------------|-------------------------------------------|
| ← → C ▲ No es seguro   192.10               | 58.8.96 BR E                                                   | 3 🖈 🗟 Ø 🗰 🤇 🛱 🔲 🛛 🤅                       |
| Embention                                   |                                                                |                                           |
|                                             | SILVUS<br>TECHNOLOGIES                                         | =                                         |
| Local Radio Configuration                   | Basic Configuration                                            | IP: 172.20.179.131                        |
| RF                                          | •                                                              | VIP: 192.168.8.96                         |
|                                             | Frequency 2220 Bandwidth 20 MHz                                | Node Label: node45955_179.131             |
| Basic                                       |                                                                | Temperature: 38°C                         |
|                                             | Network ID EMB-SILV End Distance 50000                         | Voltage: 11.69 V                          |
| Advanced                                    | (inelets)                                                      | GPS Mode: Unlocked                        |
| Networking                                  | ► Total Transmit<br>Power 15 dBm / 0.032 W Routing Mode Legacy |                                           |
| Bidirectional Amplifier                     | (requested)                                                    | 34.057118.447_0                           |
| Biullectional Ampliner                      |                                                                | Night Mode:                               |
| Serial/USB Setup                            |                                                                | Scrollbars:                               |
| PTT/Audio                                   |                                                                |                                           |
| Network Management                          | •                                                              |                                           |
| Spectrum Dominance                          | •                                                              |                                           |
| Security                                    |                                                                | © 2022 Silvus Technologies, Inc.   Legacy |

Fig. 71: Basic configuration panel

- **Frequency** (**MHZ**): This defines the frequency of the signal. There is a drop-down menu for frequency selection. We recommend 2220 MHz.

**Warning:** Be careful when choosing the frequency. The user may see interference with the Wifi frequency band, consult the radio spectrum.

- Bandwith: This defines the RF bandwidth of the signal. Default value.
- Network ID: Network ID allows for clusters of radios to operate in the same channel, but remain independent. A radio with a given Network ID will only communicate with other radios with the same Network ID.
- Link Distance (meters): Set to an approximate maximum distance between any two nodes in meters. It is important to set the link distance to allow enough time for packets to propagate over the air. It is recommended to set the link distance 10-15% greater than the actual maximum distance.
- Total Transmit Power (requested): This defines the total power of the signal (power is divided equally between the radio antenna ports). Set the appropriate power for each application. The power

that has been set is small, as it is sufficient for our tests.

- Routing Mode: As *Large Network* mode requires a license and is not available outside USA, we set *Legacy* mode.

| (••) 192.168.8.96 - StreamCaster MIM 🗙 (••                                | 192.168.8.9 | 5 - StreamCaster MIM 🗙   🕂 |                      |                        |    |     |           |             | ~         | - 0          | ×      |
|---------------------------------------------------------------------------|-------------|----------------------------|----------------------|------------------------|----|-----|-----------|-------------|-----------|--------------|--------|
| $\leftrightarrow$ $\rightarrow$ C ( $\blacktriangle$ No es seguro   192.1 | 68.8.96     |                            |                      |                        |    | S E | 2 🕁 🗟     | 0 米         | 🤆 🔇 1     | H 🗆 🗌        | :      |
| Embention                                                                 |             |                            |                      |                        |    |     |           |             |           |              |        |
|                                                                           |             |                            | Si                   | LVUS<br>INOLOGIES      |    |     |           |             |           |              |        |
| Local Radio Configuration                                                 | •           | Fragmentation <sup>-</sup> | Threshold            | Retransmissions        | _  |     | IP: 172.2 | ).179.13    | 31        |              |        |
| RF                                                                        | •           |                            | 1600 Bytes           |                        |    |     | VIP: 192. | 168.8.9     | 6         |              |        |
|                                                                           |             |                            |                      |                        |    |     |           | el: node    | 45955     | _179.13      | 1      |
| Basic                                                                     |             | MCS                        | Extended Auto        |                        |    |     |           | ure: 38°    | с         |              |        |
|                                                                           |             |                            | _                    |                        |    |     |           | 1.69 V      |           |              |        |
| Advanced                                                                  |             |                            |                      |                        |    |     |           | e: Unlo     | cked      |              |        |
| Networking                                                                | •           |                            |                      |                        |    |     |           |             |           |              |        |
| Didirectional Amplifier                                                   |             | GI Mode                    | Variable - 16/32     | Beam Forming           |    |     | 34.057    | 18.447      | _0        |              |        |
| Bidirectional Ampliner                                                    |             |                            | -                    |                        | _  |     |           | le: 📃       |           |              |        |
| Serial/USB Setup                                                          |             | Transmit Chanr<br>1:       | nels<br>2: <b></b>   | Receive Channels       | 2: |     |           | s: 🗔        |           |              |        |
| PTT/Audio                                                                 |             | 3:                         | 4:                   | 3:                     | 4: |     |           |             |           |              |        |
| Network Management                                                        | •           | Radio Mode                 | Network Mode(0)      |                        |    |     |           |             |           |              |        |
| Spectrum Dominance                                                        | •           | APPLY SAVE AND             | DAPPLY APPLY NETWORK | SAVE AND APPLY NETWORK |    |     |           |             |           |              |        |
| Security                                                                  | •           |                            |                      |                        |    |     |           | © 2022 Silv | us Techno | logies, Inc. | Legacy |

2. Advanced configuration.

Fig. 72: Advanced configuration panel

- **Transmit/Receive Channels**: Allows user to enable or disable each channel on the radio for TX/RX (each RF port is a channel). We have enabled both channels.
- 3. Networking. Multicast.

| (••) 192.168.8.96 - StreamCaster MIM × (••) 192.168.8 | 895 - StreamCaster MII/ 🗴   🕇                             | ~ - <b>0</b> ×                            |
|-------------------------------------------------------|-----------------------------------------------------------|-------------------------------------------|
| ← → C ▲ No es seguro   192.168.8.96                   | \$e)                                                      | 🖻 🖈 🗟 Ø 🜟 🔇 🗯 🔲 🛛 🗄                       |
| 📕 Embention                                           |                                                           |                                           |
|                                                       | SILVUS<br>TECHNOLOGIES                                    | =                                         |
| Networking <b>v</b>                                   | Multicast 🗉                                               | IP: 172.20.179.131                        |
| LAN Settings                                          |                                                           | VIP: 192.168.8.96                         |
| LAN Octangs                                           | Default<br>Multicast Broadcast Multicast                  | Node Label: node45955_179.131             |
| DLEP Settings                                         | Algorithm Groups                                          | Temperature: 38°C                         |
| WIEL Sottingo                                         |                                                           | Voltage: 11.71 V                          |
| WIFI Settings                                         | IGMP Snooping ()                                          | GPS Mode: Unlocked                        |
| DHCP Server                                           |                                                           | GPS Coordinates:                          |
|                                                       | Action for un-<br>registered                              | 34.057118.447_0                           |
| Multicast                                             | multicast traffic                                         | Night Mode:                               |
| QoS                                                   |                                                           | Scrollbars:                               |
| Infrastructure Networks                               | Custom Pruning/Augmenting                                 |                                           |
| Bidirectional Amplifier                               |                                                           |                                           |
| Serial/USB Setup                                      | MANET Multicast/Broadcast                                 |                                           |
| PTT/Audio                                             | APPLY SAVE AND APPLY APPLY NETWORK SAVE AND APPLY NETWORK | © 2022 Silvus Technologies, Inc.   Legacy |

Fig. 73: Multicast panel

- Default Multicast Algorithm: Broadcast.
- Custom Pruning/Augmenting: Disable.
- 4. Serial/USB Setup

| (••) 192.168.8.96 - StreamCaster MIM 🗙 (••) | 192.168.8 | .95 - StreamCaster MIM 🗙 📙 🕂                          |                        | ~ - <b>□</b> ×                            |
|---------------------------------------------|-----------|-------------------------------------------------------|------------------------|-------------------------------------------|
| ← → C ▲ No es seguro   192.16               | 58.8.96   |                                                       | e <sub>e</sub>         | 🖻 🖈 🗟 🤣 💥 🔇 🗰 🗄 🗄                         |
| Embention                                   |           |                                                       |                        |                                           |
|                                             |           | S                                                     |                        | =                                         |
| Local Radio Configuration                   | •         | Serial Port Setup (Native) 🖻                          |                        | IP: 172.20.179.131                        |
| RF                                          | •         |                                                       |                        | VIP: 192.168.8.96                         |
|                                             |           | Serial Port Mode RS-232                               |                        | Node Label: node45955_179.131             |
| Basic                                       |           | RS-232 Serial Port Settings                           |                        | Temperature: 38°C                         |
| Adversed                                    |           |                                                       |                        | Voltage: 11.71 V                          |
| Advanced                                    |           | Baud Rate 115200                                      | Data Bits 8            | GPS Mode: Unlocked                        |
| Networking                                  | •         |                                                       |                        | GPS Coordinates:                          |
|                                             |           | Parity None (N)                                       | Stop Bits 1            | 34.057118.447_0                           |
| Bidirectional Amplifier                     |           |                                                       |                        | Night Mode:                               |
| Serial/USB Setup                            |           | Software<br>Flow Control                              | Transport<br>Protocol  | Scrollbars:                               |
| PTT/Audio                                   |           | Peer IP 172.20.178.203                                | Peer Port 54321        |                                           |
| Network Management                          | •         |                                                       |                        |                                           |
| Spectrum Dominance                          | •         | WIFI-GPS Donate<br>APPLY SAVE AND APPLY APPLY NETWORK | SAVE AND APPLY NETWORK |                                           |
| Security                                    |           | Enable                                                |                        | © 2022 Silvus Technologies, Inc.   Legacy |

Fig. 74: RS-232 settings

- Serial Port Setup: RS-232.

- RS-232 Serial Port Settings
  - \* The value of the **Baudrate**, **Data Bits**, **Parity** and **Stop Bits** parameters must be the same as those configured in the Veronte software:.
  - \* Software Flow Control: Disable.
  - \* **Transport Protocol**: We recommend **UDP**. If no data loss can be tolerated, change this setting to TCP on the radio corresponding to the 1x **air** unit.
  - \* **Peer IP**: This should be the IP address of the radio on the other end of the RS-232. In this example, we must set the IP address of the radio linked to the GND unit.

**Note:** Both radios (the one connected to the GND unit and the one connected to the AIR unit) have the same configuration except for the **Peer IP**.

| (••) 192.168.8.96 - StreamCaster MIN 🗙 (••) 1 | 192.168.8.95 - StreamCaster MIN × +                       | ~ - <b>0</b> ×                |
|-----------------------------------------------|-----------------------------------------------------------|-------------------------------|
| ← → C ▲ No es seguro   192.168                | 3.8.95 🖏 🖻                                                | ) 🖈 🗟 🤣 🗰 🔇 🛣 🖬 🛛 🗄           |
| Embention                                     |                                                           |                               |
|                                               | SILVUS                                                    | =                             |
| Local Radio Configuration                     | ▼ Serial Port Setup (Native) ◙                            | IP: 172.20.178.203            |
| RF                                            | V Carial Dark Made an ann                                 | VIP: 192.168.8.95             |
|                                               | Serial Port Mode RS-232                                   | Node Label: node45771_178.203 |
| Basic                                         | RS-232 Serial Port Settings                               | Temperature: 39⁰C             |
|                                               |                                                           | Vollage: 11.82 V              |
| Advanced                                      | Baud Rate 115200 Data Bits 8                              | GPS Mode: Unlocked            |
| Networking                                    | ,                                                         |                               |
| -                                             | Parity None (N) Stop Bits 1                               | 34.057118.447_0               |
| Bidirectional Amplifier                       |                                                           | Night Mode:                   |
| Carial/UCD Catur                              | Software Transport UDP                                    | Scrollbars:                   |
| Serial/USB Setup                              |                                                           |                               |
| PTT/Audio                                     | Peer IP 172.20.179.131 Peer Port 54321                    |                               |
| Network Management                            |                                                           |                               |
| Spectrum Dominance                            | Vill-CDC Dongle                                           |                               |
| Security                                      | APPLY SAVE AND APPLY APPLY NETWORK SAVE AND APPLY NETWORK |                               |

Fig. 75: Peer IP in radio linked to the GND unit

In addition to these settings, different configurations can be stored in the same radio, on the **Multi-Position Switch** panel. The user can select the one that will work, with the radio's switch position.

| (••) 192.168.8.96 - StreamCaster MIM × | ♦● 192.168.8.95 - StreamCaster MIM × +                    | ~ - a ×                                   |
|----------------------------------------|-----------------------------------------------------------|-------------------------------------------|
| ← → C ▲ No es seguro   1               | 2.168.8.96                                                | 🕸 Q 🖻 🕁 📾 💋 🜟 🤇 🗯 🔲 🛛 🗄                   |
| Embention                              |                                                           |                                           |
| $\equiv \pm$                           | SILVUS<br>HERMOIDUES                                      |                                           |
| Local Radio Configuration              | MPS Switch Position                                       | IP: 172.20.179.131                        |
| Network Management                     |                                                           | VIP: 192.168.8.96                         |
|                                        |                                                           | Node Label: node45955_179.131             |
| Spectrum Dominance                     | Group Type Network                                        | Temperature: 38°C                         |
| Convritu                               | Position 1 mirrors the Basic Tab.                         | Voltage: 11.71 V                          |
| Security                               |                                                           | GPS Mode: Unlocked                        |
| Tools and Diagnostics                  |                                                           | GPS Coordinates:                          |
|                                        | Network ID EMB-SILV Frequency 2220                        | 34.057118.447_0                           |
| Configuration Profiles                 |                                                           | Night Mode:                               |
| Settings Profile                       | Bandwidth 20                                              | Scrollbars:                               |
| Multi-Position Switch                  |                                                           |                                           |
| Multi-Position Switch                  | Switch Configurations                                     |                                           |
|                                        |                                                           | 7                                         |
|                                        | Network ID EMB-SILV                                       |                                           |
|                                        | Frequency 2220                                            |                                           |
|                                        |                                                           |                                           |
|                                        | APPLY SAVE AND APPLY APPLY NETWORK SAVE AND APPLY NETWORK |                                           |
|                                        |                                                           | © 2022 Silvus Technologies, Inc.   Legacy |

Fig. 76: Multi-Position Switch panel

In this example only one configuration has been created.

With the above settings the configuration is finished. Furthermore, this configuration can be saved and downloaded in the **Settings Profile** window of the Configuration Profiles section.

| (••) 192.168.8.96 - StreamCaster MIN 🗙 (••) u | ıser_manual.pdf x   ♠ 192.168.8.95 - StreamCaster MIM x   + |                       | ~ - O ×                                   |
|-----------------------------------------------|-------------------------------------------------------------|-----------------------|-------------------------------------------|
| ← → C ▲ No es seguro   192.168                | 3.8.96                                                      | 5. C. L.              | ☆ 🗟 🗳 🗶 🤇 🗯 🔲 💠                           |
| Embention                                     |                                                             |                       |                                           |
| ≣⊞                                            | SiL                                                         | <b>∕US</b><br>Niodies | =                                         |
| Local Radio Configuration 🕨                   | Current Saved Profiles                                      |                       | IP: 172.20.179.131                        |
| Network Management                            |                                                             |                       | VIP: 192.168.8.96                         |
| g                                             | Saved Profiles                                              |                       | Node Label: node45955_179.131             |
| Spectrum Dominance                            |                                                             |                       | Temperature: 38°C                         |
| Poourity .                                    | APPLT SAVE AND APPLT DOWNLOAD DELETE SET                    | ND PROFILE TO NETWORK | Voltage: 11.64 V                          |
| Security                                      |                                                             |                       | GPS Mode: Unlocked                        |
| Tools and Diagnostics                         | Upload Profile                                              |                       | GPS Coordinates:                          |
|                                               |                                                             |                       | 34.057118.447_0                           |
| Configuration Profiles                        | Settings File                                               | Settings Name         | Night Mode:                               |
| Settings Profile                              | Seleccionar archivo Ninguno archivo selec.                  |                       | Scrollbars:                               |
| Multi-Position Switch                         | UPLGAD                                                      |                       |                                           |
|                                               | Save Current Settings                                       |                       |                                           |
|                                               |                                                             |                       |                                           |
|                                               | Settings Name                                               | Settings              |                                           |
|                                               | SAVE                                                        |                       |                                           |
|                                               |                                                             |                       | © 2022 Silvus Technologies, Inc.   Legacy |

Fig. 77: Settings Profile panel

| (••) 192.168.8.96 - StreamCaster MIM × (••) | user_manual.pdf x 40 192.168.8.95 - StreamCaster MIN x +     | ~ - ¤ ×                       |
|---------------------------------------------|--------------------------------------------------------------|-------------------------------|
| ← → C ▲ No es seguro   192.16               | 8.8.96                                                       | 🖻 🎓 🗟 🤣 🕊 🔇 🛊 🔲 🛛 🗄           |
| Embention                                   |                                                              |                               |
|                                             | SiLVUS<br>TECHNOLOGIES                                       | =                             |
| Local Radio Configuration                   | APPLY SAVE AND APPLY DOWNLOAD DELETE SEND PROFILE TO NETWORK | IP: 172.20.179.131            |
| Network Management                          | >                                                            | VIP: 192.168.8.96             |
|                                             |                                                              | Node Label: node45955_179.131 |
| Spectrum Dominance                          | Upload Profile                                               | Temperature: 38°C             |
|                                             |                                                              | Voltage: 11.78 V              |
| Security                                    | Settings File     Settings     Name                          | GPS Mode: Unlocked            |
| Tools and Diagnostics                       | Seleccionar archivo Ningunohivo selec.                       |                               |
| Tools and Diagnostics                       |                                                              |                               |
| Configuration Profiles                      | VPLOAD                                                       | 34.057118.447_0               |
|                                             |                                                              | Night Mode:                   |
| Settings Profile                            |                                                              | Scrollbars:                   |
|                                             | Save Current Settings                                        |                               |
| Multi-Position Switch                       | Settings                                                     |                               |
|                                             | Name Virtual IP                                              |                               |
|                                             | Settings                                                     |                               |
|                                             | SAVE                                                         |                               |
|                                             |                                                              |                               |
|                                             |                                                              |                               |

Before downloading the configuration, it is necessary to save it.

#### Fig. 78: Save settings

| (••) 192.168.8.96 - StreamCaster MIN 🗙 (••) | user_manual.pdf x   № 192.168.8.95 - StreamCaster MIN x   +  | ~ - O ×                                   |
|---------------------------------------------|--------------------------------------------------------------|-------------------------------------------|
| ← → C ▲ No es seguro   192.1                | 8.8.96                                                       | 🗟 🖻 🛧 🗟 🤣 ¥ 🤇 🌲 🔲 🛛 🔅                     |
| Embention                                   |                                                              |                                           |
|                                             |                                                              |                                           |
| Local Radio Configuration                   | Settings Profile                                             | IP: 172.20.179.131                        |
| Network Management                          |                                                              | VIP: 192.168.8.96                         |
| Network Management                          |                                                              | Node Label: node45955_179.131             |
| Spectrum Dominance                          | Current Saved Profiles                                       | Temperature: 38℃                          |
| Socurity                                    | Saved                                                        | Voltage: 11.66 V                          |
| Security                                    | Profiles                                                     | GPS Mode: Unlocked                        |
| Tools and Diagnostics                       | APPLY SAVE AND APPLY DOWNLOAD DELETE SEND PROFILE TO NETWORK | GPS Coordinates:                          |
| Configuration Profiles                      |                                                              | 34.057118.447_0                           |
| Configuration romos                         |                                                              | Night Mode:                               |
| Settings Profile                            | Upload Profile                                               | Scrollbars:                               |
| Multi-Position Switch                       | Settings File Settings                                       |                                           |
|                                             | Seleccionar archivo Ningunohivo selec.                       |                                           |
|                                             |                                                              |                                           |
|                                             | UPLOAD                                                       |                                           |
|                                             | SAVE                                                         |                                           |
|                                             |                                                              | © 2022 Silvus Technologies, Inc.   Legacy |

Fig. 79: Download settings

After configuring both radios with these settings they should be paired. Therefore, if we connect them to the power supply, when we switch them on, the LED will turn from fix red to fix green, this indicates that it is

connected to at least one radio. Also, if we connect only one of them to the computer, we can access the **StreamScape** GUI of both.

And, in the Network Topology window of the Network Management section, we can see the link between them.

| (••) 192.168.8.96 - StreamCaster MIM × (••) user_ma | nual.pdf 🗙 🙌 192.168.8.95 - StreamCaster MIM 🗙 🕂 | ~ - • ×                                   |
|-----------------------------------------------------|--------------------------------------------------|-------------------------------------------|
| ← → C ▲ No es seguro   192.168.8.96                 | 20<br>20                                         | 🖻 🖈 🗟 🔗 🕊 🔇 🛊 🔲 🤅                         |
| L Embention                                         |                                                  |                                           |
| <b>≡ +</b>                                          | SILVUS<br>ticiniologits                          | =                                         |
| Local Radio Configuration                           | Network Topology 🛛 🔯 🔀 🚺 🔯                       | IP: 172.20.179.131                        |
| Network Management                                  | +                                                | VIP: 192.168.8.96                         |
|                                                     |                                                  | Node Label: 45955_179.131                 |
| Network Topology                                    |                                                  | Temperature: 38°C                         |
| Manning                                             |                                                  | Vollage: 11.72 V                          |
| маррину                                             |                                                  | GPS Mode: Unlocked                        |
| Table View                                          |                                                  | GPS Coordinates:                          |
|                                                     | 45771_178.203                                    | 34.057118.447_0                           |
| Network-wide Setup                                  | 56¢B                                             | Night Mode:                               |
| Per-Node Setup                                      |                                                  | Scrollbars:                               |
| Spectrum Dominance                                  | 45955_179.131                                    |                                           |
| Security ►                                          |                                                  |                                           |
| Tools and Diagnostics                               |                                                  |                                           |
| Configuration Profiles                              |                                                  | © 2022 Silvus Technologies, Inc.   Legacy |

Fig. 80: Connection between radios

#### 9.2.3.4 Silvus radio configuration in autopilot

The necessary configuration of **Veronte Autopilot 1x** for Silvus radios require different applications, according to the software version:

6.8 or higher: use 1x PDI Builder reading its user manual. Go to Integration examples -> External radios section.

**6.4 or lower:** use **Veronte Pipe** reading the Veronte Autopilot manual. Go to Veronte Autopilot -> Silvus Radio Configuration.

# 9.3 External Sensors

## 9.3.1 OAT sensor 428 of MGL Avionics

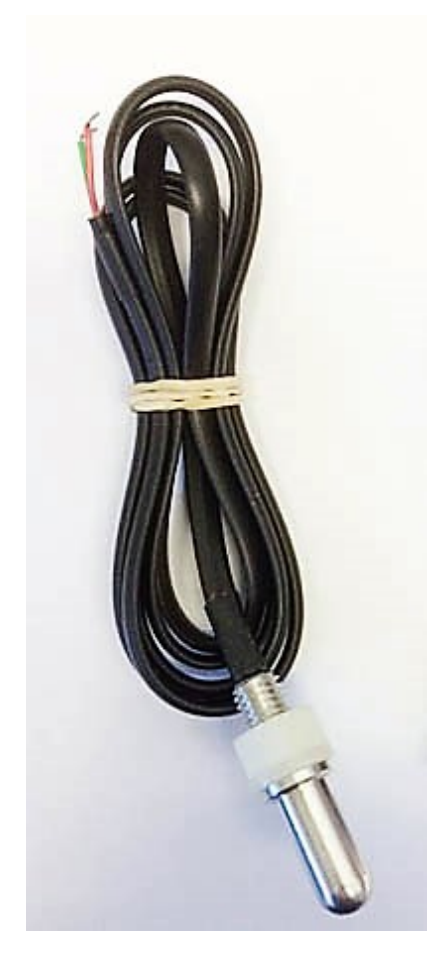

Fig. 81: OAT sensor 428

The **OAT sensor 428** of MGL Avionics is an analogical temperature sensor that measures temperatures from  $-55^{\circ}$ C to  $150^{\circ}$ C. It changes the voltage according to the temperature measured and therefore the connection to the autopilot is performed using the ADC pins.

### 9.3.1.1 Hardware installation

The following resistors and wiring are necessary to connect an **OAT sensor 428** to the **Autopilot 1x**:

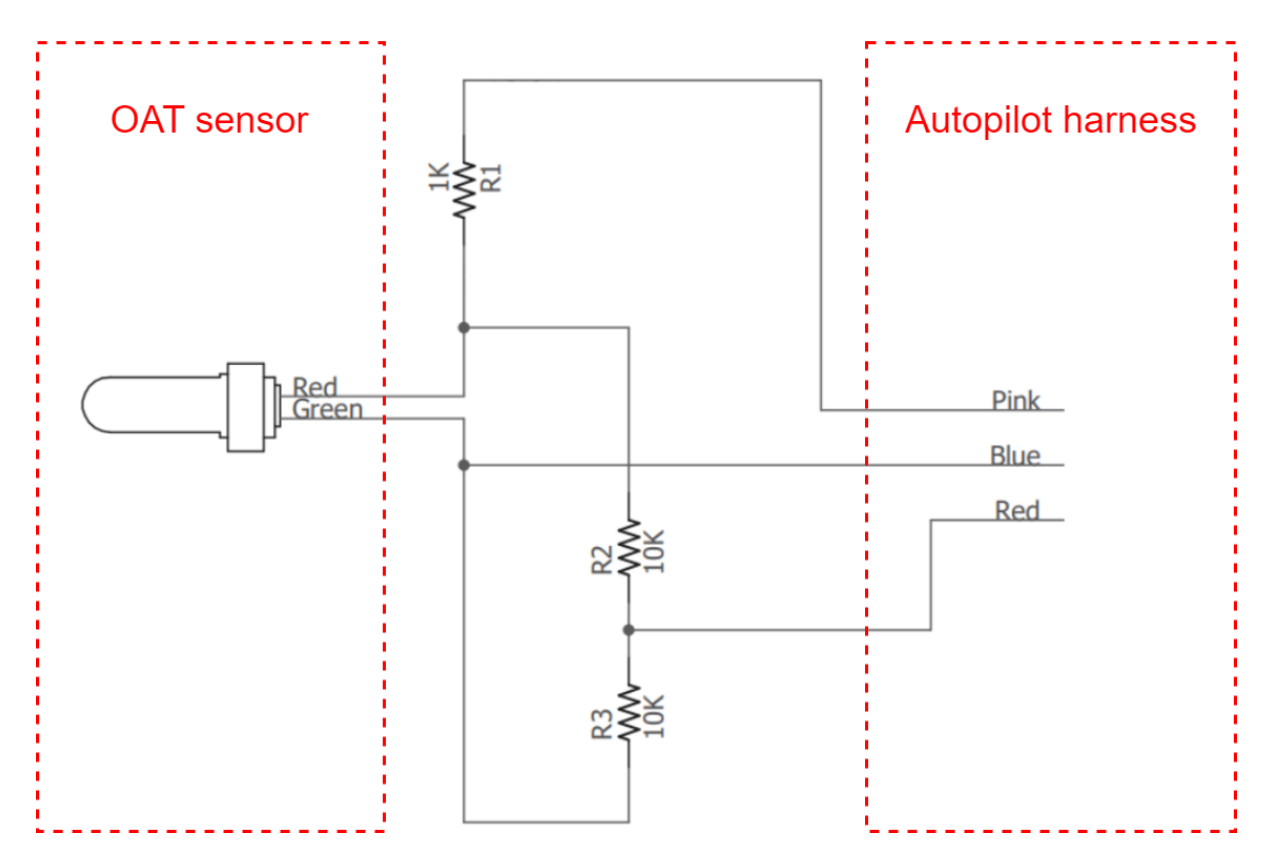

Fig. 82: OAT sensor wiring

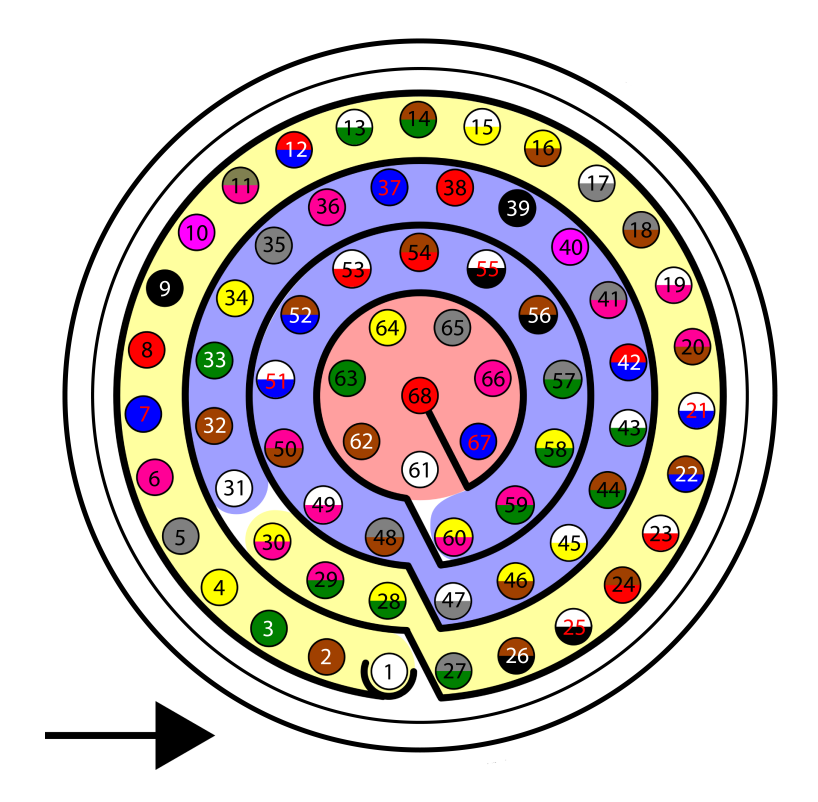

Fig. 83: Harness pinout

| Autopilot 1x Connections |          |                     |  |
|--------------------------|----------|---------------------|--|
| Pin number               | Signal   | Harness wire colour |  |
| 36                       | 5V       | Pink                |  |
| 37                       | GND      | Blue                |  |
| 38                       | ANALOG_1 | Red                 |  |

### 9.3.1.2 Software installation

Once connected the **OAT sensor**, the temperature can be monitored with Veronte software using the variables ADC1 to ADC5.

The necessary configuration of **Veronte Autopilot 1x** for OAT sensors require different applications, according to the software version:

6.8 or higher: use 1x PDI Builder reading its user manual. Go to 1x PDI Builder manual -> Integration Examples.

# 9.4 Joysticks

To use the joystick in the system, connect the PPMout of the trainer port to a digital input of Veronte Autopilot 1x and configure that digital input in the corresponding software.

If the PPM level is 3.3V, pins 1-8, 10-17 and 55-58 pins can be used.

Veronte is compatible with standard Pulse Positon Modulation (PPM) signals, Futaba radios between 8 and 12 channels are recommended.

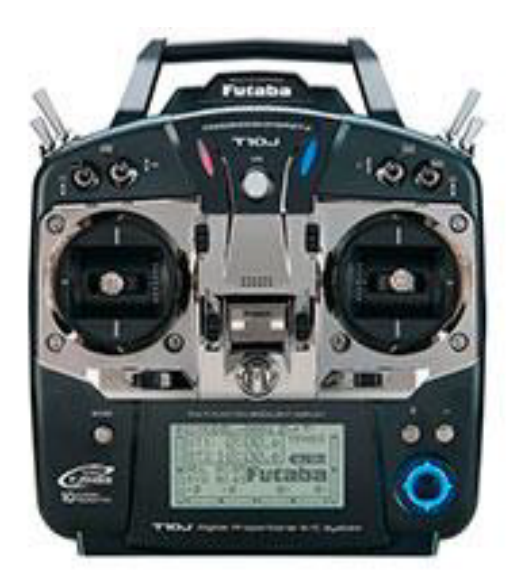

Fig. 84: Futaba T10 Joystick

| Pin    | Designation        | Connector |
|--------|--------------------|-----------|
| SHIELD | Ground             |           |
| 1      | $V_{encoder}$      |           |
| 2      | PPM <sub>out</sub> |           |
| 3      |                    |           |
| 4      | V <sub>enc2</sub>  |           |
| 5      | VBATTERY           |           |
| 6      | Unknown            |           |
|        |                    |           |
| Pin    | Designation        | Connector |
| 1      | NC                 |           |

| PIN | Designation    | Connector |
|-----|----------------|-----------|
| 1   | NC             |           |
| 2   | Ground         |           |
| 3   | <b>PPM</b> out | 30 20 10  |
| 4   | VBATTERY       | 60 50 40  |
| 5   | $V_{encoder}$  |           |
| 6   |                |           |

Fig. 85: Futaba T10 pinout

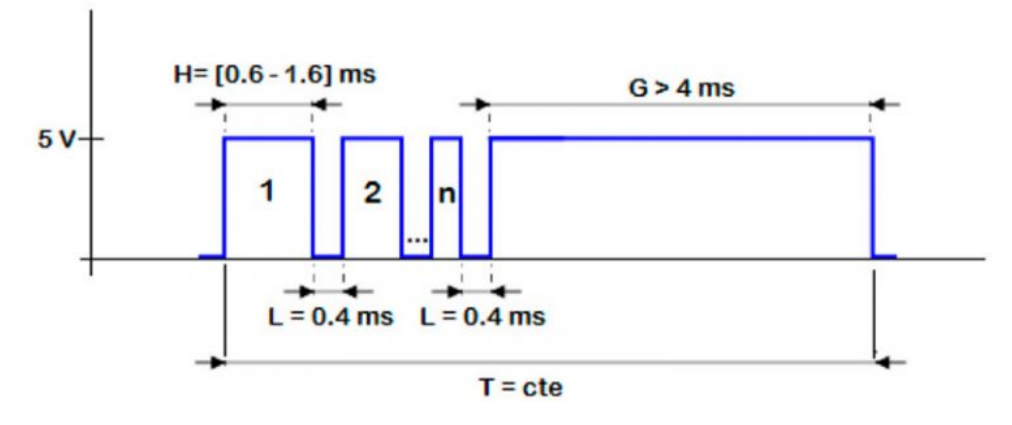

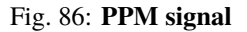

As default, channel 8 is reserved for manual / auto switch. High level is used for automatic flight and low level for manual control. This channel can be configured on Veronte software.

**Warning:** Caution!! PPM signal must be into the Veronte voltage ranges. Some joysticks may need an adaptation board, please ask our team to check compatibility.

Veronte connector for CS is provided with 3.5mm stereo plug connector as follows:

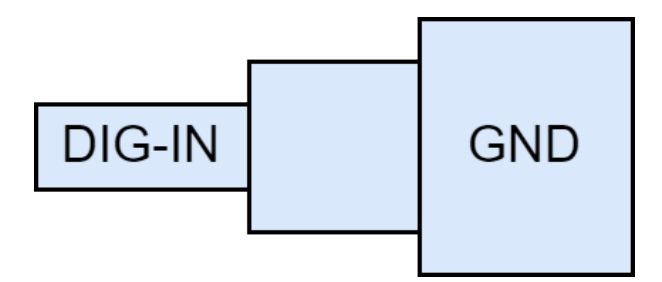

Fig. 87: PPM pinout

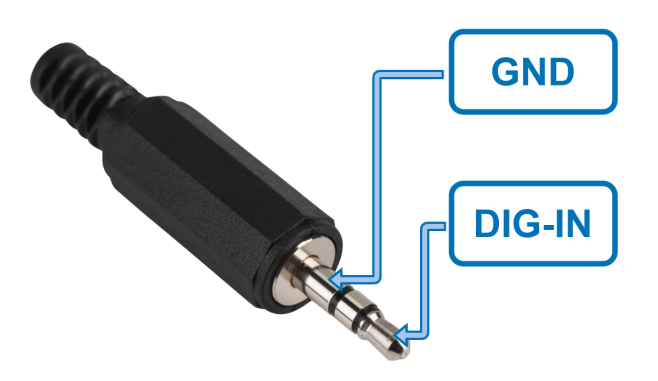

Fig. 88: **PPM connector** 

### CHAPTER

# TROUBLESHOOTING

In case of any issue with software, read the Troubleshooting section of the manual for the corresponding software.

| Warning: Select your select a version from ar                                                                                                    | version before reading any user manual for software. The following image shows where to<br>by Embention user manual.                                                                                                    |
|----------------------------------------------------------------------------------------------------|----------------------------------------------------------------------------------------------------|
| Versite Link x +     C      A https://manualkembention.com/UM30     D      Employmentation                                                                                     | - o x<br>1-veronte-lint/en/6.8.27/indec.ttml A C A & C & S & S &<br>A C A & C & S & S &<br>A Home Version-6.8.27 * Languages-EN * Download *                                                                                                    |
| Veronte Link         Software installation         How to use Veronte Link         Sessions         Toubleshooting         Integration examples         COM port configuration | Decs > Veronte Link         Veronte Link         When the interconnects multiple control stations and autopilot units, so they can operate simultaneously.         Werone Link supports the main Operating Systems (Windows, Linux and MacOS X). Contact Embention and we will provide you with the software that better fits your requirements. Also, you must have updated the latest version of java.         Software installation         Nore a Veronte device is delivered, a shared folder between the Customer and Embention is automatically created. The user will receive an email from the Support Team containing the information needed to access. If the email is not received within 72h, please contact with support@embention.com and our Support Team will be happy to help you.         Sign in         Mp://Support.embention.com         Username         Username         Username         Issuerd         Intername         Dessuerd |

# 10.1 Maintenance mode

Maintenance mode is the main troubleshooting tool that Veronte Autopilot 1x puts at the user disposal. While in maintenance mode, all communication channels are enabled by default, so it is possible to connect with Autopilot 1x through any of its configuration interfaces, no matter its current configuration.

The main use of **maintanance mode** is to solve issues related to the current configuration, mainly related with communication or memory writting issues.

While in **maintenance mode**, it is possible to perform actions such as force the load of a new configuration file or format the SD card.

If at some point the communication with **Autopilot 1x** is lost, it is possible to use **maintenance mode** to go back to a previous state of the configuration (as long as it was exported previously), format the SD card to start over or update the unit's firmware.

**Tip:** It is heavily recommended to always use **maintenance mode** to load a new configuration that is very different from the current one.

## **10.2** How to enter in maintenance mode

There are two ways to enter in maintenance mode: using software or forcing it.

### 10.2.1 Using software to enter in maintenance mode

To enter in **maintenance mode** using software, read the maintenance mode section of the manual for the corresponding software.

### 10.2.2 Forcing maintenance mode

There are two ways to force the maintenance mode: using power supply or using the I2C pins.

#### 10.2.2.1 Using the power supply to force maintenance mode

When communication with the unit is lost, it is possible to active maintenance mode by power input.

In order to active **maintenance mode**, power cycle the **Veronte Autopilot 1x** repetively with a period of 1 second. After 30 cycles, the autopilot will enter in **maintenance mode**.

Autopilot 1x might enter in maintenance mode if a problem with the power supply is detected upon boot up (voltage or current is out of range).

#### Fig. 1: How to power cycle an autopilot

#### 10.2.2.2 Using the I2C pins to enter in maintenance mode

To enter in **maintenance mode** with I2C, connect both I2C pins each other, then power up the **Veronte Autopilot 1x**. Both pins are I2C\_CLK (number 31) and I2C\_DATA (number 32) according to the *pinout*.

# 10.3 Pinout changes from Autopilot 1x 4.8

The pinout for 4.5 and 4.8 versions are very similar, but they have several differences. To prevent any confusion, the following table shows the pinout for both versions. The different pins are marked with  $\triangle$ , all the rest have the same function.

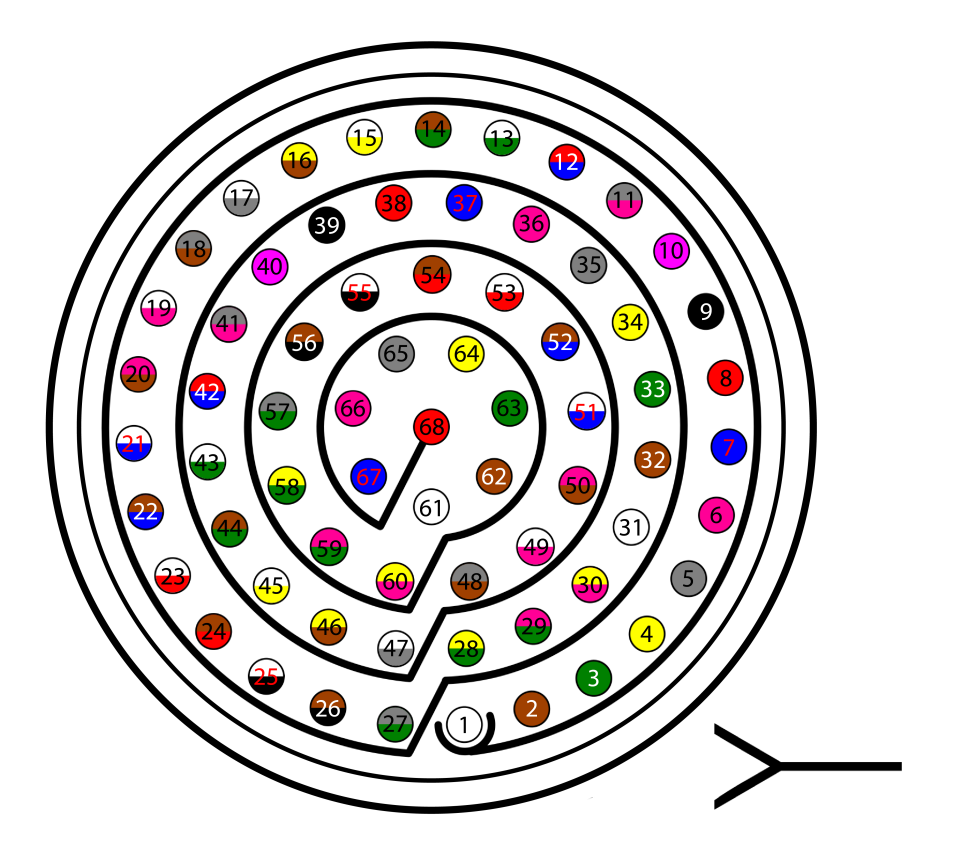

Fig. 2: 68 pin connector for both versions

| Pin | Signal | Туре | Comments                 |
|-----|--------|------|--------------------------|
| 1   | I/O1   | I/O  | PWM / Digital I/O signal |
|     |        |      | (0-3.3V). Protected      |
|     |        |      | against ESD and short    |
|     |        |      | circuit                  |
| 2   | I/O2   | I/O  | PWM / Digital I/O signal |
|     |        |      | (0-3.3V). Protected      |
|     |        |      | against ESD and short    |
|     |        |      | circuit                  |
| 3   | I/O3   | I/O  | PWM / Digital I/O signal |
|     |        |      | (0-3.3V). Protected      |
|     |        |      | against ESD and short    |
|     |        |      | circuit                  |
| 4   | I/O4   | I/O  | PWM / Digital I/O signal |
|     |        |      | (0-3.3V). Protected      |
|     |        |      | against ESD and short    |
|     |        |      | circuit                  |
| 5   | I/O5   | I/O  | PWM / Digital I/O signal |
|     |        |      | (0-3.3V). Protected      |
|     |        |      | against ESD and short    |
|     |        |      | circuit                  |

| Pin | Signal | Туре   | Comments                 |
|-----|--------|--------|--------------------------|
| 6   | I/O6   | I/O    | PWM / Digital I/O signal |
|     |        |        | (0-3.3V). Protected      |
|     |        |        | against ESD and short    |
|     |        |        | circuit                  |
| 7   | I/O7   | I/O    | PWM / Digital I/O signal |
|     |        |        | (0-3.3V). Protected      |
|     |        |        | against ESD and short    |
|     |        |        | circuit                  |
| 8   | I/O8   | I/O    | PWM / Digital I/O signal |
|     |        |        | (0-3.3V). Protected      |
|     |        |        | against ESD and short    |
|     |        |        | circuit                  |
| 9   | GND    | GROUND | Ground signal for        |
|     |        |        | actuators 1-8            |
| 10  | I/O9   | I/O    | PWM / Digital I/O signal |
|     |        |        | (0-3.3V). Protected      |
|     |        |        | against ESD and short    |
|     |        |        | circuit                  |
| 11  | I/O10  | I/O    | PWM / Digital I/O signal |
|     |        |        | (0-3.3V). Protected      |
|     |        |        | against ESD and short    |
|     |        |        | circuit                  |
| 12  | I/O11  | I/O    | PWM / Digital I/O signal |
|     |        |        | (0-3.3V). Protected      |
|     |        |        | against ESD and short    |
|     |        |        | circuit                  |
| 13  | I/O12  | I/O    | PWM / Digital I/O signal |
|     |        |        | (0-3.3V). Protected      |
|     |        |        | against ESD and short    |
|     |        |        | circuit                  |
| 14  | I/O13  | I/O    | PWM / Digital I/O signal |
|     |        |        | (0-3.3V). Protected      |
|     |        |        | against ESD and short    |
|     |        |        | circuit                  |
| 15  | I/O14  | I/O    | PWM / Digital I/O signal |
|     |        |        | (0-3.3V). Protected      |
|     |        |        | against ESD and short    |
|     |        |        | circuit                  |
| 16  | I/O15  | I/O    | PWM / Digital I/O signal |
|     |        |        | (0-3.3V). Protected      |
|     |        |        | against ESD and short    |
|     |        |        | circuit                  |
| 17  | I/O16  | I/O    | PWM / Digital I/O signal |
|     |        |        | (0-3.3V). Protected      |
|     |        |        | against ESD and short    |
|     |        |        | circuit                  |
| 18  | GND    | GROUND | Ground signal for        |
|     |        |        | actuators 9-16           |

Table 1 – continued from previous page

| Pin | Signal     | Туре         | Comments                    |
|-----|------------|--------------|-----------------------------|
| 19  | RS 232 TX  | Output       | RS 232 Output (-13.2V       |
|     |            |              | to 13.2V Max, -5.4V to      |
|     |            |              | 5.4V Typical). Protected    |
|     |            |              | against ESD and short       |
|     |            |              | circuit                     |
| 20  | RS 232 RX  | Input        | RS 232 Input (-25V to       |
|     |            |              | 25V Max, -0.6V Low and      |
|     |            |              | 2.4V High Threshold).       |
|     |            |              | Protected against ESD       |
|     |            |              | and short circuit           |
| 21  | GND        | GROUND       | Ground signal for buses     |
| 22  | Analog 4   | Input Analog | Input 0-3.3V. Protected     |
|     |            |              | against ESD and short       |
|     |            |              | circuit                     |
| 23  | Analog 5   | Input Analog | Input 0-3.3V. Protected     |
|     |            |              | against ESD and short       |
| 24  |            | CROUND       | circuit                     |
| 24  | GND        | GROUND       | Ground signal for buses     |
| 25  | CanA P     | 1/0          | CANDUS Interface, up to     |
|     |            |              | 1 2V 2 2V Differential)     |
|     |            |              | Protected against ESD       |
| 26  | Can A N    | 1/0          | Twisted pair with a 120     |
| 20  |            | 10           | ohms Zo recommended         |
|     |            |              | (2.3V  Typical - 1.2V-2.3V) |
|     |            |              | Differential) Protected     |
|     |            |              | against ESD                 |
|     | 4 5: GND   | 4 5: GROUND  | 4.5. Ground signal for      |
| 27  | 4.5. 610   | 4.5. 000000  | huses                       |
| 27  | 4.8:4XV WD | 4.8: I/O     | 4.8: Reserved Do not        |
|     |            |              | connect                     |
| 28  | CANB P     | I/O          | CANbus interface. It        |
|     |            |              | supports data rates up to   |
|     |            |              | 1 Mbps. Protected against   |
|     |            |              | ESD                         |
| 29  | CANB_N     | I/O          | Twisted pair with a 120     |
|     |            |              | ohms Zo recommended.        |
|     |            |              | Protected against ESD       |
| 30  | GND        | GROUND       | Ground signal for buses     |
| 31  | I2C_CLK    | Output       | Clk line for I2C bus (0.3V  |
|     |            |              | to 3.3V). Protected against |
|     |            |              | ESD and short circuit       |
| 32  | I2C_DATA   | I/O          | Data line for I2C bus       |
|     |            |              | (0.3V  to  3.3V). Protected |
|     |            |              | against ESD and short       |
|     |            | CDOUND       | círcuit                     |
| 33  | GND        | GROUND       | Ground for 3.3V power       |
|     |            |              | supply                      |

| Table 1 | <ul> <li>– continued</li> </ul> | from | previous | page |
|---------|---------------------------------|------|----------|------|
|---------|---------------------------------|------|----------|------|

| Pin  | Signal        | Туре        | Comments                  |
|------|---------------|-------------|---------------------------|
| 34   | 3.3V          | POWER       | 3.3V - 100mA power        |
|      |               |             | supply. Protected against |
|      |               |             | ESD short circuit with    |
|      |               |             | 100mA resettable fuse     |
| 35   | GND           | GROUND      | Ground for 5V power       |
|      |               |             | supply                    |
| 36   | 5V            | POWER       | 5V – 100mA power          |
|      |               |             | supply. Protected against |
|      |               |             | ESD short circuit with    |
| - 27 | CND           | CROUND      | 100mA resettable fuse     |
| 3/   | GND           | GROUND      | Ground for analog signals |
| 38   | ANALOG_1      | Input       | Analog input 0-3.3V.      |
|      |               |             | and short sirewit         |
| 20   |               | Input       | Analog input 0.2.2V       |
| 39   | ANALOO_2      | Input       | Protected against ESD     |
|      |               |             | and short circuit         |
| 40   | ANALOG 3      | Input       | Analog input 0-3 3V       |
| 10   |               | input       | Protected against ESD     |
|      |               |             | and short circuit         |
|      | 4 5 GND       | 4 5. GROUND | 4 5: Ground for FTS       |
| 41   | 4.5. 6112     | 4.5. GROOND | signals                   |
|      | 4.8: 4XV A    | 4.8: I/O    | 4.8: Reserved. Do not     |
|      |               |             | connect                   |
| 42   | FTS1_OUT      | Output      | Deadman signal from       |
|      | _             |             | comicro. Protected        |
|      |               |             | against ESD and short     |
|      |               |             | circuit                   |
| 43   | FTS2_OUT      | Output      | !SystemOK Bit. Protected  |
|      |               |             | against ESD and short     |
|      |               |             | circuit                   |
|      | 4.5: GND      | 4.5: GROUND | 4.5: Ground signal for    |
| 44   |               |             | safety buses              |
|      | 4.8: 4XV_B    | 4.8: I/O    | 4.8: Reserved. Do not     |
|      |               |             | connect                   |
|      | 4.5: V_ARB_TX | 4.5: Output | 4.5: Veronte comicro      |
| 45   |               |             | UART output to activate   |
|      |               |             | safety mechanism.         |
|      |               |             | Protected against ESD     |
|      |               |             | and short circuit         |
|      | 4.8: UARIA_1X | 4.8: Output | 4.8: Microcontroller      |
|      |               |             |                           |
|      | 4.5: V_ARB_RX | 4.5: Input  | 4.5: Veronte comicro      |
| 40   |               |             | UAKI output to activate   |
|      |               |             | safety mechanism.         |
|      |               |             | and short circuit         |
|      | 4.8: UARTA RX | 4.8: Input  | 4.8: Microcontroller      |
|      |               | 1.01 mput   | UART                      |
| L    |               |             |                           |

| Table | 1 – c | ontinued | from | previous | page |
|-------|-------|----------|------|----------|------|
|-------|-------|----------|------|----------|------|

| Pin | Signal       | Туре   | Comments                                                                                                    |
|-----|--------------|--------|----------------------------------------------------------------------------------------------------|
| 47  | GND          | GROUND | Ground signal comicro                                                                                                    |
|     |              |        | power supply                                                                                                    |
| 48  | V_ARB_VCC    | POWER  | Veronte comicro power                                                                                                    |
|     |              |        | (6.5V to 36V). Protected                                                                                                    |
|     |              |        | against ESD and reverse                                                                                                    |
|     |              |        | polarity                                                                                                    |
| 49  | FTS3_OUT_MPU | Output | MPU alive voting signal,                                                                                                    |
|     |              |        | to use with 4xVeronte.                                                                                                    |
|     |              |        | It is a Square Wave at                                                                                                    |
|     |              |        | [100,125] Hz. Protected                                                                                                    |
|     |              |        | against ESD and short                                                                                                    |
|     |              |        | circuit                                                                                                    |
| 50  | OUT_RS485_P  | Output | Non-inverted output                                                                                                    |
|     |              |        | from RS485 bus (-7V                                                                                                    |
|     |              |        | to 12V Max, -2.3V to                                                                                                    |
|     |              |        | 2.3V Typical). Protected                                                                                                    |
|     |              |        | against ESD and short                                                                                                    |
| 51  | OUT DC495 N  | 0.1.1  |                                                                                                    |
| 51  | 001_R3485_N  | Output | Inverted output from $PS485$ bus (7V to 12V)                                                                                          |
|     |              |        | $\begin{array}{c} \text{RS465 bus } (-7 \text{ to } 12 \text{ V}) \\ \text{Max}  2.3 \text{ V}  \text{to } 2.3 \text{ V} \end{array}$ |
|     |              |        | Typical) Protected                                                                                                    |
|     |              |        | against ESD and short                                                                                                    |
|     |              |        | circuit                                                                                                    |
| 52  | IN RS845 N   | Input  | Inverted input from                                                                                                    |
| 32  |              | input  | RS485 bus (-7V to 12V                                                                                                    |
|     |              |        | Max. $-2.3V$ to $2.3V$                                                                                                    |
|     |              |        | Typical). Protected                                                                                                    |
|     |              |        | against ESD and short                                                                                                    |
|     |              |        | circuit                                                                                                    |
| 53  | IN_RS845_P   | Input  | Non-inverted output                                                                                                    |
|     |              | _      | from RS485 bus (-7V                                                                                                    |
|     |              |        | to 12V Max, -2.3V to                                                                                                    |
|     |              |        | 2.3V Typical). Protected                                                                                                    |
|     |              |        | against ESD and short                                                                                                    |
|     |              |        | circuit                                                                                                    |
| 54  | RS-485_GND   | GND    | Ground for RS-485 bus                                                                                                    |
| 55  | EQEP_A       | I/O    | DIGITAL output /                                                                                                    |
|     |              |        | DIGITAL input / Encoder                                                                                                    |
|     |              |        | quadrature input A (0-                                                                                                    |
|     |              |        | 3.3V). Protected against                                                                                                    |
|     |              |        | ESD and short circuit                                                                                                    |
| 56  | EQEP_B       | 0/1    | DIGITAL output /                                                                                                    |
|     |              |        | DIGITAL input / Encoder                                                                                                    |
|     |              |        | quadrature input B (0-                                                                                                    |
|     |              |        | 5.5 v). Protected against                                                                                                    |
|     |              |        | ESD and snort circuit                                                                                                    |
|     |              |        | wAKININU!: Unly use it<br>as digital I/O with Varanta                                                                                 |
|     |              |        | units of Hardware version                                                                                                    |
|     |              |        | 4 5 or lower                                                                                                    |
|     |              |        | 4.5 UI 10WEI                                                                                                    |

| Table | <ol> <li>1 – continued</li> </ol> | from | previous | page |
|-------|-----------------------------------|------|----------|------|
|-------|-----------------------------------|------|----------|------|

| Pin | Signal         | Туре      | Comments                   |
|-----|----------------|-----------|----------------------------|
| 57  | EQEP_S         | I/O       | DIGITAL output /           |
|     |                |           | DIGITAL input / Encoder    |
|     |                |           | strobe input (0-3.3V).     |
|     |                |           | Protected against ESD      |
|     |                |           | and short circuit          |
| 58  | EQEP_I         | I/O       | DIGITAL output /           |
|     | -              |           | DIGITAL input / Encoder    |
|     |                |           | index input A (0-3.3V).    |
|     |                |           | Protected against ESD      |
|     |                |           | and short circuit          |
| 59  | GND            | GROUND    | Ground for encoders        |
| 60  | V_USB_DP       | I/O       | Veronte USB data line.     |
|     |                |           | Protected against ESD      |
| 61  | V USB DN       | I/O       | Veronte USB data line.     |
|     |                |           | Protected against ESD      |
|     | A 5. V USB ID  | 4 5 · 1/0 | 4.5. Veronte USB ID        |
| 62  | 4.5. 4_05b_1b  | 4.5.10    | line Protected against     |
| 02  |                |           | FSD and short circuit      |
|     | 4 8 USB SHIELD | 4 8. GND  | 4 8. USB cable shielding   |
| 63  | FTS OUT MPU    |           | Abort mission voting       |
| 05  | 115_001_0010   | ouipui    | signal from MPU to use     |
|     |                |           | with 4xVeronte Bit Low     |
|     |                |           | (0V) if mission OK High    |
|     |                |           | (3 3V) if mission wants to |
|     |                |           | be terminated Protected    |
|     |                |           | against ESD and short      |
|     |                |           | circuit                    |
| 64  | FTS2 OUT MPU   | Output    | Abort mission voting       |
|     | 1102_001_001   | output    | signal 2 from MPU, to use  |
|     |                |           | with 4xVeronte. Bit Low    |
|     |                |           | (0V) if mission OK. High   |
|     |                |           | (3.3V) if mission wants to |
|     |                |           | be terminated. Protected   |
|     |                |           | against ESD and short      |
|     |                |           | circuit                    |
| 65  | GND            | GROUND    | Veronte ground input       |
| 66  | GND            | GROUND    | Veronte ground input       |
| 67  | VCC            | POWER     | Veronte power supply       |
|     |                |           | (6.5V to 36V). Protected   |
|     |                |           | against ESD and reverse    |
|     |                |           | polarity.                  |
|     |                |           |                            |
|     |                |           | Warning: Both pins         |
| 68  | VCC            | POWER     | are common. They           |
|     |                |           | MUST be connected to       |
|     |                |           | the same power supply.     |
|     |                |           |                            |
|     |                |           |                            |

### Table 1 – continued from previous page

Warning: Remember!! All GND pins are common.

### CHAPTER

## **ELEVEN**

# **ACRONYMS AND DEFINITIONS**

# 11.1 Acronyms

| 16 VAR | 16 Bits variables (Integers)                      |
|--------|---------------------------------------------------|
| 32 VAR | 32 Bits variables (Reals)                         |
| ADC    | Analog to Digital Converter                       |
| ADSB   | Automatic Dependent Surveillance–Broadcast        |
| AGL    | Above Ground Level                                |
| AoA    | Angle of Attack                                   |
| ARC    | Arcade Mode                                       |
| AUTO   | Automatic Mode                                    |
| BIT    | Bit Variables                                     |
| BLOS   | Beyond Line Of Sight                              |
| CAN    | Controller Area Network                           |
| CAP    | Capture Module                                    |
| CMB    | Climb Phase                                       |
| CRU    | Cruise Phase                                      |
| DC     | Direct Current                                    |
| DGPS   | Differential GPS                                  |
| ECAP   | Enhanced CAP                                      |
| ECEF   | Earth Centered – Earth Fixed                      |
| EGNOS  | European Geostationary Navigation Overlay Service |
| EKF    | Extended Kalman Filter                            |
| ESC    | Electronic Speed Controller                       |
| FCS    | Flight Control System                             |
| FHSS   | Frequency Hopping Spread Spectrum                 |
| FLR    | Flare Phase                                       |
| FTS    | Flight Termination System                         |
| GIS    | Geographical Information System                   |
| GND    | Ground                                            |
| GNSS   | Global Navigation Satellite Systems               |
| GPIO   | General Purpose Input Output                      |
| GPS    | Global Positioning System                         |
| GS     | Ground Speed                                      |
| GS     | Ground Segment                                    |
| HLD    | Hold Phase                                        |
| HUM    | Hardware User Manual                              |
| I2C    | Inter-Integrated Circuit                          |

|        | Table 1 – continued from previous page                |
|--------|-------------------------------------------------------|
| IAS    | Indicated Air Speed                                   |
| ID     | Identification                                        |
| IMU    | Inertial Measurement Unit                             |
| ISM    | Industrial Scientific and Medical                     |
| LED    | Light-Emitting Diode                                  |
| LND    | Landing Phase                                         |
| LOS    | Line Of Sight                                         |
| M2M    | Machine To Machine                                    |
| MSL    | Mean Sea Level                                        |
| OPV    | Optionally Piloted Vehicle                            |
| PFD    | Primary Flight Display                                |
| PID    | Proportional Integral Derivative                      |
| PPM    | Pulse Position Modulation                             |
| PWM    | Pulse Width Modulation                                |
| QNH    | Barometric atmospheric pressure adjusted to sea level |
| RC     | Radio Control Mode                                    |
| RF     | Radio Frequency                                       |
| RPAS   | Remotely Piloted Aircraft System                      |
| RPM    | Revolutions Per Minute                                |
| RS 232 | Recommended Standard 232                              |
| RS 485 | Recommended Standard 485                              |
| RX     | Reception                                             |
| SMA    | SubMiniature Version A Connector                      |
| SSMA   | Miniature-SMA                                         |
| STB    | Standby Phase                                         |
| SU     | Servo-Output matrix                                   |
| SUM    | Software User Manual                                  |
| TAS    | True Air Speed                                        |
| ТКО    | TakeOff Phase                                         |
| TX     | Transmission                                          |
| UART   | Universal asynchronous receiver-transmitter           |
| UAS    | Unmanned Aerial System                                |
| UAV    | Unmanned Aerial Vehicle                               |
| US     | Output-Servo matrix                                   |
| VTOL   | Vertical TakeOff and Landing                          |
| WGS 84 | World Geodetic System 84                              |
| WP     | Waypoint                                              |

**T** . I. I . . . . .1.6

# **11.2 Definitions**

- Control Phase: The operation is divided into phases in which the UAV has a specific performance. Each of this phases is called a control phase.
- Control Channel: It is each of the signals used to control a behaviour or action.
- Control Mode: It is possible to make a manual control of the UAV by stick, assisted control and fully automatic control.
- Actuator: It is a mechanic device to provide force to move or "act" another mechanical device.

### CHAPTER

## TWELVE

# **CONTACT DATA**

You can contact Embention if you need further help and support.

Embention contact data is as follows:

Email: support@embention.com

Telephone: (+34) 965 421 115

Address: Polígono Industrial Las Atalayas, C/ Chelín, Nº 16, CP 03114, Alicante (España).